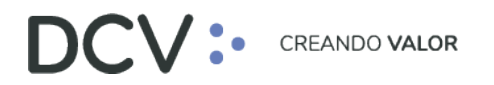

# Manual de Reportes (Plataforma DCVe)

Agosto 2022

Av. Apoquindo 4001, Piso 12, Las Condes, Santiago, Chile.
Tel.: (56 2) 2393 9001
www.dcv.cl

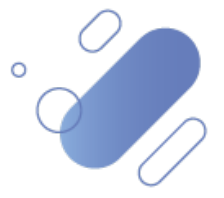

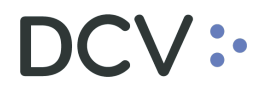

## Tabla de contenidos

| 1.           | Introducción                                                                                                | 5   |
|--------------|----------------------------------------------------------------------------------------------------|-----|
| 2.           | Resumen general de reportes                                                                                 | 6   |
| 3.           | Reportes intradía                                                                                           | 11  |
| 3.1.         | ADR - Certificado de operaciones                                                                            | .12 |
| 3.2.         | R115 - Certificado de posición electrónico                                                                  | .16 |
| 3.2.         | 1.R115A- Certificado de posición electrónico total – regulado                                               | .16 |
| 3.2.         | 2.R115B- Certificado de posición electrónico total – no regulado                                            | .21 |
| 3.2.         | 3.R115C- Certificado de posición electrónico parcial regulado                                               | .26 |
| 3.2.         | 4.R115D- Certificado de posición electrónico parcial no regulado                                            | .30 |
| 3.3.         | R137A – Informe de operaciones de prenda (solicitud)                                                        | .35 |
| 3.4.         | R191 - Resumen por vendedor                                                                                 | .36 |
| 3.5.         | R192 - Consulta agregada de operaciones                                                                     | .38 |
| 4.           | Reportes persistentes                                                                                       | 39  |
| 4.1.         | Recuperación y descarga de reportes de generación automática                                                | .41 |
| 4.1.         | 1.Recuperar reporte o archivo a participante                                                                | .41 |
| 4.1.         | 2.Recuperar reporte o archivo para un mandante                                                              | .45 |
| 4.1.         | 3.Recuperar reporte o archivo a emisores                                                                    | .48 |
| 4.2.         | búsqueda de los reportes de forma agrupada, en base a la similitud de                                       |     |
| cam          | pos solicitados                                                                                             | .51 |
| 4.2.         | 1.Grupo 1                                                                                                   | .51 |
| 4.2.         | 1.1. R013- Cartola de capital                                                                               | .51 |
| 4.2.         | 1.2. R013I-Cartola de capital emisor                                                                        | .51 |
| 4.2.         | 2.Grupo 2                                                                                                   | .52 |
| 4.2.         | 2.1. R020- notificación de vencimiento a depositante                                                        | .52 |
| 4.2.         | 2.2. R020C - notificación de vencimientos a cuentas de depositantes                                         | .52 |
| 4.2.         | 2.3. R083- Cartola trimestral de mandantes                                                                  | .52 |
| 4.2.<br>(Exe | <ul> <li>2.4. Art104- Cartola de movimientos instrumentos acogidos art. 104 LIR</li> <li>cel) 53</li> </ul> |     |
| 4.2.         | 2.5. R085- DDC distribución de cobros                                                                       | .53 |
| 4.2.         | 3.Grupo 3                                                                                                   | .53 |
| 4.2.         | 3.1. R055- DDP distribución de pagos                                                                        | .54 |
|              | Documento preparado por Depósito Central de Valores, agosto 2022                                            |     |

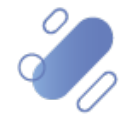

# DCV:

| 4.2.4.Gru | po 4                                                                                                    | 54 |
|-----------|----------------------------------------------------------------------------------------------------|----|
| 4.2.4.1.  | R062- Informe anual de intereses pagados                                                                                          | 54 |
| 4.2.5.Gru | po 5                                                                                                    | 55 |
| 4.2.5.1.  | R075- Certificado de cierre de registro para emisor                                                                               | 55 |
| 4.2.6.Gru | ро б                                                                                                    | 56 |
| 4.2.6.1.  | R109 - Informe de pactos diario                                                                                                   | 56 |
| 4.2.6.2.  | R129- Informe catálogo de instrumentos                                                                                            | 56 |
| 4.2.6.3.  | R150- Valores mantenidos por la industria – BCCH                                                                                  | 57 |
| 4.2.6.4.  | R156- Informe diario de transacciones para participantes                                                                          | 57 |
| 4.2.6.5.  | R157- Vencimientos por tipo                                                                                                    | 57 |
| 4.2.7.Gru | ipo 7                                                                                                    | 58 |
| 4.2.7.1.  | R119- cartola de resultado de depósito                                                                                            | 58 |
| 4.2.7.2.  | R119F-cartola de resultado de depósito LST                                                                                        | 58 |
| 4.2.7.3.  | R150M- Tipos de instrumentos emitidos mensual                                                                                     | 58 |
| 4.2.7.4.  | R150W- Tipos de instrumentos emitidos semanal                                                                                     | 59 |
| 4.2.8.Gru | po 8                                                                                                    | 59 |
| 4.2.8.1.  | R041- Informe instrumentos prendados detalle mandantes                                                                            | 59 |
| 4.2.8.2.  | R060A- certificado constitución de prenda                                                                                         | 60 |
| 4.2.8.3.  | R060B- certificado de alzamiento de prenda                                                                                        | 60 |
| 4.2.8.4.  | R060C- Certificado de modificación de prenda                                                                                      | 60 |
| 4.2.8.5.  | R060D- Certificado de transferencia de prenda                                                                                     | 61 |
| 4.2.8.6.  | R060E- Certificado de ejecución de prenda                                                                                         | 61 |
| 4.2.8.7.  | R137- informe operaciones de prenda (.csv)                                                                                        | 61 |
| 4.2.9.Gru | po 9                                                                                                    | 62 |
| 4.2.9.1.  | R086- notificación de vencimiento                                                                                                 | 62 |
| 4.2.10.   | Grupo 10                                                                                                    | 62 |
| 4.2.10.1. | R017- notificación de sorteos a depositantes                                                                                      | 63 |
| 4.2.10.2. | R026-CCLV operaciones de cámara                                                                                                   | 63 |
| 4.2.10.3. | R053-informe de posiciones                                                                                                    | 63 |
| 4.2.10.4. | R106BCS- informe diario de corredores de bolsa BCS                                                                                | 63 |
| 4.2.10.5. | R106BEC- Informe diario de corredores de bolsa para BEC                                                                           | 64 |
| 4.2.10.6. | R110- Informe mensual de pactos                                                                                                   | 64 |
| 4.2.10.7. | R115- Certificado de posición total electrónico no regulado TXT                                                                   | 64 |
| 4.2.10.8. | R115R- Certificado de posición total electrónico regulado TXT                                                                     | 64 |
| 4.2.10.9. | R116- notificación de rescate anticipado desde el DCV al BCCH<br>Documento preparado por Depósito Central de Valores, agosto 2022 | 65 |

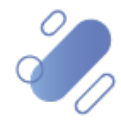

# DCV:

| 4.2.10.10.                | R120- Tablas de desarrollo – Instrumentos                                      | 5             |
|---------------------------|--------------------------------------------------------------------------------|---------------|
| 4.2.10.11.                | R121- Tablas de desarrollo - Tablas de vencimientos                            | 5             |
| 4.2.10.12.                | R122- Tablas de desarrollo – emisores                                          | 5             |
| 4.2.10.13.                | R155- Informe de custodia                                                      | 6             |
| 4.2.10.14.                | R182- Informe resumen órdenes de rescate para BCCH60                           | 6             |
| 4.2.10.15.                | F036 Factura detalle cliente                                                   | 6             |
| 4.2.11. G                 | rupo 1161                                                                      | 7             |
| 4.2.11.1.                 | R139- cartola de amortizaciones e intereses por evento de capital 67           | 7             |
| 4.2.12. G                 | rupo 126 <sup></sup>                                                           | 7             |
| 4.2.12.1.<br>para partic  | R139D- Cartola de amortizaciones e intereses por eventos de capita<br>ipantes  | <b>1</b><br>8 |
| 4.2.13. G                 | гиро 13                                                                        | 8             |
| 4.2.13.1.                 | R142A- Informe diario de posiciones para SP (fondo A)68                        | 8             |
| 4.2.13.2.                 | R142B- Informe diario de posiciones para SP (fondo B)                          | 9             |
| 4.2.13.3.                 | R142C- Informe diario de posiciones para SP (fondo C)                          | 9             |
| 4.2.13.4.                 | R142D- Informe diario de posiciones para SP (fondo D)                          | 9             |
| 4.2.13.5.                 | R142E- Informe diario de posiciones para SP (fondo E)                          | 9             |
| 4.2.13.6.                 | R142CIC- Informe diario de posiciones para SP (CIC)70                          | 0             |
| 4.2.13.7.                 | R142FCS- Informe diario de posiciones para SP (FCS)70                          | 0             |
| 4.2.13.8.<br>para SP (fo  | R143A- Informe diario de transacciones sujetas a control de límite<br>ndo A)   | 0             |
| 4.2.13.9.<br>para SP (fo  | R143B- Informe diario de transacciones sujetas a control de límite<br>ndo B)70 | 0             |
| 4.2.13.10.<br>para SP (fo | R143C- Informe diario de transacciones sujetas a control de límite<br>ndo C)7  | 1             |
| 4.2.13.11.<br>para SP (fo | R143D- Informe diario de transacciones sujetas a control de límite<br>ndo D)7  | 1             |
| 4.2.13.12.<br>para SP (fo | R143E- Informe diario de transacciones sujetas a control de límite<br>ndo E)7  | 1             |
| 4.2.13.13.<br>para SP (CI | R143CIC- Informe diario de transacciones sujetas a control de límito<br>C)72   | е<br>2        |
| 4.2.13.14.<br>límite para | R143FCS- Informe diario de transacciones sujetas a control de<br>SP (FCS)      | 2             |

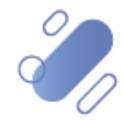

## DCV:

## 1. Introducción

En este documento se detalla las opciones de la Plataforma DCVe (DCVe), para que los usuarios puedan acceder a los reportes requeridos.

El usuario tiene acceso a generar reportes a pedido ingresando filtros para su generación a través de la funcionalidad llamada **reportes intradías** y tiene una segunda funcionalidad que le permite acceder a reportes agendados por DCVe para el depositante y también los generados a pedido.

Los reportes que se pueden mirar directamente en la Plataforma DCVe son aquellos que son generados en formato PDF, el resto de los reportes son visibles a través de la casilla.

A través de la funcionalidad **reportes persistentes**, el usuario va a tener acceso a los reportes generados con hasta 14 de meses de historia. En caso de requerir información anterior, esta se debe solicitar directamente al DCV, a través de los canales habilitados de servicio al cliente.

Cabe agregar que, los roles y perfiles requeridos para su generación se encuentran detallados en el documento de *"Descripción Perfiles Estándares".* 

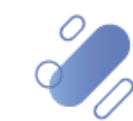

## 2. Resumen general de reportes

En la tabla adjunta es posible visualizar el listado de los reportes que pueden ser generados desde DCVe, y más adelante en este documento, se detallan los campos requeridos para la generación de cada uno de ellos.

Adicionalmente, para realizar una búsqueda directa y más rápida de la información requerida para cada reporte, se puede presionar el LINK asociado al correspondiente reporte, en la columna "**código**", con lo cual el usuario será direccionado al lugar de este documento donde se encuentra descrita dicha búsqueda.

| Código<br>DCVe | Nombre del Reporte<br>DCVe                                             | Servicio                       | Destinatario                     | Con Nombre Físico                                              |
|----------------|------------------------------------------------------------------------|--------------------------------|----------------------------------|----------------------------------------------------------------|
| ADR            | Certificado de<br>operaciones de<br>compra – venta                     | Transferencia y<br>liquidación | Participantes                    | CADRYYYYMMDDHHmmSS.pdf                                         |
| <u>ART104</u>  | Cartola de<br>movimientos<br>instrumentos<br>acogidos art. 104 LIR     | Eventos<br>corporativos        | Estadístico -<br>Participantes   | Art104-<br>LIR104.prpt_aaaammdd.xls                            |
| <u>F036</u>    | Factura detalle<br>cliente                                             | Facturación                    | Participantes                    | FDXXXXXXXXXXXaamm.csv<br>(XXXXXXXXXXX=Rut del<br>Participante) |
| <u>R013</u>    | Cartola de capital                                                     | Eventos<br>corporativos        | Participantes<br>(beneficiarios) | ECAPaammddhhmmss.dat                                           |
| <u>R013I</u>   | Cartola de capital<br>emisor                                           | Eventos<br>corporativos        | Emisor<br>responsable            | ECAPaammddhhmmss.dat                                           |
| <u>R017</u>    | Informe de sorteos                                                     | Eventos<br>corporativos        | Participantes                    | L043aaaammddhhmm.csv                                           |
| <u>R020</u>    | Notificación de<br>vencimientos a<br>depositantes (por<br>depositante) | Eventos<br>corporativos        | Participantes<br>(beneficiarios) | L044aammddhhmmss.dat                                           |
| <u>R020C</u>   | Notificación de<br>vencimientos a<br>depositantes (por<br>cuenta)      | Eventos<br>corporativos        | Participantes<br>(beneficiarios) | L044aammddhhmmss.dat                                           |
| <u>R026</u>    | CCLV: Operaciones<br>diarias de cámara                                 | Transferencia y<br>liquidación | CCLV                             | INF_HORA_RETLIQ_aammdd.tx<br>t                                 |
| <u>R041</u>    | Informe<br>instrumentos<br>prendados detalle<br>mandantes              | Prendas                        | Estadístico -<br>Participantes   | IPREaammddhhmm.csv                                             |
| <u>R043</u>    | Informe diario de<br>cartera de garantías<br>de COMDER                 | Prendas                        | COMDER                           | INFCONC_aaaammdd.xml                                           |
| <u>R053</u>    | Informe de saldos<br>diarios (informe de<br>posiciones)                | Transferencia y<br>liquidación | Participantes                    | R053aaaammddhhmm.txt                                           |

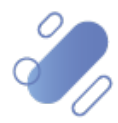

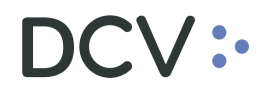

| <u>R055</u>    | DDP, Distribución de<br>pagos                              | Eventos<br>corporativos        | Participantes<br>(pagadores)     | L220aammddhhmmss.lst                                                                                |
|----------------|------------------------------------------------------------|--------------------------------|----------------------------------|----------------------------------------------------------------------------------------------------|
| <u>R060A</u>   | Certificado de<br>constitución de<br>prenda                | Prendas                        | Participantes                    | COP999999999999999999999999999999999999                                                             |
| <u>R060B</u>   | Certificado de<br>alzamiento de<br>prenda                  | Prendas                        | Participantes                    | ALP999999999999999999999.pdf<br>(9999999999999999999 número<br>de referencia único de la<br>prenda) |
| <u>R060C</u>   | Certificado de<br>modificación de<br>prenda                | Prendas                        | Participantes                    | MOP999999999999999999999.pdf<br>(9999999999999999999 número<br>de referencia único de la<br>prenda) |
| <u>R060D</u>   | Certificado de<br>transferencia de<br>prenda               | Prendas                        | Participantes                    | CEP999999999999999999999999999999999999                                                             |
| <u>R060E</u>   | Certificado de<br>ejecución de prenda                      | Prendas                        | Participantes                    | EJP999999999999999999999999999999999999                                                             |
| <u>R062</u>    | Informe anual de<br>intereses pagados                      | Eventos<br>corporativos        | Emisores<br>responsables         | Gaaaa999.dat (999=Tres<br>últimos números del código<br>participante)                               |
| <u>R074</u>    | Certificado de cierre<br>de registro para<br>participantes | Eventos<br>corporativos        | Participantes                    | L190aaaammdd_hhmmss.pdf                                                                             |
| <u>R075</u>    | Certificado de cierre<br>de registro para<br>emisor        | Eventos<br>corporativos        | Emisor                           | L090aaaammdd_hhmmss.pdf                                                                             |
| <u>R077</u>    | Cartola diaria de RV<br>para emisores                      | Emisores                       | Emisores                         | RVCAaammddhhmmss.txt                                                                                |
| <u>R083</u>    | Cartola trimestral de mandantes                            | Mandantes                      | Mandantes                        | MXXXXXXXXaaaammdd.pdf<br>(XXXXXXXX=Código del<br>mandante)                                          |
| <u>R085</u>    | R085 DDC, Distribución de Event<br>Cobros corpo            |                                | Participantes<br>(beneficiarios) | L221aammddhhmmss.dat                                                                                |
| <u>R086</u>    | NDV, Notificación de vencimientos emisor/ pagador          | Eventos<br>corporativos        | Participantes<br>(pagadores)     | L210aammddhhmmss.dat                                                                                |
| <u>R106BCS</u> | Informe diario de<br>corredores de bolsa<br>para BCS       | Transferencia y<br>liquidación | BCS                              | ER106Informe corredor de<br>bolsa.csv                                                               |
| <u>R106BEC</u> | Informe diario de<br>corredores de bolsa<br>para BCS       | Transferencia y<br>liquidación | BEC                              | ER106-Informe corredor de<br>bolsa.csv                                                              |

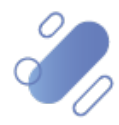

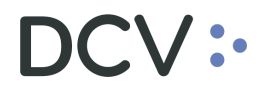

|              | 1                                                                  | I                              | I                                                                     | I                                                     |
|--------------|--------------------------------------------------------------------|--------------------------------|-----------------------------------------------------------------------|-------------------------------------------------------|
| <u>R109</u>  | Informe pactos<br>diario para BCCH                                 | Transferencia y<br>liquidación | ВВСН                                                                  | R109aaaammddhhmm.pdf                                  |
| <u>R110</u>  | Informe mensual de<br>pactos                                       | Transferencia y<br>liquidación | ВВСН                                                                  | R110aaaammddhhmm.pdf                                  |
| <u>R115</u>  | Certificado de<br>posición total<br>electrónico no<br>regulado TXT | Transferencia y<br>liquidación | Participantes<br>distintos de<br>fondos de<br>pensiones o<br>cesantía | L026aammddhhmmss.txt                                  |
| <u>R115A</u> | Certificado de<br>posición total<br>electrónico no<br>regulado     | Transferencia y<br>liquidación | Participantes                                                         | L026yymmddhhMMSS.pdf                                  |
| <u>R115B</u> | Certificado de<br>posición total<br>electrónico regulado           | Transferencia y<br>liquidación | Participantes                                                         | L026yymmddhhMMSS.pdf                                  |
| <u>R115C</u> | Certificado de<br>posición parcial<br>electrónico regulado         | Transferencia y<br>liquidación | Participantes                                                         | L026yymmddhhMMSS.pdf                                  |
| <u>R115D</u> | Certificado de<br>posición parcial<br>electrónico no<br>regulado   | Transferencia y<br>liquidación | Participantes                                                         | L026yymmddhhMMSS.pdf                                  |
| <u>R115R</u> | Certificado de<br>posición total<br>electrónico regulado<br>TXT    | Transferencia y<br>liquidación | Participantes<br>que son fondos<br>de pensiones o<br>cesantía         | L026aammddhhmmss.txt                                  |
| <u>R116</u>  | Notificación de<br>rescate anticipado<br>para BCCH                 | Custodia                       | ВВСН                                                                  | R116aaaammddhh.txt                                    |
| <u>R119</u>  | Cartola de resultado<br>de depósito sin<br>formato                 | Emisores                       | Emisor                                                                | L015ddmm_emisor.asc<br>(Emisor= Código participante)  |
| <u>R119F</u> | Cartola de resultado<br>de depósito con<br>formato                 | Emisores                       | Emisor                                                                | L015Fddmm_emisor.lst<br>(Emisor= Código participante) |
| <u>R120</u>  | Tablas de desarrollo<br>- instrumentos                             | Informes<br>Estadísticos       | Estadístico -<br>Participantes                                        | IIRFaaaaammddhhmm.txt                                 |
| <u>R121</u>  | Tablas de desarrollo<br>- Tablas de<br>Vencimientos                | Informes<br>estadísticos       | Estadístico -<br>Participantes                                        | ITRFaaaaammddhhmm.txt                                 |
| <u>R122</u>  | Tablas de desarrollo<br>- emisores                                 | Informes<br>estadísticos       | Estadístico -<br>Participantes                                        | IERFaaaaammddhhmm.txt                                 |
| <u>R129</u>  | Informe catálogo de<br>instrumentos                                | Informes<br>estadísticos       | Estadístico -<br>Participantes                                        | Catalogo_Instrumentos.aaaam<br>mdd.txt                |
| <u>R137</u>  | Informe de<br>operaciones de<br>prenda (.csv)                      | Prendas                        | Participantes                                                         | MPREaaaammddhhmm.csv                                  |

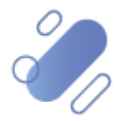

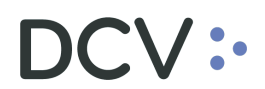

| <u>R137A</u>   | Informe de<br>operaciones de<br>prenda (solicitud)                                                 | Prendas                 | Participantes                    | MPREYYYYMMDDHHmm.pdf |
|----------------|----------------------------------------------------------------------------------------------------|-------------------------|----------------------------------|----------------------|
| <u>R139</u>    | Cartola de<br>amortizaciones e<br>intereses por<br>eventos de capital<br>para agentes<br>pagadores | Eventos<br>corporativos | Participantes<br>(pagadores)     | INTEaammddhhmmss.dat |
| <u>R139D</u>   | Cartola de<br>amortizaciones e<br>intereses por<br>eventos de capital<br>para participantes        | Eventos<br>corporativos | Participantes<br>(beneficiarios) | INTEaammddhhmmss.dat |
| <u>R142A</u>   | Informe diario de<br>posiciones para SP<br>(fondo A)                                               | Control de<br>límite    | SP                               | STKAmm.dd            |
| <u>R142B</u>   | Informe diario de<br>posiciones para SP<br>(fondo B)                                               | Control de<br>límite    | SP                               | STKBmm.dd            |
| <u>R142C</u>   | Informe diario de<br>posiciones para SP<br>(fondo C)                                               | Control de<br>límite    | SP                               | STKCmm.dd            |
| <u>R142CIC</u> | Informe diario de<br>posiciones para SP<br>(CIC)                                                   | Control de<br>límite    | SP                               | STKCICmm.dd          |
| <u>R142D</u>   | Informe diario de<br>posiciones para SP<br>(fondo D)                                               | Control de<br>límite    | SP                               | STKDmm.dd            |
| <u>R142E</u>   | Informe diario de<br>posiciones para SP<br>(fondo E)                                               | Control de<br>límite    | SP                               | STKEmm.dd            |
| <u>R142FCS</u> | Informe diario de<br>posiciones para SP<br>(FCS)                                                   | Control de<br>límite    | SP                               | STKFCSmm.dd          |
| <u>R143A</u>   | Informe diario de<br>transacciones<br>sujetas a control de<br>límite para SP<br>(fondo A)          | Control de<br>límite    | SP                               | FLUAmm.dd            |
| <u>R143B</u>   | Informe diario de<br>transacciones<br>sujetas a control de<br>límite para SP<br>(Fondo B)          | Control de<br>límite    | SP                               | FLUBmm.dd            |
| <u>R143C</u>   | Informe diario de<br>transacciones<br>sujetas a control de<br>límite para SP<br>(fondo C)          | Control de<br>límite    | SP                               | FLUCmm.dd            |

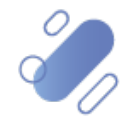

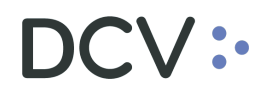

| <u>R143CIC</u> | Informe diario de<br>transacciones<br>sujetas a control de<br>límite para SP (CIC)        | Control de<br>límite           | SP                             | FLUCICmm.dd                                                                         |
|----------------|-------------------------------------------------------------------------------------------|--------------------------------|--------------------------------|-------------------------------------------------------------------------------------|
| <u>R143D</u>   | Informe diario de<br>transacciones<br>sujetas a control de<br>límite para SP<br>(fondo D) | Control de<br>límite           | SP                             | FLUDmm.dd                                                                           |
| <u>R143E</u>   | Informe diario de<br>transacciones<br>sujetas a control de<br>límite para SP<br>(fondo E) | Control de<br>límite           | SP                             | FLUEmm.dd                                                                           |
| <u>R143FCS</u> | Informe diario de<br>transacciones<br>sujetas a control de<br>límite para SP (FCS)        | Control de<br>límite           | SP                             | FLUFCSmm.dd                                                                         |
| <u>R150</u>    | Valores mantenidos<br>por la industria -<br>BCCH                                          | Informes<br>estadísticos       | ввсн                           | ValoresXIndustriaaaaammddh<br>hmmss.txt                                             |
| <u>R150M</u>   | Tipos de<br>instrumentos<br>emitidos mensual                                              | Informes<br>estadísticos       | Estadístico -<br>Emisores      | TIEMaaaammddhhmm.csv                                                                |
| <u>R150W</u>   | Tipos de<br>instrumentos<br>emitidos semanal                                              | Informes<br>estadísticos       | Estadístico -<br>Emisores      | TIEMaaaammddhhmm.csv                                                                |
| <u>R155</u>    | Informe de custodia                                                                       | Informes<br>estadísticos       | Estadístico -<br>Participantes | ICUSaaaammddhhmmss.txt                                                              |
| <u>R156</u>    | Informe diario de<br>transacciones para<br>participantes                                  | Informes<br>estadísticos       | Estadístico -<br>Participantes | R156aaaammddhhmm.txt                                                                |
| <u>R157</u>    | Vencimientos por<br>Tipo                                                                  | Informes<br>estadísticos       | Estadístico -<br>Participantes | Vencimientos por<br>Tipoaaaammdd.txt                                                |
| <u>R164</u>    | Cartola de<br>movimientos<br>instrumentos<br>acogidos art. 104 LIR<br>(PDF)               | Eventos<br>corporativos        | Estadístico -<br>Participantes | Cartola de Movimientos de<br>Instrumentos Acogidos al<br>Artículo 104 de la LIR.pdf |
| <u>R182</u>    | Informe resumen<br>ordenes de rescate<br>para BCCH                                        | Custodia                       | ввсн                           | ORDRaaaammddhhmm.txt                                                                |
| <u>R191</u>    | Resumen vendedor                                                                          | Transferencia y<br>liquidación | CCLV                           | R191 – Resumen por<br>Vendedor_YYYYMMDD.pdf                                         |
| <u>R192</u>    | Consulta agregada<br>de operaciones                                                       | Transferencia y<br>liquidación | CCLV                           | R192 – Consulta agregada de<br>operaciones_YYYYMMDD.pdf                             |

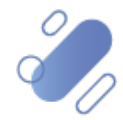

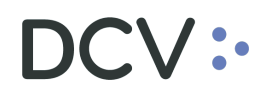

A continuación, se muestra la forma de descargar los reportes mediante la Plataforma DCVe.

Es importante mencionar que, en el caso de que no se visualicen adecuadamente los filtros en la pantalla de consulta, se debe revisar y ajustar la resolución de la pantalla u ocultar el menú lateral izquierdo, presionando el icono que se destaca en la siguiente imagen:

| Reportes a pedido _ +             |                                            |   |  |  |
|-----------------------------------|--------------------------------------------|---|--|--|
| Q Search menu                     | ▲ < > Reportes a pedido                    | * |  |  |
| 🗅 Cuentas y Mandantes             |                                            |   |  |  |
| 🗅 Operaciones, Saldos y Tesorería | De Mostrar/ocuitar menu de vista izquierdo |   |  |  |
| 🗅 Monitoreo de liquidación        | Solicitud Detener                          | _ |  |  |
| 🗅 Eventos Corporativos            |                                            |   |  |  |
| 🗅 Instrumento                     |                                            | n |  |  |
| 🗅 Usuarios y Participantes        |                                            | U |  |  |
| Avisos y Aprobaciones             |                                            |   |  |  |
| 🗅 Tarifas y facturas              |                                            |   |  |  |
| 🗁 Casilla y Reportes              |                                            |   |  |  |
| Reportes a pedido                 |                                            |   |  |  |
| • Casilla                         |                                            |   |  |  |

### 3. Reportes intradía

La funcionalidad **reportes intradía** permite al usuario solicitar reportes a requerimiento y se realiza en base a filtros y datos ingresados por el usuario.

Los reportes que pueden ser obtenidos, en base a la demanda del participante se listan a continuación:

| $\checkmark$ | ADR - | Certificado de operaciones de compra                      |
|--------------|-------|-----------------------------------------------------------|
| $\checkmark$ | R115A | Certificado de posición electrónico - total no regulado   |
| $\checkmark$ | R115B | Certificado de posición electrónico – total regulado      |
| $\checkmark$ | R115C | Certificado de posición electrónico – parcial regulado    |
| $\checkmark$ | R115D | Certificado de posición electrónico – parcial no regulado |
| $\checkmark$ | R137A | Informe de operaciones de prenda.                         |
| $\checkmark$ | R191  | Resumen por vendedor                                      |
| $\checkmark$ | R192  | Consulta agregada de operaciones                          |
|              |       |                                                           |

Los informes a pedido que no tengan Firma Electrónica Avanzada (FEA) no son recuperables en la función de reportes persistentes, por lo tanto, el participante deberá generarlo nuevamente, desde la funcionalidad reportes intradía.

Para acceder a reportes intradía, el usuario debe ingresar a través del menú principal y seleccionar **Reporte – > Reportes intradía** 

Luego, el usuario debe desplegar la lista en el atributo **Definiciones del reporte**, para seleccionar el reporte requerido.

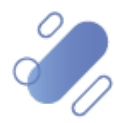

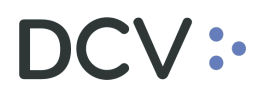

| Reportes intradía +                       |                         |                                                 |                                                          |                                  |
|-------------------------------------------|-------------------------|-------------------------------------------------|----------------------------------------------------------|----------------------------------|
| Q Search menu                             | A < > Reportes int      | radía                                           |                                                          |                                  |
| 🗅 Mantenimiento de cuenta                 | afinicionar de renorte  |                                                 |                                                          | -                                |
| D Posiciones y operaciones                | enniciones de reporce   |                                                 |                                                          | •                                |
| 🗅 Eventos de capital                      | Buscar Deten            | er                                              | Ĭ                                                        |                                  |
| 🗅 Instrumento                             | E 8 6 6 9               |                                                 |                                                          |                                  |
| 🗅 Administración de participantes         |                         |                                                 |                                                          |                                  |
| 🗅 Tablero                                 |                         |                                                 |                                                          |                                  |
| 🗁 Reporte                                 |                         |                                                 |                                                          |                                  |
| Reportes intradía                         |                         |                                                 |                                                          |                                  |
| <ul> <li>Reportes persistentes</li> </ul> |                         |                                                 |                                                          |                                  |
| 🗅 Prenda                                  |                         |                                                 |                                                          |                                  |
| Operación del sistema                     |                         |                                                 |                                                          |                                  |
| 🗅 Configuración del sistema               |                         |                                                 | El docume                                                | nto no contiene ninguna página.  |
| 🗅 Carga de archivo                        |                         |                                                 |                                                          |                                  |
| Administración de custodia                |                         |                                                 |                                                          |                                  |
| 🗅 Suscripciones de contenido              |                         |                                                 |                                                          |                                  |
| DCV:                                      |                         |                                                 | 🖾 Nuevo eleme                                            | nto de la lista de control 🗶 📔 🍐 |
| Reportes intradía +                       |                         |                                                 |                                                          |                                  |
| Ca Mantonimiento de questa                | 🛦 < > Reporte           | s intradía                                      |                                                          |                                  |
|                                           | Definiciones de reporte |                                                 | ✓ <b>(</b> Salida                                        | ~                                |
| Posiciones y operaciones                  | Solicitud               | ADR - Certificado de<br>R115A - Certificado d   | peraciones<br>e Posición No Regulado - PDF               |                                  |
| Eventos de capital                        | 1 4 4 6 6               | R115B - Certificado de<br>R115C - Certificado d | e Posición Total Regulado<br>e Posición Parcial Regulado |                                  |
| Instrumento                               |                         | R13D - Certificado d<br>R137A - Informe de C    | e Posición Parcial No Regulado<br>Operaciones de Prenda  |                                  |
| Administración de participantes           |                         | R192 - Consulta agree                           | gada de operaciones                                      |                                  |
| 🗅 Tablero                                 |                         |                                                 |                                                          |                                  |
| 🕞 Reporte                                 |                         |                                                 |                                                          |                                  |
| Reportes intradía                         |                         |                                                 | El documento no contiene ninguna                         | página.                          |
| <ul> <li>Reportes persistentes</li> </ul> |                         |                                                 |                                                          |                                  |
| 🗅 Prenda                                  |                         |                                                 |                                                          |                                  |
| 🗅 Operación del sistema                   |                         |                                                 |                                                          |                                  |
| 🗅 Configuración del sistema               |                         |                                                 |                                                          |                                  |
|                                           |                         |                                                 |                                                          |                                  |

A continuación, se detallan cada uno de los reportes que son generados a demanda y la información requerida para obtener cada uno de ellos:

#### 3.1. ADR - Certificado de operaciones

El certificado de operaciones de compra muestra información detallada de la operación de compraventa seleccionada. Para obtener el certificado, el usuario debe seleccionar el reporte requerido "desde la grilla" y completar los campos necesarios para ello, como se muestra en la siguiente pantalla:

|                                                                                                    |                                          | Nuevo elemento de la lista de control 🗶   🦀 1001/13.351.259-4 |
|----------------------------------------------------------------------------------------------------|------------------------------------------|---------------------------------------------------------------|
| Reportes intradía +                                                                                                    |                                          |                                                               |
| Q         Search menu           Image: Dot manual state state | ▲ < > Reportes intradía                  | *                                                             |
| Posiciones y operaciones                                                                                                    | Salida PUP                               |                                                               |
| 🗅 Eventos de capital                                                                                                    | Fecha liquidación                        | Parte (solicitante) 1001                                      |
| 🗅 Instrumento                                                                                                    | Solicitud Detener                        |                                                               |
| Administración de participantes                                                                                                    |                                          |                                                               |
| 🗅 Tablero                                                                                                    |                                          | 1                                                             |
| 🗁 Reporte                                                                                                    |                                          | U                                                             |
| <ul> <li>Reportes intradía</li> </ul>                                                                                                    |                                          |                                                               |
| <ul> <li>Reportes persistentes</li> </ul>                                                                                                    |                                          |                                                               |
| 🗅 Prenda                                                                                                    |                                          |                                                               |
| 🗅 Operación del sistema                                                                                                    |                                          |                                                               |
| 🗅 Configuración del sistema                                                                                                    | El documento no contiene ninguna nágina. |                                                               |
| 🗅 Carga de archivo                                                                                                    |                                          |                                                               |

Documento preparado por Depósito Central de Valores, agosto 2022

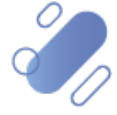

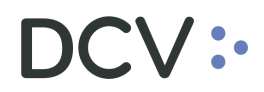

El usuario debe tener en consideración lo siguiente, respecto de los campos autocompletados y los que requieren ser registrados para la generación del reporte:

| Campo                              | Consideración                                                                                                    |
|------------------------------------|----------------------------------------------------------------------------------------------------|
| Salida                             | Corresponde al formato en el cual se va a generar el reporte. El único valor para este tipo de reporte, por defecto es PDF.          |
| Fecha liquidación<br>(obligatorio) | Corresponde a la fecha de liquidación de la operación de la cual se requiere generar el certificado.                                 |
| Contraparte<br>(obligatorio)       | Corresponde al código del depositante-contraparte de la operación.                                                                   |
| Referencia común<br>(obligatorio)  | Corresponde a clave de la operación.                                                                                                 |
| Parte (solicitante)                | Corresponde al código del depositante que está efectuando la consulta para la generación del reporte y que es parte de la operación. |

Una vez ingresados los datos requeridos se debe seleccionar la opción **Solicitud**, para generar el reporte. Mediante la opción **Detener** se detiene la solicitud de búsqueda.

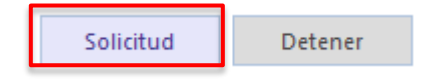

Una vez finalizada la solicitud, el reporte es generado tal como se visualiza en la siguiente pantalla.

| Reportes intradía +               |                                                                                              |
|-----------------------------------|----------------------------------------------------------------------------------------------|
| Q Search menu                     | 🛦 < > Reportes intradía                                                                      |
| 🗅 Mantenimiento de cuenta         | Definitione de monde 1500 Cestificade de Onaverlan y Celido (BDE V                           |
| Posiciones y operaciones          |                                                                                              |
| 🗅 Eventos de capital              | Fecha liquidación Z8-07-2021 🐨 Contraparte 1.012 Referencia común 1 Parte (solicitante) 1001 |
| 🗅 Instrumento                     | Soliditud Detener                                                                            |
| 🗅 Administración de participantes |                                                                                              |
| 🗅 Tablero                         |                                                                                              |
| 🗁 Reporte                         |                                                                                              |
| Reportes intradía                 | ×                                                                                            |
| Reportes persistentes             |                                                                                              |
| 🗅 Prenda                          | Report generated: (2185980-6234-4119-8062-99C1Deae0500                                       |
| 🗅 Operación del sistema           | Aceptar                                                                                      |
| 🗅 Configuración del sistema       |                                                                                              |
| 🗅 Carga de archivo                |                                                                                              |
| D Suscringiones de contonido      |                                                                                              |

Luego, para recuperar el reporte el usuario debe acceder a través de la ruta: **Reporte** – > **Reporte persistentes**, y seleccionar el reporte requerido tal como se muestra en las siguientes pantallas:

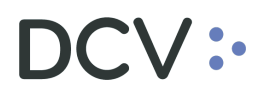

| Reportes persistentes 🗶 🔸                 |                    |               |        |          |                                                   |               |          |             |
|-------------------------------------------|--------------------|---------------|--------|----------|---------------------------------------------------|---------------|----------|-------------|
| Q Search menu                             | 🚠 < > Repor        | rtes persiste | ntes   | $\sim$   |                                                   |               |          | *           |
| 🗅 Mantenimiento de cuenta                 |                    |               |        | ( )      | 28.07.2021 28.07.2021                             | 1             |          |             |
| Posiciones y operaciones                  | Nombre del reporte |               |        |          | Li V Fedra habil Editi 2007 2007 2007 alla Salida |               |          |             |
| 🗅 Eventos de capital                      | Buscar             | Detener       | Borrar | $\smile$ |                                                   |               |          |             |
| 🗅 Instrumento                             | Date               |               | Report |          | Identifier                                        | Creation time | Investor | Report Type |
| Administración de participantes           |                    |               |        |          |                                                   |               |          |             |
| 🗅 Tablero                                 |                    |               |        |          |                                                   |               |          |             |
| 🕞 Reporte                                 |                    |               |        |          |                                                   |               |          |             |
| Reportes intradía                         |                    |               |        |          |                                                   |               |          |             |
| <ul> <li>Reportes persistentes</li> </ul> |                    |               |        |          |                                                   |               |          |             |
| 🗅 Prenda                                  |                    |               |        |          |                                                   |               |          |             |
| 🗅 Operación del sistema                   |                    |               |        |          |                                                   |               |          |             |

En la pantalla anterior, en el campo **nombre del reporte**, y en base a los parámetros de búsqueda establecidos, se selecciona la opción **Buscar**, luego se desplegará el listado de todos los reportes que cumplen con los criterios establecidos, tal como se muestra a continuación:

| Reportes persistentes 🗙 🔸             |                                                    |                                                                                                    |            |               |          |                         |  |  |  |
|---------------------------------------|----------------------------------------------------|----------------------------------------------------------------------------------------------------|------------|---------------|----------|-------------------------|--|--|--|
| Q Search menu                         | 🛦 < > Reportes persiste                            | C > Reportes persistentes                                                                                    |            |               |          |                         |  |  |  |
| 🗅 Mantenimiento de cuenta             |                                                    | 28.07.2021/28.07.2021 🚔                                                                                      |            |               |          |                         |  |  |  |
| Posiciones y operaciones              | Nombre del reporte ADR - Certifica                 | ombre del reporte 🛛 ADR - Certificado de Operaciones 🗸 Fecha hábili 🛛 28-07-2021 < 28-07-2021 💼 Salida PDF 🗸 |            |               |          |                         |  |  |  |
| 🗅 Eventos de capital                  | Codigo de verificación Parte (solicitante) 1001    |                                                                                                    |            |               |          |                         |  |  |  |
| 🗅 Instrumento                         | Buscar Detener                                     | Borrar                                                                                                    |            |               |          |                         |  |  |  |
| Administración de participantes       | Date                                               | Report                                                                                                    | Identifier | Creation time | Investor | Report Type             |  |  |  |
| 🗅 Tablero                             | <ul> <li>28-07-2021</li> <li>28-07-2021</li> </ul> | ADR - Certificado de Operaciones                                                                             |            | 16:52:46      |          | CADR 20210728165246.pdf |  |  |  |
| 🕞 Reporte                             | 25 07 2521                                         | Abic Constitute de operationes                                                                               |            | 10.02.05      |          | CH5120210720103203.pdf  |  |  |  |
| <ul> <li>Reportes intradía</li> </ul> |                                                    |                                                                                                    |            |               |          |                         |  |  |  |
| Reportes persistentes                 |                                                    |                                                                                                    |            |               |          |                         |  |  |  |
| 🗅 Prenda                              |                                                    |                                                                                                    |            |               |          |                         |  |  |  |
| 🗅 Operación del sistema               |                                                    |                                                                                                    |            |               |          |                         |  |  |  |
| 🗅 Configuración del sistema           |                                                    |                                                                                                    |            |               |          |                         |  |  |  |

Luego, presionando el botón derecho sobre el reporte a consultar se despliegan 2 opciones que son: reporte y detalles, donde es posible acceder haciendo clic sobre la información requerida.

Si el usuario requiere obtener el reporte, debe presionar el botón derecho sobre la opción **Report** (reporte), con lo cual se visualizará lo requerido. Los reportes a requerimiento se generan en formato PDF, lo cual se representa en las siguientes pantallas:

| Reportes persistentes +               |                                   |                                  |                            |               |          |                                   |  |  |  |
|---------------------------------------|-----------------------------------|----------------------------------|----------------------------|---------------|----------|-----------------------------------|--|--|--|
| Q Search menu                         | A < > Reportes persiste           | A S Reportes persistentes        |                            |               |          |                                   |  |  |  |
| 🗅 Mantenimiento de cuenta             |                                   |                                  |                            |               |          |                                   |  |  |  |
| Posiciones y operaciones              | Nombre del reporte ADR - Certific | ado de Operaciones 🗡 🛛 Fecha h   | ábil 28-07-2021<28-07-2021 | Salida PDF    | ~        |                                   |  |  |  |
| 🗅 Eventos de capital                  | Codigo de verificación            | Parte (so                        | licitante) 1001            | 0             |          |                                   |  |  |  |
| 🗅 Instrumento                         | Buscar Detener                    | Borrar                           |                            |               | 2 el     | ementos cargados en 58,40 segundo |  |  |  |
| Administración de participantes       | Date                              | Report                           | Identifier                 | Creation time | Investor | Report Type                       |  |  |  |
| On Tabless                            | 28-07-2021                        | ADR - Certificado de Operaciones | Report                     | 16:52:46      |          | CADR20210728165246.pdf            |  |  |  |
|                                       | 28-07-2021                        | ADR - Certificado de Operaciones | Details                    | 16:52:05      |          | CADR 20210728165205.pdf           |  |  |  |
| 🕞 Reporte                             |                                   |                                  | Details                    |               |          |                                   |  |  |  |
| <ul> <li>Reportes intradía</li> </ul> |                                   |                                  |                            |               |          |                                   |  |  |  |
| Reportes persistentes     Prenda      |                                   |                                  |                            |               |          |                                   |  |  |  |
|                                       |                                   |                                  |                            |               |          | 1                                 |  |  |  |
|                                       |                                   |                                  |                            |               |          |                                   |  |  |  |
|                                       |                                   |                                  |                            |               |          |                                   |  |  |  |
|                                       |                                   |                                  |                            |               |          |                                   |  |  |  |
|                                       |                                   |                                  |                            |               |          |                                   |  |  |  |
|                                       |                                   |                                  |                            |               |          |                                   |  |  |  |
|                                       |                                   |                                  |                            |               |          |                                   |  |  |  |
|                                       |                                   |                                  | 4                          |               |          |                                   |  |  |  |
|                                       |                                   |                                  | •                          |               |          |                                   |  |  |  |

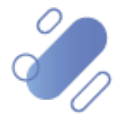

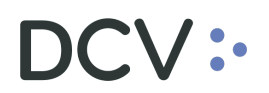

| Reportes persistentes 🗙 🕂                 |                                                                                                    |                                                  |
|-------------------------------------------|----------------------------------------------------------------------------------------------------|--------------------------------------------------|
| Q Search menu                             | t / > Paparter participater                                                                           |                                                  |
| 🗅 Mantenimiento de cuenta                 |                                                                                                    | ×                                                |
| Posiciones y operaciones                  | Nombre del reporte ADR - Certificado de Operaciones V Fecha hábil 28-07-2021 <28-07-2021 Salida PDF V |                                                  |
| 🗅 Eventos de capital                      |                                                                                                    |                                                  |
| 🗅 Instrumento                             |                                                                                                    | 2 elementos cargados en 153 99 segundo           |
| 🗅 Administración de participantes         |                                                                                                    | Report Type                                      |
| 🗅 Tablero                                 |                                                                                                    | CADR20210728165246.pdf<br>CADR20210728165205.pdf |
| B Reporte                                 | <u>ORIGINAL</u>                                                                                       |                                                  |
| <ul> <li>Reportes intradia</li> </ul>     |                                                                                                    |                                                  |
| <ul> <li>Reportes persistentes</li> </ul> | <u>Certificado de Operaciones</u>                                                                     |                                                  |
| 🗅 Prenda                                  |                                                                                                    |                                                  |
| 🗅 Operación del sistema                   |                                                                                                    |                                                  |
| 🗅 Configuración del sistema               |                                                                                                    |                                                  |
| 🗅 Carga de archivo                        | No existe información para los siguientes filtros utilizados:                                         |                                                  |
| 🗅 Suscripciones de contenido              |                                                                                                    |                                                  |
| Administración de custodia                | Fecha Linuidación : 28-07-2021                                                                        |                                                  |
|                                           |                                                                                                    |                                                  |
|                                           |                                                                                                    |                                                  |
|                                           |                                                                                                    |                                                  |
|                                           | *                                                                                                    |                                                  |

Este reporte permite la visualización del certificado en forma inmediata y, además, se despliega un icono **Guardar como**, permitiendo al usuario almacenarlo en la ruta que él especifique.

Si el usuario requiere obtener información complementaria de la generación y descarga del reporte como son: los datos de fecha y hora de creación, código de verificación y usuario con fecha y hora que descargó el reporte, debe presionar el botón derecho sobre la opción **Detalles**, con lo cual se visualizará lo requerido tal como se muestra en las siguientes pantallas:

| Reportes persistentes +                   |                     |                  |                                  |                              |               |          |                                   |  |  |
|-------------------------------------------|---------------------|------------------|----------------------------------|------------------------------|---------------|----------|-----------------------------------|--|--|
| Q Search menu                             | Paper               | ortos porsiste   | antas                            |                              |               |          |                                   |  |  |
| Mantenimiento de cuenta                   | m V Kep             |                  |                                  |                              |               |          |                                   |  |  |
| Posiciones y operaciones                  | Nombre del report   | e ADR - Certific | tado de Operaciones 👻 Fecha hi   | ibil 01-09-2020<29-09-2020 🎬 | Salida PDF    | -        |                                   |  |  |
| 🗅 Eventos de capital                      | Parte (solicitante) | 1012             | 0                                |                              |               |          |                                   |  |  |
| 🗅 Instrumento                             | Buscar              | Detener          | Borrar                           |                              |               | 5 elem   | ientos cargados en 140.08 segundo |  |  |
| Administración de participantes           | Date                |                  | Report                           | Identifier                   | Creation time | Investor | Report Type                       |  |  |
| Da Tablero                                | 14-09-2020          |                  | ADR - Certificado de Operaciones |                              | 15:30:09      |          | CADR20200914153009.pdf            |  |  |
|                                           | 14-09-2020          |                  | ADR - Certificado de Operaciones |                              | 15:30:35      |          | CADR20200914153035.pdf            |  |  |
| 🗁 Reporte                                 | 29-09-2020          |                  | ADR - Certificado de Operaciones |                              | 09:52:38      |          | CADR20200929095238.pdf            |  |  |
| <ul> <li>Reportes intradía</li> </ul>     | 29-09-2020          |                  | ADK - Certificado de Operaciones |                              | 09:57:03      |          | CADR20200929095703.pdf            |  |  |
| <ul> <li>Reportes persistentes</li> </ul> | 125-05-2020         |                  | Report                           |                              | 05.37.20      |          | CHDR20200929093720.put            |  |  |
| D Prenda                                  |                     |                  | Details                          |                              |               |          |                                   |  |  |
|                                           |                     |                  |                                  |                              |               |          |                                   |  |  |
| Operación del sistema                     |                     |                  |                                  |                              |               |          |                                   |  |  |
| Configuración del sistema                 |                     |                  |                                  |                              |               |          |                                   |  |  |
| 🗅 Carga de archivo                        |                     |                  |                                  |                              |               |          |                                   |  |  |
|                                           |                     |                  |                                  |                              |               |          |                                   |  |  |
|                                           |                     |                  |                                  | •                            |               |          |                                   |  |  |

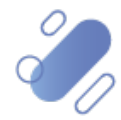

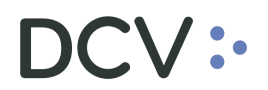

| Reportes persistentes 🗴 🔸                                                                     |                                                                                           |                                |                           |                               |     |          |                            |
|-----------------------------------------------------------------------------------------------|-------------------------------------------------------------------------------------------|--------------------------------|---------------------------|-------------------------------|-----|----------|----------------------------|
| Q Search menu     Mantenimiento de cuenta     Posiciones y operaciones     Eventos de capital | A      A      Peportes persis  Nombre del reporte ADR - Certif  Parte (colicitante)  1012 | tentes<br>icado de Operaciones | ▼ Fecha hábil 01-09-202   | 0< <b>29-09-2020 ∰</b> Salida | PDF | Ŧ        |                            |
| <ul> <li>Eventos de capital</li> <li>Instrumento</li> </ul>                                   | Buscar Detener                                                                            | Reportes persis                | tentes                    |                               | -   |          | E elementes cargado        |
| Administración de participantes                                                               | Date                                                                                      | DC\                            | CUSTODIAMOS HOY           | NA                            |     | Investor | Report Type                |
| 🗅 Tablero                                                                                     | 14-09-2020                                                                                | Creado                         | 2020-09-29 09:57:28       |                               |     |          | CADR202009<br>CADR202009   |
| 🗁 Reporte                                                                                     | 29-09-2020                                                                                | [es-CL]Verification            | 99128c92-e530-4752-a800-b | 3dfbeec892d                   | 8   |          | CADR 202009                |
| Reportes intradia     Reportes persistentes                                                   | 29-09-2020<br>• 29-09-2020                                                                | [es-CL]Download<br>history     | Usuario                   | Hora                          | E   |          | CADR 202009<br>CADR 202009 |
| <ul> <li>Operación del sistema</li> </ul>                                                     |                                                                                           |                                |                           |                               |     |          |                            |
| 🗅 Configuración del sistema                                                                   |                                                                                           |                                |                           |                               |     |          |                            |
| 🗅 Carga de archivo                                                                            |                                                                                           |                                |                           | Ce                            | Tar |          |                            |
| 🗅 Suscripciones de contenido                                                                  |                                                                                           |                                |                           |                               | 5   |          |                            |
| Administración de custodia                                                                    |                                                                                           |                                |                           |                               |     |          |                            |

El certificado cuenta con Firma Electrónica Avanzada (FEA), por lo tanto, genera un código de verificación que se visualiza al interior del reporte, con esto, el receptor puede verificar la autenticidad de este a través del sitio <u>https://www.dcv.cl/es/verificacion-de-documentos/descripcion.html</u>

### 3.2. R115 - Certificado de posición electrónico

En el mismo menú de Reportes intradía, el usuario puede seleccionar el tipo de certificado requerido en el campo **Definiciones de reporte**. El certificado de posición, en base a la información requerida, puede generarse mediante distintas variantes las cuales son:

- R115A Certificado de posición electrónico total regulado: corresponde al certificado de posición total, generado por AFP y AFC.
- R115B Certificado de posición electrónico total no regulado: corresponde al certificado de posición total, generado para los participantes.
- ✓ R115C Certificado de posición electrónico parcial regulado: corresponde al certificado de posición parcial, generado por AFP y AFC
- ✓ R115D Certificado de posición electrónico parcial no regulado: corresponde al certificado de posición parcial, generado para los participantes.

#### 3.2.1. R115A- Certificado de posición electrónico total – regulado

Para generar el certificado de posición electrónico total regulado, el usuario debe acceder a la siguiente pantalla y seleccionar el reporte requerido en base a las opciones de búsqueda disponibles para ello.

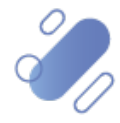

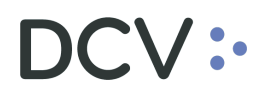

| Reportes intradía 🗴 🕂                     |                                                                     |
|-------------------------------------------|---------------------------------------------------------------------|
| Q Search menu                             | d                                                                   |
| 🗅 Mantenimiento de cuenta                 |                                                                     |
| Posiciones y operaciones                  |                                                                     |
| 🗅 Eventos de capital                      | les-CL]Date of holdings 29-99-2020 2 (es-CL]Account types Andreante |
| 🗅 Instrumento                             | Tipo de instrumento del instrumento                                 |
| Administración de participantes           | [ef-CL]Account holder taxpayer identifier                           |
| 🗅 Tablero                                 | Buscar Detener                                                      |
| 🗁 Reporte                                 | B B B B B B B B B B B B B B B B B B B                               |
| <ul> <li>Reportes intradía</li> </ul>     |                                                                     |
| <ul> <li>Reportes persistentes</li> </ul> |                                                                     |
| 🗅 Prenda                                  |                                                                     |
| 🗅 Operación del sistema                   |                                                                     |
| 🗅 Configuración del sistema               |                                                                     |
| 🗅 Carga de archivo                        |                                                                     |
| Suscripciones de contenido                | El documento no contrene ninguna pagina.                            |

El usuario debe tener en consideración lo siguiente, respecto de los campos autocompletados y los que requieren ser registrados para la generación del reporte:

| Campo                                  | Consideración                                                                                                    |
|----------------------------------------|----------------------------------------------------------------------------------------------------|
| Formato de salida                      | Corresponde al formato en el cual se va a generar el reporte. El valor para este tipo de reporte por defecto es PDF.                                                                                                    |
| Fecha del reporte                      | Corresponde a la fecha para la cual se requiere generar<br>el reporte, la cual debe ser igual o anterior a la fecha<br>actual.                                                                                                    |
| Tipo de cuenta<br><i>(obligatorio)</i> | <ul> <li>Se debe seleccionar de la lista que el sistema presenta,<br/>el tipo de cuenta para la cual se va a generar el reporte:</li> <li>Cuenta de valores propios</li> <li>Nominee – cuenta grupal</li> <li>Nominee – cuenta individual</li> </ul>                                                                                                    |
| Mandante                               | Si en el campo tipo de cuenta se selecciona Nominee –<br>cuenta individual, se habilita la selección del mandante,<br>desplegando la lista de todos los mandantes<br>administrados por el depositante.                                                                                                    |
| Tipo de instrumento                    | Se puede generar el certificado seleccionando uno o más instrumentos en específico.                                                                                                    |
| Instrumento                            | Se puede generar el certificado seleccionado un tipo de instrumento.                                                                                                    |
| Tipo de saldo                          | <ul> <li>Este campo debe ser seleccionado para la generación del reporte y se despliegan las siguientes opciones:</li> <li>Todos: significa que el reporte muestra todas las posiciones del participante, esto incluye las posiciones bloqueadas y no bloqueadas por prendas.</li> <li>Bloqueados por prenda: significa que el reporte muestra solo las posiciones que el participante tiene bloqueadas por prendas.</li> <li>No bloqueados por prenda: significa que el reporte reporte solo muestra las posiciones del participante al participante que no se encuentran bloqueadas por prendas.</li> </ul> |

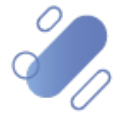

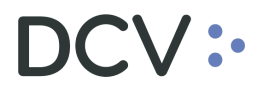

| Nombre del titular de<br>la cuenta | En este campo se puede registrar manualmente el titular<br>para el cual se va a generar el reporte (reporte para un<br>tercero). |
|------------------------------------|----------------------------------------------------------------------------------------------------|
| Rut del titular de la cuenta       | En este campo se puede registrar manualmente el rut<br>para el cual se va a generar el reporte (reporte para un<br>tercero).     |

Una vez ingresados los datos requeridos, se debe seleccionar la opción **Buscar** para solicitar el reporte. Mediante la opción **Detener** se detiene la solicitud de búsqueda.

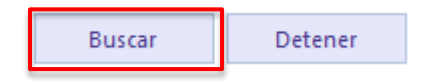

Finalizada la solicitud, el reporte es generado y DCVe mostrará un **número de verificación** tal como se visualiza en la siguiente pantalla.

| Reportes intradía +             |                   |                     |                                  |                                           |                                |                        |   |  |  |
|---------------------------------|-------------------|---------------------|----------------------------------|-------------------------------------------|--------------------------------|------------------------|---|--|--|
| Q Search menu                   | 🚓 < > Ret         | portes intradía     |                                  |                                           |                                |                        |   |  |  |
| 🗅 Mantenimiento de cuenta       |                   |                     |                                  |                                           |                                |                        |   |  |  |
| Posiciones y operaciones        | Definiciones de r | eporte R115A - Ce   | Tificado de Posicion V Salida PD | r •                                       |                                |                        |   |  |  |
| Eventos de capital              | [es-CL]Date of ho | ldings              | ☑ 29-09-2020                     | [es-CL]Account types                      | Cuenta de Operador de Cuenta 👻 | Mandante               |   |  |  |
| 🗅 Instrumento                   | Tipo de instrume  | nto del instrumento |                                  | Instrumento                               |                                | [es-CL]Type of balance |   |  |  |
| Administración de participantes | [es-CL]Account he | older name          |                                  | [es-CL]Account holder taxpayer identifier |                                |                        |   |  |  |
| r⊐ Tablero                      | Buscar            | Detener             |                                  |                                           |                                |                        |   |  |  |
| 🖻 Reporte                       |                   | $\odot$ $Q$ $Q$ $Q$ | · ·                              |                                           |                                |                        |   |  |  |
| Penortes intradia               |                   |                     |                                  | ×                                         |                                |                        | î |  |  |
| Reportes persistentes           |                   |                     |                                  |                                           |                                |                        | U |  |  |
| Prenda                          |                   |                     | Report generated: c5086          | 5c8d-f5ac-4d79-acf4-197bba19b3a5          |                                |                        |   |  |  |
| 🗅 Operación del sistema         |                   |                     |                                  |                                           |                                |                        |   |  |  |
| 🗅 Configuración del sistema     |                   |                     |                                  | Aceptar                                   |                                |                        |   |  |  |
| 🗅 Carga de archivo              |                   |                     |                                  | El documento no contiene nimur            | na lárina                      |                        |   |  |  |
| 🗅 Suscripciones de contenido    |                   |                     |                                  | Li documento no contrene imgui            |                                |                        |   |  |  |
| 🗅 Administración de custodia    |                   |                     |                                  |                                           |                                |                        |   |  |  |

Para recuperar el reporte, el usuario debe acceder a través de la ruta: **Reporte – > Reporte persistentes**, y seleccionar el reporte requerido tal como se muestra en las siguientes pantallas:

| Reportes persistentes +                   |                        |        |                                      |               |          |             |
|-------------------------------------------|------------------------|--------|--------------------------------------|---------------|----------|-------------|
| Q Search menu<br>Mantenimiento de cuenta  | ▲ < > Reportes persist | tentes |                                      |               |          |             |
| Posiciones y operaciones                  | Nombre del reporte     |        | ▼ ◆ Fedna hábil 29-09-2020<29-09-202 | 0 🛗 Salida    | •        |             |
| 🗅 Eventos de capital                      | Buscar Detener         | Borrar |                                      |               |          |             |
| 🗅 Instrumento                             | Date                   | Report | Identifier                           | Creation time | Investor | Report Type |
| Administración de participantes           |                        |        |                                      |               |          |             |
| 🗅 Tablero                                 |                        |        |                                      |               |          |             |
| 🗁 Reporte                                 |                        |        |                                      |               |          |             |
| <ul> <li>Reportes intradía</li> </ul>     |                        |        |                                      |               |          |             |
| <ul> <li>Reportes persistentes</li> </ul> |                        |        |                                      |               |          |             |
| 🗅 Prenda                                  |                        |        |                                      |               |          |             |
| 🗅 Operación del sistema                   |                        |        |                                      |               |          |             |
| 🗅 Configuración del sistema               |                        |        |                                      |               |          |             |
| 🗅 Carga de archivo                        |                        |        |                                      |               |          |             |
| 🗅 Suscripciones de contenido              |                        |        |                                      |               |          |             |
| P3 Administración de custodia             |                        |        |                                      |               |          |             |

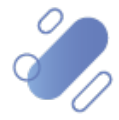

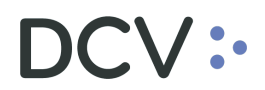

| Reportes persistentes +                   |                      |               |                       |                              |                              |               |      |          |                     |             |  |
|-------------------------------------------|----------------------|---------------|-----------------------|------------------------------|------------------------------|---------------|------|----------|---------------------|-------------|--|
| Q Search menu                             | 🚓 < > Repor          | tes persist   | entes                 |                              |                              |               |      |          |                     |             |  |
| 🗅 Mantenimiento de cuenta                 |                      |               |                       |                              |                              |               |      |          |                     |             |  |
| Posiciones y operaciones                  | Nombre del reporte   | R115A - Certi | ficado de Posición No | • Fecha ha                   | 511 23-03-2020 (23-03-2020 ) | Salida PDF    |      | •        |                     |             |  |
| 🗅 Eventos de capital                      | les-CI1Account types |               | •                     | <ul> <li>Mandante</li> </ul> | ٩,                           | Participante  | 1012 | 0        | [es-CL]Verification | number      |  |
| 🗅 Instrumento                             | Buscar               | Detener       | Borrar                |                              |                              |               |      |          |                     |             |  |
| Administración de participantes           | Date                 |               | Report                |                              | Identifier                   | Creation time |      | Investor |                     | Report Type |  |
| 🗅 Tablero                                 |                      |               |                       |                              |                              |               |      |          |                     |             |  |
| 🖻 Reporte                                 |                      |               |                       |                              |                              |               |      |          |                     |             |  |
| <ul> <li>Reportes intradía</li> </ul>     |                      |               |                       |                              |                              |               |      |          |                     |             |  |
| <ul> <li>Reportes persistentes</li> </ul> |                      |               |                       |                              |                              |               |      |          |                     |             |  |
| 🗅 Prenda                                  |                      |               |                       |                              |                              |               |      |          |                     |             |  |
| 🗅 Operación del sistema                   |                      |               |                       |                              |                              |               |      |          |                     |             |  |
| 🗅 Configuración del sistema               |                      |               |                       |                              |                              |               |      |          |                     |             |  |
| 🗅 Carga de archivo                        |                      |               |                       |                              |                              |               |      |          |                     |             |  |

Una vez que se ejecute la consulta del reporte requerido en el campo **nombre del reporte**, y en base a los parámetros de búsqueda establecidos, se selecciona la opción **Buscar** que permite desplegar el listado de todos los reportes que cumplen con los criterios establecidos, tal como se muestra a continuación:

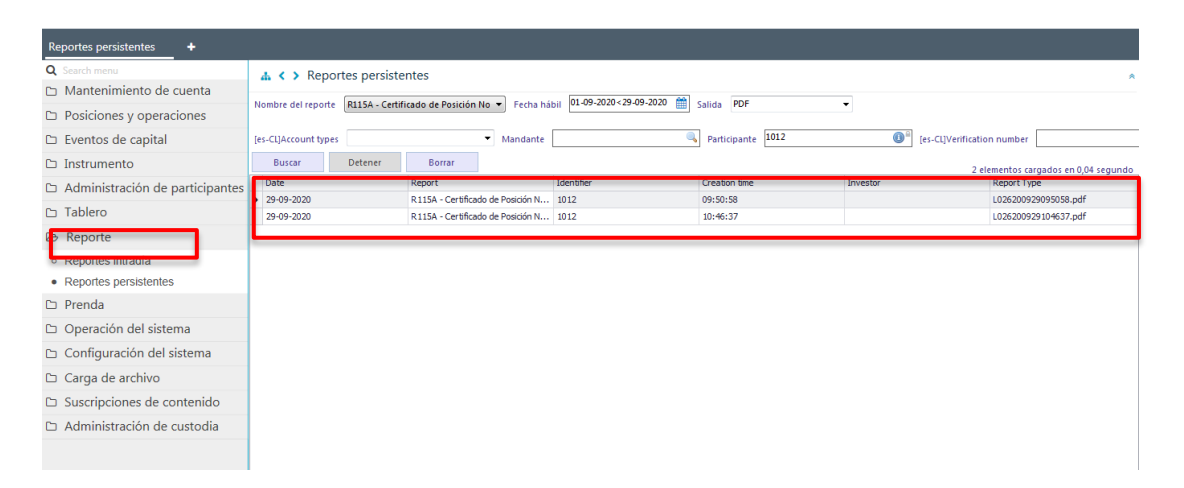

Presionando el botón derecho sobre el reporte a consultar, se despliegan 2 opciones que son: reporte y detalles, a las cuales es posible acceder haciendo clic sobre la información requerida.

Si el usuario requiere obtener el reporte, debe presionar el botón derecho sobre la opción **Report** (reporte), con lo cual se visualizará lo requerido. Cabe mencionar que, los reportes a requerimiento se generan en formato PDF, lo cual se representa en las siguientes pantallas:

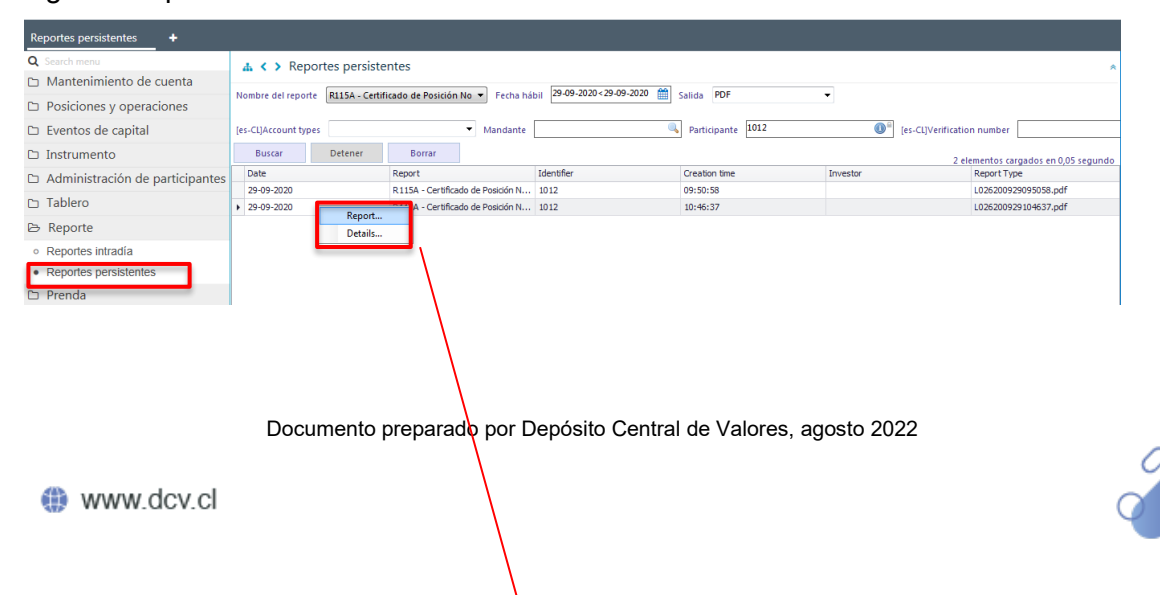

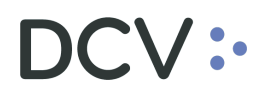

| Q Search menu                         | Keporte          | s persistentes             |                                 |                    |                        |         |
|---------------------------------------|------------------|----------------------------|---------------------------------|--------------------|------------------------|---------|
| Mantenimiento de cuenta     Nomb      | ore del reporte  |                            |                                 |                    |                        |         |
| 140mic                                | re derreporte ji | 115A Certificado de Por    | sición No 💌 Eacha hábil 29-09-2 | 2020<29-09-2020    | Salida PDF             |         |
| Posiciones y operaciones              | PDfForm          | CIIDA - Certificado de Pos |                                 |                    |                        |         |
| 🗅 Eventos de capital 📢                |                  | 🔈 q q q - 🚽                |                                 |                    |                        |         |
| 🗅 Instrumento                         |                  |                            |                                 |                    | *                      |         |
| 🗅 Administración de participantes 🗌   |                  |                            |                                 |                    | U                      | Investo |
| 🗅 Tablero 🕠                           | ()               |                            | CERTIFIC                        | ADO DE POSIC       | CIÓN                   |         |
| 🗁 Reporte                             |                  |                            |                                 |                    |                        |         |
| <ul> <li>Reportes intradía</li> </ul> |                  |                            |                                 |                    |                        |         |
| Reportes persistentes                 | epósito d        | e Valores, certifica qu    | Je BANCO                        | Rut                | 000-7, registraba      |         |
| 🗅 Prenda                              | continuad        | ción se indica(n) a las    | s 12:00 hrs. del día 29 de Sep  | tiembre de 2020 la | as siguientes posicior |         |
| 🗅 Operación del sistema               |                  | Naturalez a del            | _                               |                    |                        |         |
| 🗅 Configuración del sistema           | hento            | Título                     | Гро                             | Moneda             | Posicion Dispo         |         |
| 🗅 Carga de archivo                    | тоз              | Nominativo                 | Acciones                        | Unidades           | C                      |         |
| Suscripciones de contenido            | 03-1             | Nominativo                 | Acciones                        | Unidades           | 15.000                 |         |
| Co. A desisistes sións de suete dis   | T06              | Nominativo                 | Acciones                        | Unidades           | 6.500                  |         |
| Administración de custodía            | T06              | Nominativo                 | Acciones                        | Unidades           |                        |         |
|                                       | T06              | Nominativo                 | Acciones                        | Unidades           |                        |         |
|                                       | 6-0 SA           | Al Portador                | Opción Peferente en Acciones (  | Unidades           | 7.500 -                |         |

Este reporte permite la visualización del certificado de forma inmediata y, además, se despliega un icono **Guardar como**, permitiendo al usuario almacenarlo en la ruta que el especifique.

Si el usuario requiere obtener información complementaria de la generación y descarga del reporte, como son: los datos de fecha y hora de creación, código de verificación y usuario con fecha y hora que descargó el reporte, debe presionar el botón derecho sobre la opción **Detalles**, con lo cual se visualizará lo requerido, tal como se muestra en las siguientes pantallas:

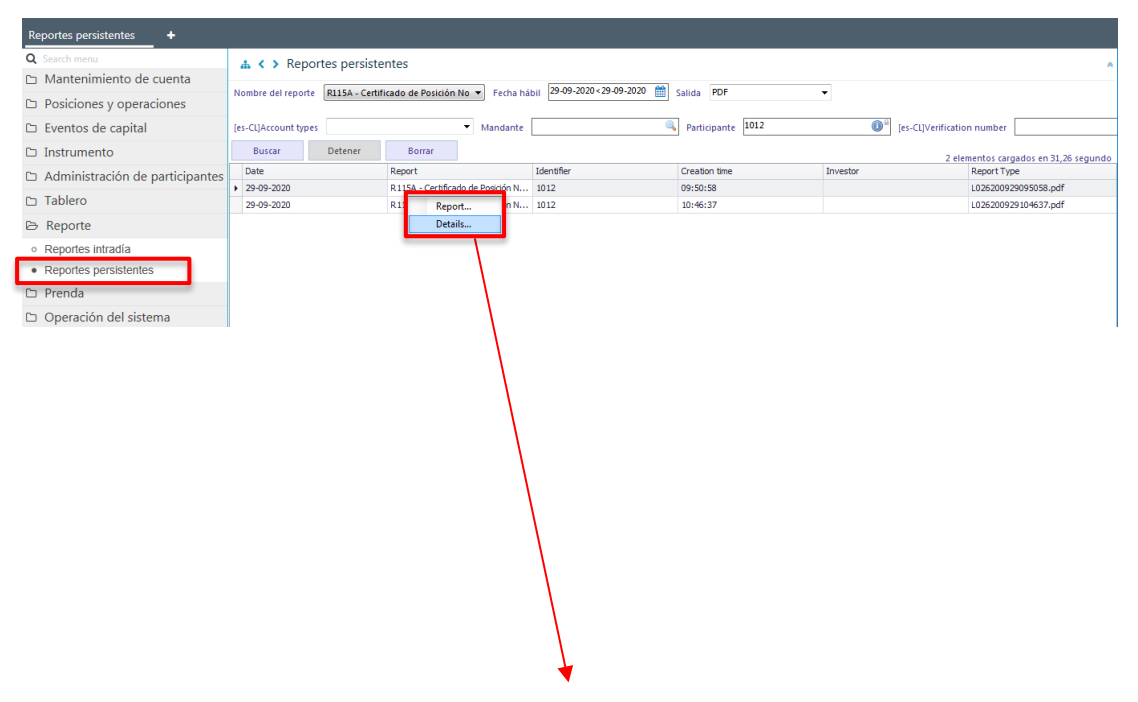

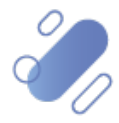

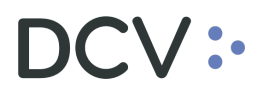

| Reportes persistentes 🗙 🕂                 |                          |             |                         |                     |                         |               |               |
|-------------------------------------------|--------------------------|-------------|-------------------------|---------------------|-------------------------|---------------|---------------|
| Q Search menu                             | 🚓 < > Repor              | rtes persis | tentes                  |                     |                         |               |               |
| 🗅 Mantenimiento de cuenta                 |                          | -           |                         |                     | 09 2020 - 29 09 2020 09 | 2005          |               |
| 🗅 Posiciones y operaciones                | Nombre del reporte       | R115A - Cer | tificado de Posición No | Fecha habit 23      | Salida                  | PDF           | •             |
| 🗅 Eventos de capital                      | [es-CL]Account types     |             | -                       | Mandante            | Q. Pad                  | icipante 1012 | es-CL]Verific |
| 🗅 Instrumento                             | Buscar                   | Detener     | Reportes persis         | tentes              |                         |               | 2             |
| 🗅 Administración de participantes         | Date                     |             | I DC∖                   | CUSTODIAMO          | s hoy<br>Mañana         |               | Investor      |
| 🗅 Tablero                                 | 29-09-2020<br>29-09-2020 |             | Creado                  | 2020-09-29 10:46:37 |                         | -             |               |
| 🖻 Reporte                                 |                          |             | [es-CL]Verification     | 761c27d4-6e08-4b0b  | -ba47faeacd543955       | 8             |               |
| <ul> <li>Reportes intradía</li> </ul>     |                          |             | [es-CL]Download         | Usuario             | Hora                    |               |               |
| <ul> <li>Reportes persistentes</li> </ul> |                          |             | Tistory                 | 13.351              | 29-09-2020 11:02        | =             |               |
| 🗅 Prenda                                  |                          |             |                         |                     |                         |               |               |
| 🗅 Operación del sistema                   |                          |             |                         |                     |                         |               |               |
| 🗅 Configuración del sistema               |                          |             |                         |                     |                         |               |               |
| 🗅 Carga de archivo                        |                          |             |                         |                     |                         | arrar         |               |
| 🗅 Suscripciones de contenido              |                          |             |                         |                     |                         |               |               |
| D Administración de custodia              |                          |             |                         |                     |                         |               |               |

Este certificado cuenta con Firma Electrónica Avanzada (FEA), por lo tanto, genera un código de verificación que se visualiza al interior del reporte, con esto el receptor puede verificar la autenticidad de este a través del sitio <u>https://www.dcv.cl/es/verificacion-de-documentos/descripcion.html</u>

### 3.2.2. R115B- Certificado de posición electrónico total – no regulado

Para generar el certificado de posición electrónico total no regulado, el usuario debe acceder a la siguiente pantalla y seleccionar el reporte requerido en base a las opciones de búsqueda disponibles para ello.

| Reportes intradía +                       |                                                                       |   |
|-------------------------------------------|-----------------------------------------------------------------------|---|
| Q Search menu                             | ▲ < > Reportes intradía                                               |   |
| 🗅 Mantenimiento de cuenta                 |                                                                       |   |
| Posiciones y operaciones                  |                                                                       |   |
| 🗅 Eventos de capital                      | Fecha de Saldo V 13-10-2020 V Tipo de Cuenta V Mandante Guenta Cuenta | _ |
| 🗅 Instrumento                             | Tipo de Instrumento                                                   | 0 |
| 🗅 Administración de participantes         | Nombre RUT                                                            |   |
| 🗅 Tablero                                 | Ducar Decement                                                        |   |
| 🗁 Reporte                                 | Feeddaa.                                                              |   |
| <ul> <li>Reportes intradía</li> </ul>     |                                                                       |   |
| <ul> <li>Reportes persistentes</li> </ul> |                                                                       | 0 |
| 🗅 Prenda                                  |                                                                       |   |
| Operación del sistema                     |                                                                       |   |
| 🗅 Configuración del sistema               |                                                                       |   |
| 🗅 Carga de archivo                        | El documento no contieno niverna nácica                               |   |
| 🗅 Suscripciones de contenido              | La documento no contrette tringuita pogita.                           |   |
|                                           |                                                                       |   |

El usuario debe tener en consideración lo siguiente, respecto de los campos autocompletados y los que requieren ser registrados para la generación del reporte:

| Campo             | Consideración                                                                                                    |
|-------------------|----------------------------------------------------------------------------------------------------|
| Formato de salida | Corresponde al formato en el cual se va a generar el reporte. El valor para este tipo de reporte por defecto es PDF. |

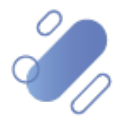

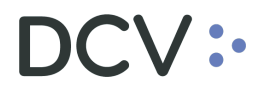

| Fecha de salida<br>(reporte)       | Corresponde a la fecha para la cual se requiere generar<br>el reporte, la cual debe ser igual o anterior a la fecha<br>actual.                                                                                                    |
|------------------------------------|----------------------------------------------------------------------------------------------------|
| Tipo de cuenta                     | <ul> <li>Se debe seleccionar de la lista que el sistema presenta,<br/>el tipo de cuenta para la cual se va a generar el reporte:</li> <li>Cuenta de valores propios</li> <li>Nominee – cuenta grupal</li> <li>Nominee – cuenta individual</li> </ul>                                                                                                    |
| Mandante                           | Si en el campo tipo de cuenta se selecciona Nominee –<br>cuenta individual, se habilita la selección del mandante,<br>desplegando la lista de todos los mandantes<br>administrados por el depositante.                                                                                                    |
| Cuenta                             | Permite la selección de una o más cuentas de valores                                                                                                    |
| Tipo de instrumento                | Se puede generar el certificado seleccionado un tipo de instrumento.                                                                                                    |
| Instrumento                        | Se puede generar el certificado seleccionando uno o más instrumentos en específico.                                                                                                    |
| Tipo de saldo                      | <ul> <li>Este campo debe ser seleccionado para la generación del reporte y se despliegan las siguientes opciones:</li> <li>Todos: significa que el reporte muestra todas las posiciones del participante, esto incluye las posiciones bloqueadas y no bloqueadas por prendas.</li> <li>Bloqueados por prenda: significa que el reporte muestra solo las posiciones que el participante tiene bloqueadas por prendas.</li> <li>No bloqueados por prenda: significa que el reporte reporte solo muestra las posiciones del participante al participante que no se encuentran bloqueadas por prendas.</li> </ul> |
| Participante                       | Corresponde al código del depositante que está efectuando la consulta para la generación del reporte.                                                                                                    |
| Nombre del titular<br>de la cuenta | En este campo se puede registrar manualmente el titular<br>para el cual se va a generar el reporte (reporte para un<br>tercero).                                                                                                    |
| Rut del titular de la cuenta       | En este campo se puede registrar manualmente el Rut<br>para el cual se va a generar el reporte (reporte para un<br>tercero)                                                                                                    |

Una vez ingresados los datos requeridos, se debe seleccionar la opción **Buscar** para solicitar el reporte. Mediante la opción **Detener** se detiene la solicitud de búsqueda.

Buscar Detener

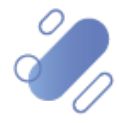

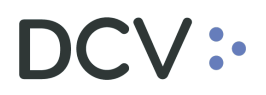

Finalizada la solicitud, el reporte es generado y DCVe mostrará un **número de verificación**, tal como se visualiza en la siguiente pantalla.

| Reportes intradía +                                                  |                                                                                                    |
|----------------------------------------------------------------------|----------------------------------------------------------------------------------------------------|
| Q Search menu<br>Mantenimiento de cuenta                             | ▲ < > Reportes intradía                                                                                                    |
| D Posiciones y operaciones                                           | Definiciones de reporte RI158-Certificado de Posición • Salida PDF •  Ferba de Salda 1713-10-2020 • Timo de Cuenta • Mandante |
| Eventos de capital                                                   | Tipo de Instrumento American Depository Receipt (ADIE) Instrumento E Tipo de Saldo Paticipante 1012                           |
| Instrumento                                                          | Nombre RUT                                                                                                    |
| <ul> <li>Administración de participantes</li> <li>Tablero</li> </ul> | Buscar Detener                                                                                                    |
| 🕞 Reporte                                                            |                                                                                                    |
| Reportes intradía     Reportes persistentes     Prenda               |                                                                                                    |
| Operación del sistema                                                | Report generated: 1c60/12c-9240-418d-98/6-9b3bb/182cc5                                                                        |
| 🗅 Configuración del sistema                                          |                                                                                                    |
| Carga de archivo                                                     | Aceptar                                                                                                    |
| Suscripciones de contenido                                           |                                                                                                    |
|                                                                      |                                                                                                    |

Para recuperar el reporte, el usuario debe acceder a través de la ruta: **Reporte – > Reporte persistentes**, y seleccionar el reporte requerido tal como se muestra en las siguientes pantallas:

| Reportes persistentes +                   |                    |                  |                             |                             |                   |                 |             |
|-------------------------------------------|--------------------|------------------|-----------------------------|-----------------------------|-------------------|-----------------|-------------|
| Q Search menu                             | 🔥 < > Repo         | tes persister    | ntes                        | <u> </u>                    |                   |                 | A           |
| 🗅 Mantenimiento de cuenta                 | Nombor del consta  |                  |                             | 13-10-2020×13-10-           | 2020 🗰 🚛          |                 |             |
| Posiciones y operaciones                  | Nombre der reporte |                  |                             |                             | Salida            | •               |             |
| 🗅 Eventos de capital                      | Buscar             | Detener          | Borrar                      |                             |                   |                 |             |
| 🗅 Instrumento                             | Date               |                  | Report                      | Identifier                  | Creation time     | Investor        | Report Type |
| Administración de participantes           |                    |                  |                             |                             |                   |                 |             |
| 🗅 Tablero                                 |                    |                  |                             |                             |                   |                 |             |
| 🕞 Reporte                                 |                    |                  |                             |                             |                   |                 |             |
| <ul> <li>Reportes intradía</li> </ul>     |                    |                  |                             |                             |                   |                 |             |
| <ul> <li>Reportes persistentes</li> </ul> |                    |                  |                             |                             |                   |                 |             |
| 🗅 Prenda                                  |                    |                  |                             |                             |                   |                 |             |
| 🗅 Operación del sistema                   |                    |                  |                             |                             |                   |                 |             |
| 🗅 Configuración del sistema               |                    |                  |                             |                             |                   |                 |             |
| 🗅 Carga de archivo                        |                    |                  |                             |                             |                   |                 |             |
| Suscripciones de contenido                |                    |                  |                             |                             |                   |                 |             |
| Administración de custodia                |                    |                  |                             |                             |                   |                 |             |
|                                           |                    |                  |                             |                             |                   |                 |             |
|                                           |                    |                  |                             |                             |                   |                 |             |
| Reportes persistentes +                   |                    |                  |                             |                             |                   |                 |             |
| Q Search menu                             | 🔥 < > Repo         | tes persister    | ntes                        |                             |                   |                 | *           |
| Mantenimiento de cuenta                   | Nombre del reporte | R115B - Certific | ado de Posición Tot 👻 🖣 F   | cha hábil 13-10-2020<13-10- | 2020 🛗 Salida PDF | •               |             |
| Posiciones y operaciones                  |                    |                  |                             |                             |                   |                 |             |
| Eventos de capital                        | Tipo de Cuenta     |                  | <ul> <li>Mandant</li> </ul> | e                           | Participante 1012 | U" Verification | Number      |
| 🗅 Instrumento                             | Buscar             | Detener          | Borrar                      | Teleptifier                 | Cranking King     | Touroakar       | Denest Ture |
| Administración de participantes           | Date               |                  | Report                      | Identifier                  | Creation time     | investor        | Report Type |
| 🗅 Tablero                                 |                    |                  |                             |                             |                   |                 |             |
| 🗁 Reporte                                 |                    |                  |                             |                             |                   |                 |             |
| <ul> <li>Reportes intradía</li> </ul>     |                    |                  |                             |                             |                   |                 |             |
| Reportes persistentes                     |                    |                  |                             |                             |                   |                 |             |
| 🗅 Prenda                                  |                    |                  |                             |                             |                   |                 |             |
| Operación del sistema                     |                    |                  |                             |                             |                   |                 |             |
| Configuración del sistema                 |                    |                  |                             |                             |                   |                 |             |
| Carga de archivo                          |                    |                  |                             |                             |                   |                 |             |
| Suscripciones de contenido                |                    |                  |                             |                             |                   |                 |             |
| Administración de custodia                |                    |                  |                             |                             |                   |                 |             |
|                                           |                    |                  |                             |                             |                   |                 |             |

Una vez que se ejecute la consulta del reporte requerido en el campo **nombre del reporte**, y en base a los parámetros de búsqueda establecidos, se selecciona la

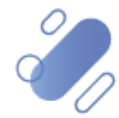

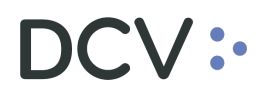

opción **Buscar** que permite desplegar el listado de todos los reportes que cumplen con los criterios establecidos, tal como se muestra a continuación:

| Reportes persistentes 🗶 🔸                 |                                  |                                                                                  |                         |                     |                                 |
|-------------------------------------------|----------------------------------|----------------------------------------------------------------------------------|-------------------------|---------------------|---------------------------------|
| Q Search menu                             | ₼ < > Reportes persist           | entes                                                                            |                         |                     | *                               |
| 🗅 Mantenimiento de cuenta                 | Number of Longer Control         | na a navita na di navata di                                                      | 13.10.2020<13.10.2020 m |                     |                                 |
| Posiciones y operaciones                  | Nombre dell'eporte (KIISB - Cert | recha habir                                                                      | Salida PDI              | -                   |                                 |
| 🗅 Eventos de capital                      | Tipo de Cuenta                   | <ul> <li>Mandante</li> </ul>                                                     | Participante 1012       | Verification Number |                                 |
| 🗅 Instrumento                             | Buscar Detener                   | Borrar                                                                           |                         | 2 elem              | entos cargados en 0,22 segundo  |
| Administración de participantes           | Date Date                        | Report Iden                                                                      | tifier Creation time    | Investor R          | teport Type                     |
| 🗅 Tablero                                 | 13-10-2020                       | R115B - Certificado de Posición T 101.<br>R115B - Certificado de Posición T 101. | 2 09:08:14              | R                   | 1158-CertificadoPosicionRegulad |
| 🗁 Reporte                                 |                                  |                                                                                  |                         |                     |                                 |
| Reportes intradia                         |                                  |                                                                                  |                         |                     |                                 |
| <ul> <li>Reportes persistentes</li> </ul> |                                  |                                                                                  |                         |                     |                                 |
| 🗅 Prenda                                  |                                  |                                                                                  |                         |                     |                                 |
| 🗅 Operación del sistema                   |                                  |                                                                                  |                         |                     |                                 |
| 🗅 Configuración del sistema               |                                  |                                                                                  |                         |                     |                                 |
| 🗅 Carga de archivo                        |                                  |                                                                                  |                         |                     |                                 |
| 🗅 Suscripciones de contenido              |                                  |                                                                                  |                         |                     |                                 |
| Administración de custodia                |                                  |                                                                                  |                         |                     |                                 |
|                                           |                                  |                                                                                  |                         |                     |                                 |

Presionando el botón derecho sobre el reporte a consultar, se despliegan 2 opciones que son: reporte y detalles, a las cuales es posible acceder haciendo clic sobre la información requerida.

Si el usuario requiere obtener el reporte, debe presionar el botón derecho sobre la opción **Report**(reporte), con lo cual se visualizará lo requerido. Cabe mencionar que, los reportes a requerimiento se generan en formato PDF, lo cual se representa en las siguientes pantallas:

| Post Trade Workstation [1012/13.351.259-4@              | 010.20.1.241:8080] |                 |                    |                      |                      |                   |               |                          |                                  |
|---------------------------------------------------------|--------------------|-----------------|--------------------|----------------------|----------------------|-------------------|---------------|--------------------------|----------------------------------|
|                                                         |                    |                 |                    |                      |                      |                   | 🖾 Nuevo eleme | nto de la lista de contr | ol 🛪   🔺 1012/13.351.259-4       |
| Reportes persistentes +                                 |                    |                 |                    |                      |                      |                   |               |                          |                                  |
| Q Search menu                                           | 🔥 < 🔉 Repo         | ortes persiste  | entes              |                      |                      |                   |               |                          | *                                |
| Mantenimiento de cuenta                                 | Nombre del report  | e R115B - Certi | ficado de Posición | Tot 🔻 Fecha hábil    | 13-10-2020<13-10-202 | Salida PDF        | •             |                          |                                  |
| Posiciones y operaciones                                |                    |                 |                    |                      | L                    |                   |               |                          |                                  |
| 🗅 Eventos de capital                                    | Tipo de Cuenta     |                 | -                  | Mandante             |                      | Participante 1012 | 0*            | Verification Number      |                                  |
| 🗅 Instrumento                                           | Buscar             | Detener         | Borrar             |                      |                      |                   |               | 2 el                     | ementos cargados en 0,22 segundo |
| Administración de participantes                         | Date               |                 | Report             | Id                   | entifier             | Creation time     | Investor      |                          | Report Type                      |
| D Tablero                                               | • 13-10-2020       |                 | R1158 - Certifica  | ado de Posición T 10 | Report               | 09:08:14          |               |                          | R115B-CertificadoPosicionRegulad |
| Reporte     Reportes Intradia     Reportes persistentes |                    |                 |                    |                      | Details              |                   |               |                          |                                  |
| 🗅 Prenda                                                |                    |                 |                    |                      | 1                    |                   |               |                          |                                  |
| 🗅 Operación del sistema                                 |                    |                 |                    |                      |                      |                   |               |                          |                                  |
| 🗅 Configuración del sistema                             |                    |                 |                    |                      | 1                    |                   |               |                          |                                  |
| 🗅 Carga de archivo                                      |                    |                 |                    |                      |                      |                   |               |                          |                                  |
| 🗅 Suscripciones de contenido                            |                    |                 |                    |                      |                      |                   |               |                          |                                  |
| Administración de custodia                              |                    |                 |                    |                      |                      |                   |               |                          |                                  |
|                                                         |                    |                 |                    |                      |                      |                   |               |                          | ,                                |
|                                                         |                    |                 |                    |                      |                      |                   |               |                          |                                  |

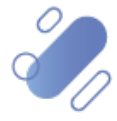

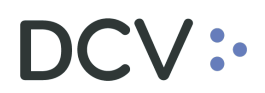

| Reportes persistentes +                   |                                                                                                    |
|-------------------------------------------|----------------------------------------------------------------------------------------------------|
| Q Search menu                             |                                                                                                    |
| 🗀 Mantenimiento de cuenta                 |                                                                                                    |
| 🗅 Posiciones y operaciones                |                                                                                                    |
| 🗅 Eventos de capital                      | Tipo de Verification Number                                                                                       |
| 🗅 Instrumento                             | Bus Bus 2 elementos cargados en 495.35 segur                                                                      |
| 🗅 Administración de participantes         | Date C Report Type                                                                                                |
| 🗅 Tablero                                 | 13-10 R1138-CertificadoPosicionRegula 13-10 R1158-CertificadoPosicionRegula 13-10 R1158-CertificadoPosicionRegula |
| 🗁 Reporte                                 | U' CERTIFICADO DE POSICION                                                                                        |
| <ul> <li>Reportes intradía</li> </ul>     |                                                                                                    |
| <ul> <li>Reportes persistentes</li> </ul> |                                                                                                    |
| 🗅 Prenda                                  |                                                                                                    |
| 🗅 Operación del sistema                   | sturgeza del Tip Moneda Posición Disponible Posición Bioqueada Beneficiari                                        |
| 🗅 Configuración del sistema               |                                                                                                    |
| 🗅 Carga de archivo                        |                                                                                                    |
| 🗅 Suscripciones de contenido              |                                                                                                    |
| Administración de custodia                | •                                                                                                    |
|                                           |                                                                                                    |
|                                           |                                                                                                    |
|                                           |                                                                                                    |

Este reporte permite la visualización del certificado de forma inmediata y, además, se despliega un icono **Guardar como**, permitiendo al usuario almacenarlo en la ruta que el especifique.

Si el usuario requiere obtener información complementaria de la generación y descarga del reporte, como son: los datos de fecha y hora de creación, código de verificación y usuario con fecha y hora que descargó el reporte, debe presionar el botón derecho sobre la opción **Detalles**, con lo cual se visualizará lo requerido, tal como se muestra en las siguientes pantallas:

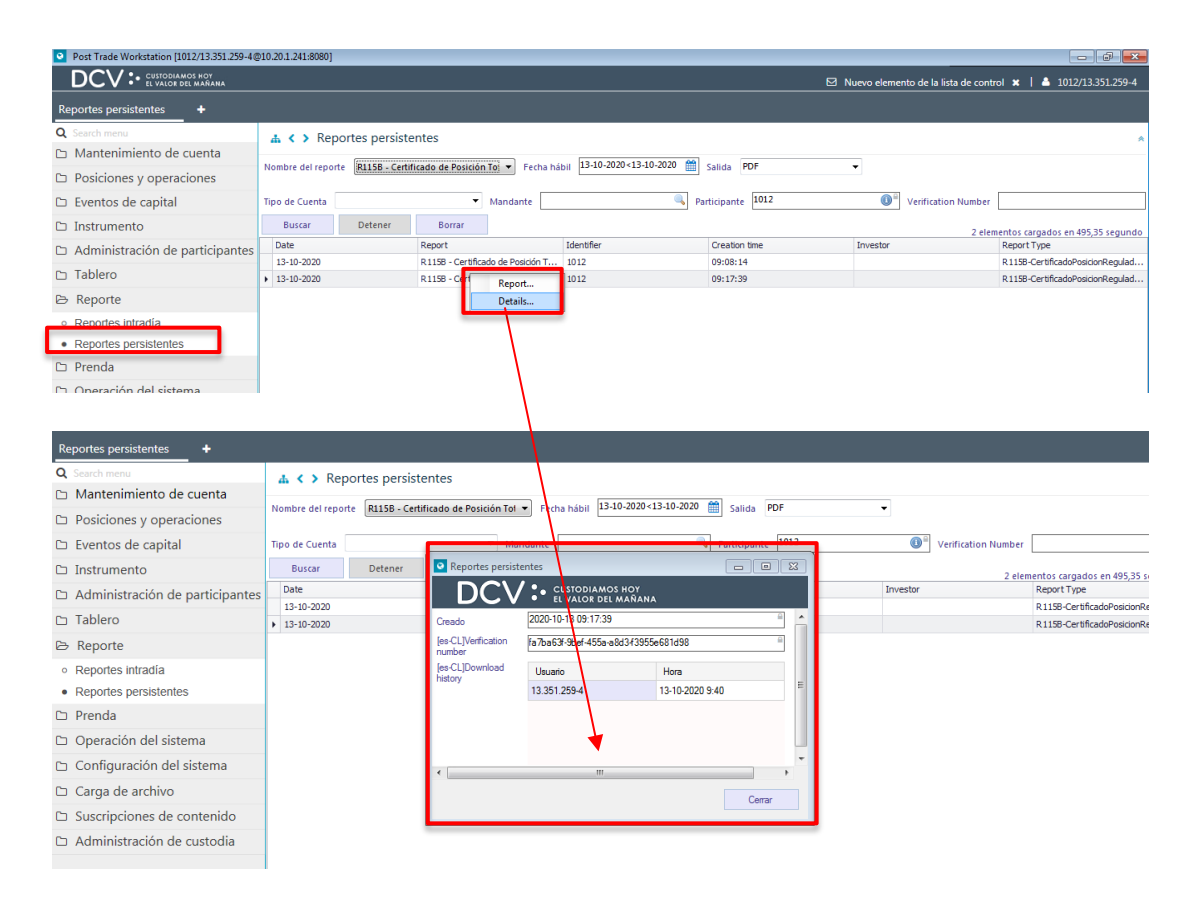

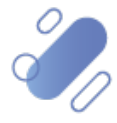

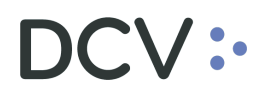

Este reporte cuenta con Firma Electrónica Avanzada (FEA), por lo tanto, genera un código de verificación que se visualiza al interior del reporte, con esto, el receptor puede verificar la autenticidad de este a través del sitio <u>https://www.dcv.cl/es/verificacion-de-documentos/descripcion.html</u>

### 3.2.3. R115C- Certificado de posición electrónico parcial regulado

Para generar el certificado de posición electrónico parcial regulado, el usuario debe acceder a la siguiente pantalla y seleccionar el reporte requerido en base a las opciones de búsqueda disponibles para ello.

| Reportes intradía 🗙 🔸                       |                     |              |                             |                |      |                    |          |  |   |
|---------------------------------------------|---------------------|--------------|-----------------------------|----------------|------|--------------------|----------|--|---|
| Q Search menu                               | 🔥 < > Repo          | ortes intra  | día                         | _              |      |                    |          |  | ٨ |
| Mantenimiento de cuenta                     | Definiciones de rep | orte R115C   | - Certificado de Posición 🗸 | alida PDF      |      | ~                  |          |  |   |
| Posiciones y operaciones                    | In CODA A SHALL     | 28.07.2      | 021                         | Tine de Counte |      |                    |          |  |   |
| Eventos de capital                          | Tine de Celde       | ings 20-07-2 |                             | Participante   | 1001 | `                  | Mandante |  |   |
| 🗅 Instrumento                               | Cuenta / Instrument | to           |                             | Farticipante   |      |                    | NOMDIE   |  |   |
| Administración de participantes             | Account Inst        | trument      | Quantity                    |                |      | [es-Cl]Add holding |          |  |   |
| 🗅 Tablero                                   |                     |              |                             |                |      | [es-CL]Remove      |          |  |   |
| 🖻 Reporte                                   |                     |              |                             |                |      |                    |          |  |   |
| Reportes intradia     Reportes persistentes |                     |              |                             |                |      | •                  |          |  |   |
| 🗅 Prenda                                    |                     |              |                             |                |      |                    |          |  |   |
| 🗅 Operación del sistema                     |                     |              |                             |                |      |                    |          |  |   |
| 🗅 Configuración del sistema                 |                     |              |                             |                |      |                    |          |  |   |
| 🗅 Carga de archivo                          | Solicitud           | Detener      |                             |                |      |                    |          |  |   |
| 🗅 Suscripciones de contenido                | 1880                | 0 9 9        | Q,                          |                |      |                    |          |  |   |
| Administración de custodia                  |                     |              |                             |                |      |                    |          |  | Ō |

El usuario debe tener en consideración lo siguiente, respecto de los campos autocompletados y los que requieren ser registrados para la generación del reporte.

| Campo                           | Consideración                                                                                                    |
|---------------------------------|----------------------------------------------------------------------------------------------------|
| Formato de salida               | Corresponde al formato en el cual se va a generar el reporte. El valor para este tipo de reporte por defecto es PDF.                                                                                                    |
| Fecha de salida<br>(reporte)    | Corresponde a la fecha para la cual se requiere generar<br>el reporte, la cual debe ser igual o anterior a la fecha<br>actual.                                                                                                    |
| Tipo de cuenta<br>(obligatorio) | <ul> <li>Se debe seleccionar de la lista que el sistema presenta,<br/>el tipo de cuenta para la cual se va a generar el reporte:</li> <li>Cuenta de valores propios</li> <li>Nominee – cuenta grupal</li> <li>Nominee – cuenta individual</li> </ul> |
| Mandante                        | Si en el campo tipo de cuenta se selecciona Nominee –<br>cuenta individual, se habilita la selección del mandante,<br>desplegando la lista de todos los mandantes<br>administrados por el depositante.                                               |
| Tipo de instrumento             | Se puede generar el certificado seleccionado un tipo de instrumento.                                                                                                    |

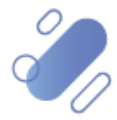

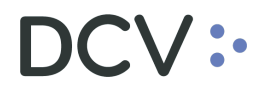

| Tipo de saldo                      | <ul> <li>Este campo debe ser seleccionado para la generación del reporte y se despliegan las siguientes opciones:</li> <li>Todos: significa que el reporte muestra todas las posiciones del participante, esto incluye las posiciones bloqueadas y no bloqueadas por prendas.</li> <li>No bloqueados por prenda: significa que el reporte solo muestra las posiciones del participante que no se encuentran bloqueadas por prendas.</li> </ul> |
|------------------------------------|----------------------------------------------------------------------------------------------------|
| Participante                       | Corresponde al código del depositante que está efectuando la consulta para la generación del reporte.                                                                                                    |
| Nombre del titular de la<br>cuenta | En este campo se puede registrar manualmente el titular<br>para el cual se va a generar el reporte (reporte para un<br>tercero).                                                                                                    |
| Rut del titular de la cuenta       | En este campo se puede registrar manualmente el Rut<br>para el cual se va a generar el reporte (reporte para un<br>tercero)                                                                                                    |
| Cuenta / Instrumento               | Permite la selección de la cuenta, instrumento y cantidad.                                                                                                    |

Una vez que se ha seleccionado el tipo de cuenta (campo obligatorio), se debe seleccionar la opción **Add holding**, donde el usuario debe ingresar una o más cuentas, desplegando la ventana tal como se muestra a continuación:

| Reportes intradía +                       |                                  |              |                              |                    |       |                            |             |              |                     |   |
|-------------------------------------------|----------------------------------|--------------|------------------------------|--------------------|-------|----------------------------|-------------|--------------|---------------------|---|
| Q Search menu                             | <u></u> <b>▲ 〈 〉</b> Re          | eportes intr | adía                         |                    |       |                            |             |              |                     | ۸ |
| 🗅 Mantenimiento de cuenta                 | Definiciones de                  | raporte D11  | C. Contificado de Porición y | Calida PDF         |       |                            |             |              |                     |   |
| Posiciones y operaciones                  | Deminiciones de                  | reporte KII. |                              | Janua 101          |       |                            |             | [            | 8                   |   |
| 🗅 Monitoreo de liquidación                | [es-CL]Date of h                 | oldings 28-0 | -2021                        | Tipo de Cuenta     | Cuent | a de Operador de Cuenta 🗸  | Mandante    |              | Tipo de Instrumento |   |
| 🗅 Eventos de capital                      | Tipo de Saldo<br>Cuenta / Instru | mento        | 205 🗸                        | Participante       | 10120 | ~~ <b>U</b>                | Nombre      |              | RUT                 |   |
| 🗅 Instrumento                             | Account                          | Instrument   | Quantity                     |                    |       | [es-CL]Add holding         |             |              |                     |   |
| 🗅 Administración de participantes         |                                  |              |                              |                    |       | [es-CL]Remove              |             |              |                     |   |
| 🗅 Tablero                                 |                                  |              |                              |                    |       |                            |             |              |                     |   |
| 🗅 Tarifas y facturas                      |                                  |              |                              | Add holding        |       |                            |             | - П X        |                     |   |
| 🕞 Reporte                                 |                                  |              |                              |                    |       |                            |             |              |                     |   |
| Reportes intradía                         |                                  |              |                              |                    | •     |                            |             |              |                     |   |
| <ul> <li>Reportes persistentes</li> </ul> |                                  |              |                              | [es-CL]Add holding | ,     | 1                          |             |              |                     |   |
| 🗅 Prenda                                  |                                  |              | _                            | Luenta losta mento |       |                            |             |              |                     |   |
| 🗅 Operación del sistema                   | Solicitud                        | Detener      |                              | Cantidad           |       |                            |             |              |                     |   |
| 🗅 Configuración del sistema               |                                  | ) () Q (     |                              |                    |       |                            |             |              |                     |   |
| 🗅 Carga de archivo                        |                                  |              |                              |                    |       |                            | ACEP        | TAR Cancelar |                     | Ô |
| 🗅 Suscripciones de contenido              |                                  |              |                              |                    |       |                            | _           |              |                     |   |
| 🗅 Administración de custodia              |                                  |              |                              |                    | Eld   | ocumento no contiene ningu | ina página. |              |                     |   |

El usuario debe tener en consideración lo siguiente, para los campos obligatorios que son requeridos:

| Campo                        | Consideración                                                                      |
|------------------------------|------------------------------------------------------------------------------------|
| Cuenta<br>(obligatorio)      | Se debe generar el certificado seleccionando uno o más cuentas en específico.      |
| Instrumento<br>(obligatorio) | Se debe generar el certificado seleccionando uno o más instrumentos en específico. |
| Cantidad<br>(obligatorio)    | Se debe generar el certificado seleccionando la cantidad requerida.                |

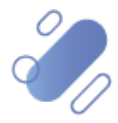

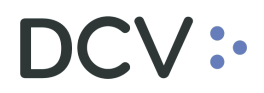

Una vez que el usuario ha seleccionado y completado los campos anteriores, mediante la opción **Aceptar** queda agregada la información.

Luego, mediante la opción **Solicitud** el usuario genera el reporte. Mediante la opción **Detener** se detiene la solicitud de búsqueda.

| Solicitud | Detener |
|-----------|---------|
|-----------|---------|

Finalizada la solicitud, el reporte es generado y DCVe mostrará un **número de verificación**, tal como se visualiza en la siguiente pantalla.

| Reportes intradía 🗕 🕂                     |                                  |            |                     |               |                   |         |                           |          |   |                     |   |
|-------------------------------------------|----------------------------------|------------|---------------------|---------------|-------------------|---------|---------------------------|----------|---|---------------------|---|
| Q Search menu                             | <mark>а</mark> к > R             | eportes i  | ntradía             |               |                   |         |                           |          |   |                     | * |
| 🗅 Mantenimiento de cuenta                 | Definision es d                  |            | 115C Castificante e | a Dasisián 14 | Callida DDE       |         |                           |          |   |                     |   |
| Posiciones y operaciones                  | KTISC - Centinado de             |            | e Posicion *        |               |                   |         |                           |          |   |                     |   |
| 🗅 Monitoreo de liquidación                | [es-CL]Date of                   | holdings 2 | 8-07-2021           |               | Tipo de Cuenta    | Cuent   | a de Operador de Cuenta 🗸 | Mandante | - | Tipo de Instrumento |   |
| 🗅 Eventos de capital                      | Tipo de Saldo<br>Cuenta / Instru | umento     | odos                | ~             | Participante      | 10120   | 9,0                       | Nombre   |   | RUT                 |   |
| 🗅 Instrumento                             | Account                          | Instrumen  | t Quantity          |               |                   |         | [es-CL]Add holding        |          |   |                     |   |
| 🗅 Administración de participantes         | 10120004                         | CFIPRUSA-8 | 100.000             |               |                   |         | fes-CLIRemove             |          |   |                     |   |
| 🗅 Tablero                                 | 10120004                         | CFMPRILT2  | D 50.000            |               |                   |         | . ,                       | -        |   |                     |   |
| 🗅 Tarifas y facturas                      |                                  |            |                     |               |                   |         | ×                         |          |   |                     |   |
| 🗁 Reporte                                 |                                  |            |                     | 0             |                   | 2-0- 4  | .47 5744 00120000044-     |          |   |                     |   |
| <ul> <li>Reportes intradía</li> </ul>     |                                  |            |                     | Report ger    | related: 72009105 | -2808-4 | e47-0740-221599282000e    |          |   |                     |   |
| <ul> <li>Reportes persistentes</li> </ul> |                                  |            |                     |               |                   |         | Aceptar                   |          |   |                     |   |
| 🗅 Prenda                                  |                                  |            |                     |               |                   |         |                           |          |   |                     |   |
| 🗅 Operación del sistema                   | Solicitud                        | Det        | ener                |               |                   |         |                           |          |   |                     |   |
| 🗅 Configuración del sistema               |                                  | 009        |                     |               |                   |         |                           |          |   |                     |   |
| 🗅 Carga de archivo                        |                                  |            |                     |               |                   |         |                           |          |   |                     | Ō |

Para recuperar el reporte, el usuario debe acceder a través de la ruta: **Reporte – > Reporte persistentes** y seleccionar el reporte requerido, tal como se muestra en las siguientes pantallas:

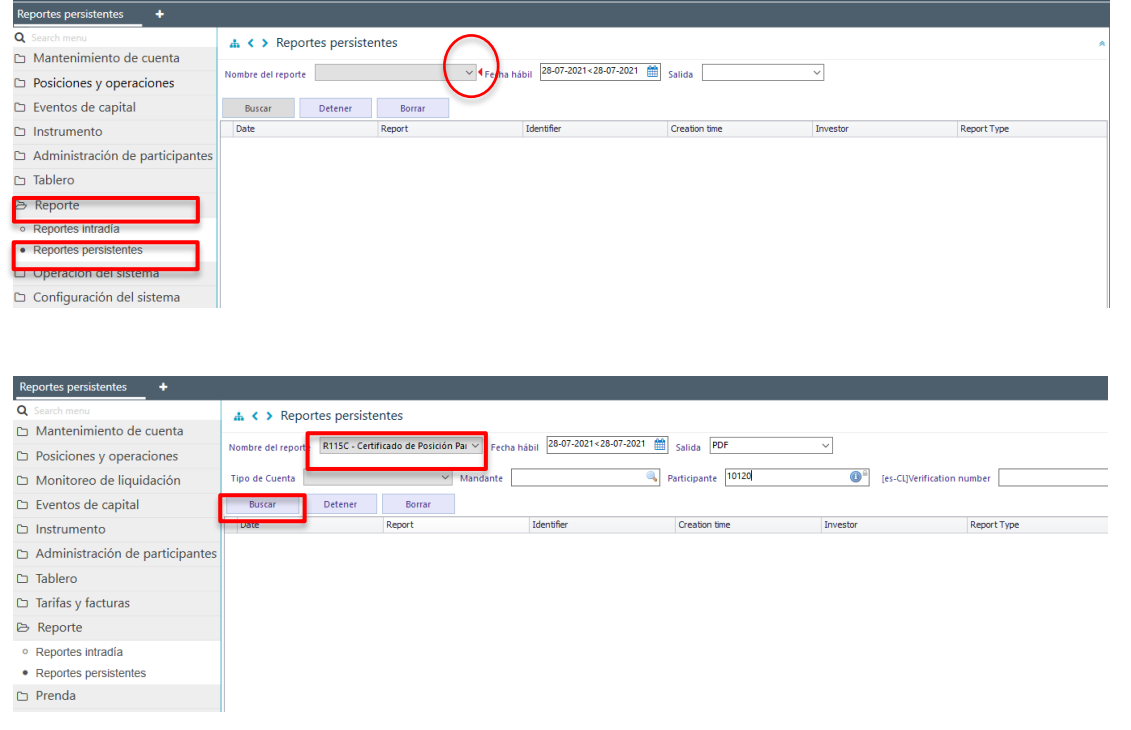

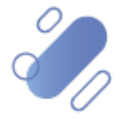

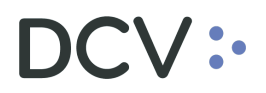

En la pantalla anterior, en el campo **nombre del reporte**, y en base a los parámetros de búsqueda establecidos, se selecciona la opción **Buscar** que permite desplegar el listado de todos los reportes que cumplen con los criterios establecidos, tal como se muestra a continuación:

| Reportes persistentes +                                              |                          |                                                              |                                        |                          |          |                                              |
|----------------------------------------------------------------------|--------------------------|--------------------------------------------------------------|----------------------------------------|--------------------------|----------|----------------------------------------------|
| Q Search menu                                                        | 🔥 < > Report             | tes persistentes                                             |                                        |                          |          |                                              |
| 🗅 Mantenimiento de cuenta                                            |                          |                                                              | - 29.0                                 | 7 2021 - 29 07 2021 - 00 |          |                                              |
| Posiciones y operaciones                                             | Nombre del reporte       | R115C - Certificado de Posicio                               | n Pai 🌱 Fecha hábil 📶                  | Salida PDP               | ~        |                                              |
| 🗅 Monitoreo de liquidación                                           | Tipo de Cuenta           | · · · · · · · · · · · · · · · · · · ·                        | r Mandante                             | Participante 10120       | 0        | [es-CL]Verification number                   |
| 🗅 Eventos de capital                                                 | Buscar                   | Detener Borrar                                               |                                        |                          |          | 2 elementos cargados en 0,18 seg             |
| 🗅 Instrumento                                                        | Data                     | Pepert                                                       | Identifier                             | Creation time            | Invector | Report Type                                  |
| 🗅 Administración de participantes                                    | 28-07-2021<br>28-07-2021 | R115C - Certificado de Posic<br>R115C - Certificado de Posic | ión Parcial 10120<br>ión Parcial 10120 | 17:50:50                 |          | L026210728175050.pdf<br>L026210728172505.pdf |
| 🗅 Tablero                                                            | -                        |                                                              |                                        |                          |          |                                              |
| 🗅 Tarifas y facturas                                                 |                          |                                                              |                                        |                          |          |                                              |
| 🗁 Reporte                                                            |                          |                                                              |                                        |                          |          |                                              |
| <ul> <li>Reportes intradía</li> <li>Reportes persistentes</li> </ul> |                          |                                                              |                                        |                          |          |                                              |
| 🗅 Prenda                                                             |                          |                                                              |                                        |                          |          |                                              |
| 🗅 Operación del sistema                                              |                          |                                                              |                                        |                          |          |                                              |

Presionando el botón derecho sobre el reporte a consultar, se despliegan 2 opciones que son: reporte y detalles, a las cuales es posible acceder haciendo clic sobre la información requerida.

Si el usuario requiere obtener el reporte, debe presionar el botón derecho sobre la opción **Report**(reporte), con lo cual se visualizará lo requerido. Cabe mencionar que, los reportes a requerimiento se generan en formato PDF, lo cual se representa en las siguientes pantallas:

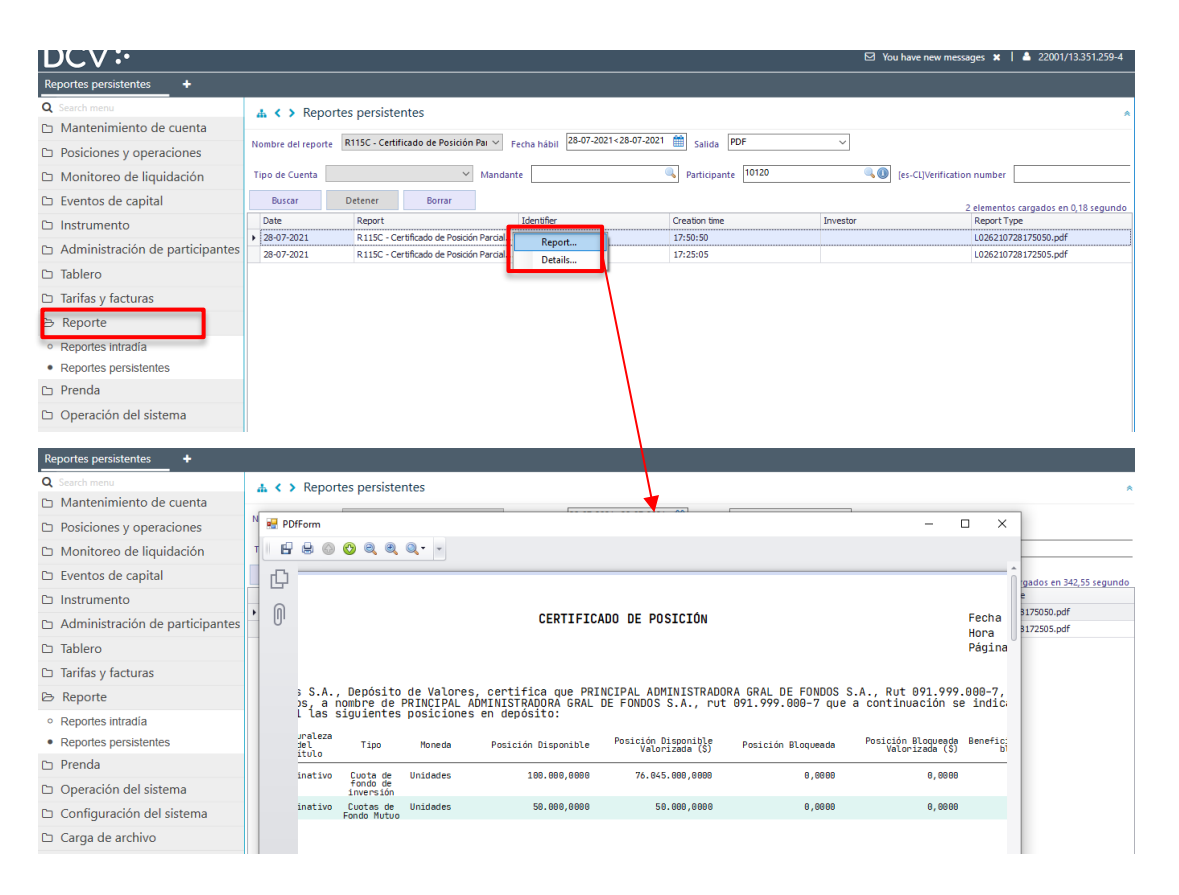

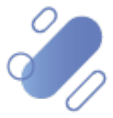

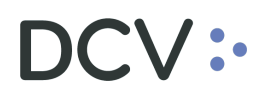

El reporte permite la visualización del certificado de forma inmediata y, además, se despliega un icono **Guardar como** permitiendo al usuario almacenarlo en la ruta que el especifique.

Si el usuario requiere obtener información complementaria de la generación y descarga del reporte, como son: los datos de fecha y hora de creación, código de verificación y usuario con fecha y hora que descargó el reporte, debe presionar el botón derecho sobre la opción **Detalles**, con lo cual se visualizará lo requerido, tal como se muestra en las siguientes pantallas:

| Reportes persistentes +                   |                          |                                    |                                                      |                         |                           |                  |          |                                        |
|-------------------------------------------|--------------------------|------------------------------------|------------------------------------------------------|-------------------------|---------------------------|------------------|----------|----------------------------------------|
| Q Search menu                             | 👍 < 🔉 Repor              | tes persistente                    | es                                                   |                         |                           |                  |          | *                                      |
| Mantenimiento de cuenta                   | Nombra del reporta       | R115C - Certificat                 | to de Posición Pau 🗸                                 | Facha bábil 28-07-202   | 1<28-07-2021 🛗 Calida     | PDF              | ~        |                                        |
| Posiciones y operaciones                  | Nombre del reporte       | NTIDE - Certificat                 | ao de l'ostelos l'al                                 |                         | Salida                    |                  |          |                                        |
| Monitoreo de liquidación                  | Tipo de Cuenta           |                                    | ✓ Mand                                               | ante                    | Participar                | 10120            | ٩.0      | [es-CL]Verification number             |
| 🗅 Eventos de capital                      | Buscar                   | Detener                            | Borrar                                               |                         |                           |                  |          | 2 elementos cargados en 342,55 segundo |
| 🗅 Instrumento                             | Date                     | Report                             |                                                      | Identifier              | Creation time             |                  | Investor | Report Type                            |
| Administración de participantes           | 28-07-2021<br>28-07-2021 | R115C - Certifi<br>R115C - Certifi | cado Report                                          | 120                     | 17:50:50                  |                  |          | L026210728175050.pdf                   |
| 🗅 Tablero                                 |                          |                                    | Details                                              |                         |                           |                  |          |                                        |
| Tarifas y facturas                        |                          |                                    |                                                      |                         |                           |                  |          |                                        |
| 🕞 Reporte                                 |                          |                                    |                                                      |                         |                           |                  |          |                                        |
| o. Reportes intradía                      |                          |                                    |                                                      |                         |                           |                  |          |                                        |
| Reportes persistentes                     |                          |                                    |                                                      |                         |                           |                  |          |                                        |
| ר Prenda                                  |                          |                                    |                                                      |                         |                           |                  |          |                                        |
| Reportes persistentes 🗶 🔸                 |                          |                                    |                                                      |                         |                           |                  |          |                                        |
| Q Search menu                             | 🚠 < > Repor              | rtes persistent                    | es                                                   |                         |                           |                  |          | *                                      |
| 🗅 Mantenimiento de cuenta                 |                          |                                    |                                                      | 28.07.20                | 21 - 29 07 2021           | 2005             |          |                                        |
| Posiciones y operaciones                  | Nombre del reporte       | R115C - Certifica                  | do de Posición Pai V                                 | Eacha hábil             | Salida                    | PDF              |          |                                        |
| Monitoreo de liquidación                  | Tipo de Cuenta           |                                    | ✓ Mane                                               | unt 💽 Reportes persi    | tentes                    | -                |          | es-CL]Verification number              |
| 🗅 Eventos de capital                      | Buscar                   | Detener                            | Borrar                                               | DCV:                    | •                         |                  |          | 2 elementos cargados en 342 55 segundo |
| 🗅 Instrumento                             | Date                     | Report                             |                                                      | Creado                  | 2021-07-28 17:50:50       |                  | -        | Report Type                            |
| Administración de participantes           | 28-07-2021<br>28-07-2021 | R115C - Certif<br>R115C - Certif   | icado de Posición Parcia<br>icado de Posición Parcia | <br>[es-CL]Verification | 72b89105-2a0a-4e47-b74d-2 | 221399282dde     | 8        | L026210728175050.pdf                   |
| 🗅 Tablero                                 |                          |                                    |                                                      | [es-CL]Download         | Usuario                   | Hora             |          |                                        |
| Tarifas y facturas                        |                          |                                    |                                                      | history                 | 13.351.259-4              | 28-07-2021 18:08 |          |                                        |
| 🗁 Reporte                                 |                          |                                    |                                                      |                         |                           |                  |          |                                        |
| <ul> <li>Reportes intradía</li> </ul>     |                          |                                    |                                                      |                         |                           |                  |          |                                        |
| <ul> <li>Reportes persistentes</li> </ul> |                          |                                    |                                                      |                         |                           |                  | ~        |                                        |
| 🗅 Prenda                                  |                          |                                    |                                                      | ·                       |                           |                  | ,        |                                        |
| 🗅 Operación del sistema                   |                          |                                    |                                                      |                         |                           |                  | Cerrar   |                                        |
|                                           |                          |                                    |                                                      |                         |                           |                  |          |                                        |

Cabe mencionar que, este reporte cuenta con Firma Electrónica Avanzada (FEA), por lo tanto, genera un código de verificación que se visualiza al interior del reporte, con esto, el receptor puede verificar la autenticidad de este a través del sitio <u>https://www.dcv.cl/es/verificacion-de-documentos/descripcion.html</u>

#### 3.2.4. R115D- Certificado de posición electrónico parcial no regulado

Para generar el certificado de posición electrónico parcial no regulado, el usuario debe acceder a la siguiente pantalla y seleccionar el reporte requerido en base a las opciones de búsqueda disponibles para ello.

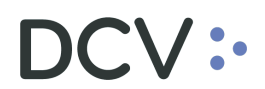

| Reportes intradía +                         |                                       |                           |             |               |      |                    |          |                         |   |
|---------------------------------------------|---------------------------------------|---------------------------|-------------|---------------|------|--------------------|----------|-------------------------|---|
| Q Search menu                               | A < > Reporte                         | intradía                  |             |               |      |                    |          |                         | * |
| Mantenimiento de cuenta                     |                                       |                           |             |               |      |                    |          |                         |   |
| Posiciones y operaciones                    | Definiciones de reporte               | R115D - Certificado de Po | sicion ~ sa | alida PDF     | _    | ~                  | •        | <br>7                   |   |
| Eventos de capital                          | [es-CL]Date of holdings               | 30-07-2021                |             | ipo de Cuenta |      | ~                  | Mandante | <br>Tipo de Instrumento |   |
| 🗅 Instrumento                               | Tipo de Saldo<br>Cuenta / Instrumento |                           | ✓ Pa        | articipante   | 1012 |                    | Nombre   | RUT                     |   |
| Administración de participantes             | Account Instrum                       | ent Quantity              |             |               |      | [es-CL]Add holding |          |                         |   |
| 🗅 Tablero                                   |                                       |                           |             |               |      | [es-CL]Remove      |          |                         |   |
| 🗁 Reporte                                   |                                       |                           |             |               |      |                    |          |                         |   |
| Reportes intradía     Reportes persistentes |                                       |                           |             |               |      | •                  |          |                         |   |
| Prenda                                      |                                       |                           |             |               |      |                    |          |                         |   |
| Operación del sistema                       |                                       |                           |             |               |      |                    |          |                         |   |

El usuario debe tener en consideración lo siguiente, respecto de los campos autocompletados y los que requieren ser registrados para la generación del reporte:

| Campo                                  | Consideración                                                                                                    |
|----------------------------------------|----------------------------------------------------------------------------------------------------|
| Formato de salida                      | Corresponde al formato en el cual se va a generar el reporte. El valor para este tipo de reporte por defecto es PDF.                                                                                                    |
| Fecha de salida<br>(reporte)           | Corresponde a la fecha para la cual se requiere generar<br>el reporte, la cual debe ser igual o anterior a la fecha<br>actual.                                                                                                    |
| Tipo de cuenta<br><i>(obligatorio)</i> | <ul> <li>Se debe seleccionar de la lista que el sistema presenta,<br/>el tipo de cuenta para la cual se va a generar el reporte:</li> <li>Cuenta de valores propios</li> <li>Nominee – cuenta grupal</li> <li>Nominee – cuenta individual</li> </ul>                                                                                                    |
| Mandante                               | Si en el campo tipo de cuenta se selecciona Nominee –<br>cuenta individual, se habilita la selección del mandante,<br>desplegando la lista de todos los mandantes<br>administrados por el depositante.                                                                                                    |
| Tipo de instrumento                    | Se puede generar el certificado seleccionado un tipo de instrumento.                                                                                                    |
| Tipo de saldo                          | <ul> <li>Este campo debe ser seleccionado para la generación del reporte y se despliegan las siguientes opciones:</li> <li>Todos: significa que el reporte muestra todas las posiciones del participante, esto incluye las posiciones bloqueadas y no bloqueadas por prendas.</li> <li>No bloqueados por prenda: significa que el reporte solo muestra las posiciones del participante que no se encuentran bloqueadas por prendas.</li> </ul> |
| Participante                           | Corresponde al código del depositante que está efectuando la consulta para la generación del reporte.                                                                                                    |
| Nombre                                 | En este campo se puede registrar manualmente el titular<br>para el cual se va a generar el reporte (reporte para un<br>tercero).                                                                                                    |
| Rut                                    | En este campo se puede registrar manualmente el rut<br>para el cual se va a generar el reporte (reporte para un<br>tercero).                                                                                                    |

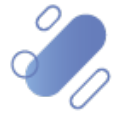

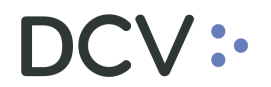

| Cuenta / Instrumento | Permite la |  | selección | de la |  | cuenta, | instrumento |  |
|----------------------|------------|--|-----------|-------|--|---------|-------------|--|
|                      | cantidad   |  |           |       |  |         |             |  |

Una vez que se ha seleccionado el tipo de cuenta (campo obligatorio), se debe seleccionar la opción **Add holding**, donde el usuario debe ingresar una o más cuentas, desplegando otra ventana tal como se muestra a continuación:

| Reportes intradía +                       |                                                                                                    |   |
|-------------------------------------------|----------------------------------------------------------------------------------------------------|---|
| Q Search menu                             | ▲ < > Reportes intradía                                                                                   | * |
| 🗅 Mantenimiento de cuenta                 | Definitions de senset. Parson California de Devinita un Califo IDDE                                       | _ |
| Posiciones y operaciones                  |                                                                                                    |   |
| 🗅 Eventos de capital                      | [er-Clpate of holdings ] 30-07-2021 " Tipo de Cuenta Nominee-Cuenta Grupal " Mandante Tipo de Instrumento | _ |
| 🗅 Instrumento                             | Tipo de Saldo V Participante I <sup>1012</sup> Nombre RUT                                                 | - |
| Administración de participantes           | Account Instrument Quantity [es-CL/Add holding                                                            |   |
| 🗅 Tablero                                 | for fillinger                                                                                             |   |
| 🖻 Reporte                                 | Add holding                                                                                               |   |
| <ul> <li>Reportes intradía</li> </ul>     | DCV:                                                                                                    |   |
| <ul> <li>Reportes persistentes</li> </ul> | (es-CL)Add holding                                                                                        |   |
| 🗅 Prenda                                  | Cuenta Cuenta                                                                                             |   |
| 🗅 Operación del sistema                   | Instrumento                                                                                               |   |
| 🗅 Configuración del sistema               | Cantidad                                                                                                  |   |
| 🗅 Carga de archivo                        | Solicitud Detener                                                                                         | _ |
| 🗅 Suscripciones de contenido              |                                                                                                    |   |
| Administración de custodia                | ACEPTAR Canodar                                                                                           | Ô |

El usuario debe tener en consideración lo siguiente, para los campos obligatorio que son requeridos:

| Campo       | Consideración                                                                         |
|-------------|---------------------------------------------------------------------------------------|
| Cuenta      | Se debe generar el certificado seleccionando uno o más<br>cuentas en específico.      |
| Instrumento | Se debe generar el certificado seleccionando uno o más<br>instrumentos en específico. |
| Cantidad    | Se debe generar el certificado seleccionando la cantidad requerida                    |

Una vez que el usuario ha seleccionado y completado los campos anteriores, mediante la opción **Aceptar**, queda agregada la información.

Luego, mediante la opción **Solicitud** el usuario genera el reporte. Mediante la opción **Detener** se detiene la solicitud de búsqueda.

| Solicitud | Detener |
|-----------|---------|
|-----------|---------|

Finalizada la solicitud, el reporte es generado y DCVe mostrará un **número de verificación**, tal como se visualiza en la siguiente pantalla.

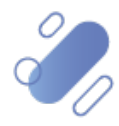

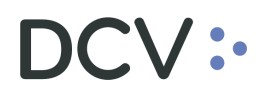

| Reportes intradía +                       |                                  |                         |         |                  |            |                  |         |                       |    |          |  |                     |  |
|-------------------------------------------|----------------------------------|-------------------------|---------|------------------|------------|------------------|---------|-----------------------|----|----------|--|---------------------|--|
| Q Search menu                             | a < > R                          | k < > Reportes intradía |         |                  |            |                  |         |                       |    |          |  |                     |  |
| 🗅 Mantenimiento de cuenta                 | Definisiones d                   |                         |         |                  |            |                  |         |                       |    |          |  |                     |  |
| Posiciones y operaciones                  | Demniciones d                    | reporte                 | KIISU   | - certificado de | Posicion * | Salida Por       | _       |                       |    |          |  | 1                   |  |
| Eventos de capital                        | [es-CL]Date of                   | holdings                | 30-07-2 | 021              |            | Tipo de Cuenta   | Nomi    | nee - Cuenta Grupal   | ~  | Mandante |  | Tipo de Instrumento |  |
| 🗅 Instrumento                             | Tipo de Saldo<br>Cuenta / Instru | umento                  |         |                  | ~          | Participante     | 1012    |                       | 0- | Nombre   |  | RUT                 |  |
| Administración de participantes           | Account                          | Instrume                | nt      | Quantity         |            |                  |         | [es-CL]Add holding    |    |          |  |                     |  |
| 🗅 Tablero                                 | 10694                            | BFAL-G121               | 17      | 200              |            |                  |         | [es-CI]Remove         |    |          |  |                     |  |
| 🗁 Reporte                                 |                                  |                         |         |                  |            |                  |         |                       |    |          |  |                     |  |
| <ul> <li>Reportes intradía</li> </ul>     |                                  |                         |         |                  |            |                  |         |                       | ×  |          |  |                     |  |
| <ul> <li>Reportes persistentes</li> </ul> |                                  |                         |         |                  |            |                  |         |                       |    |          |  |                     |  |
| 🗅 Prenda                                  |                                  |                         |         |                  | Report gei | nerated: 67391d2 | 1-4b4d- | 4535-bb62-aa5935423d9 | 99 |          |  |                     |  |
| Operación del sistema                     |                                  |                         |         |                  |            |                  |         | Acepta                | ar |          |  |                     |  |
| 🗅 Configuración del sistema               |                                  |                         |         | _                |            |                  | _       | hammin                |    |          |  |                     |  |

Para recuperar el reporte, el usuario debe acceder a través de la ruta: **Reporte – > Reporte persistentes** y seleccionar el reporte requerido tal como se muestra en las siguientes pantallas:

| Reportes persistentes 🗙 🔸                 |                                |                                 |                               |                   |                     |             |
|-------------------------------------------|--------------------------------|---------------------------------|-------------------------------|-------------------|---------------------|-------------|
| <b>Q</b> Search menu                      | 🚠 < > Reportes persist         | entes                           |                               |                   |                     | *           |
| 🗅 Mantenimiento de cuenta                 |                                | ()                              | 30-07-2021 - 30-07-2021       |                   |                     |             |
| Posiciones y operaciones                  | Nombre del reporte             | ✓ Fetha                         | hábil                         | Salida            | ~                   |             |
| Eventos de capital                        | Buscar Detener                 | Borrar                          |                               |                   |                     |             |
| 🗅 Instrumento                             | Date                           | Report                          | Identifier                    | Creation time     | Investor            | Report Type |
| Administración de participantes           |                                |                                 |                               |                   |                     |             |
| 🗅 Tablero                                 |                                |                                 |                               |                   |                     |             |
| 🗁 Reporte                                 |                                |                                 |                               |                   |                     |             |
| Reportes intradía                         |                                |                                 |                               |                   |                     |             |
| <ul> <li>Reportes persistentes</li> </ul> |                                |                                 |                               |                   |                     |             |
| 🗅 Prenda                                  |                                |                                 |                               |                   |                     |             |
|                                           |                                |                                 |                               |                   |                     |             |
| Reportes persistentes +                   |                                |                                 |                               |                   |                     |             |
| Search menu                               |                                |                                 |                               |                   |                     |             |
| Mantenimiento de cuenta                   | A C > Reportes persist         | entes                           |                               |                   |                     | *           |
| Posiciones y operaciones                  | Nombre del reporte R115D - Cer | tificado de Posición Pa 🗸 Fecha | hábil 30-07-2021<30-07-2021 🎬 | Salida PDF        | ~                   |             |
| 🗅 Eventos de capital                      | Tipo de Cuenta                 | ✓ Mandante                      | ٩,                            | Participante 1012 | (es-CL)Verification | number      |
| 🗅 Instrumento                             | Buscar Detener                 | Borrar                          |                               |                   |                     |             |
| Administración de participantes           | Date                           | Report                          | Identifier                    | Creation time     | Investor            | Report Type |
| 🗅 Tablero                                 |                                |                                 |                               |                   |                     |             |
| ▷ Reporte                                 |                                |                                 |                               |                   |                     |             |
| <ul> <li>Reportes intradía</li> </ul>     |                                |                                 |                               |                   |                     |             |
| <ul> <li>Reportes persistentes</li> </ul> |                                |                                 |                               |                   |                     |             |
| 🗅 Prenda                                  |                                |                                 |                               |                   |                     |             |

En la pantalla anterior, en el campo **nombre del reporte**, y en base a los parámetros de búsqueda establecidos, se selecciona la opción **Buscar** que permite desplegar el listado de todos los reportes que cumplen con los criterios establecidos, tal como se muestra a continuación:

| Reportes persistentes +                   |                                  |                                                                                              |                  |                      |                       |                                              |  |  |  |  |  |  |
|-------------------------------------------|----------------------------------|----------------------------------------------------------------------------------------------|------------------|----------------------|-----------------------|----------------------------------------------|--|--|--|--|--|--|
| Q Search menu                             | 🚠 < > Reportes persiste          | Reportes persistentes                                                                        |                  |                      |                       |                                              |  |  |  |  |  |  |
| 🗅 Mantenimiento de cuenta                 |                                  |                                                                                              |                  |                      |                       |                                              |  |  |  |  |  |  |
| Posiciones y operaciones                  | Nombre del reporte R115D - Certi | mbre del reporte R115D - Certificado de Posición Pa 🗡 Fecha hábil 190-07-2021 🗰 Salida PDF 🗸 |                  |                      |                       |                                              |  |  |  |  |  |  |
| 🗅 Eventos de capital                      | Tipo de Cuenta                   | ✓ Mandante                                                                                   | ٩, ١             | Participante 1012    | [es-CL]Verification r | number                                       |  |  |  |  |  |  |
| 🗅 Instrumento                             | Buscar Detener                   | Borrar                                                                                       |                  |                      | 2 e                   | lementos cargados en 0,17 segundo            |  |  |  |  |  |  |
| Administración de participantes           | Date                             | Report                                                                                       | Identifier       | Creation time        | Investor              | Report Type                                  |  |  |  |  |  |  |
| 🗅 Tablero                                 | 30-07-2021<br>30-07-2021         | R115D - Certificado de Posición P<br>R115D - Certificado de Posición P                       | . 1012<br>. 1012 | 15:47:16<br>15:30:02 |                       | L026210730154716.pdf<br>L026210730153002.pdf |  |  |  |  |  |  |
| 🗁 Reporte                                 |                                  |                                                                                              |                  |                      |                       |                                              |  |  |  |  |  |  |
| <ul> <li>Reportes intradía</li> </ul>     |                                  |                                                                                              |                  |                      |                       |                                              |  |  |  |  |  |  |
| <ul> <li>Reportes persistentes</li> </ul> |                                  |                                                                                              |                  |                      |                       |                                              |  |  |  |  |  |  |
| 🗅 Prenda                                  |                                  |                                                                                              |                  |                      |                       |                                              |  |  |  |  |  |  |
| 🗅 Oneración del sistema                   |                                  |                                                                                              |                  |                      |                       |                                              |  |  |  |  |  |  |

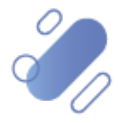

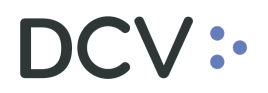

Presionando el botón derecho sobre el reporte a consultar, se despliegan 2 opciones que son: reporte y detalles, a las cuales es posible acceder haciendo clic sobre la información requerida.

Si el usuario requiere obtener el reporte, debe presionar el botón derecho sobre la opción **Report**(reporte), con lo cual se visualizará lo requerido. Cabe mencionar que, los reportes a requerimiento se generan en formato PDF, lo cual se representa en las siguientes pantallas:

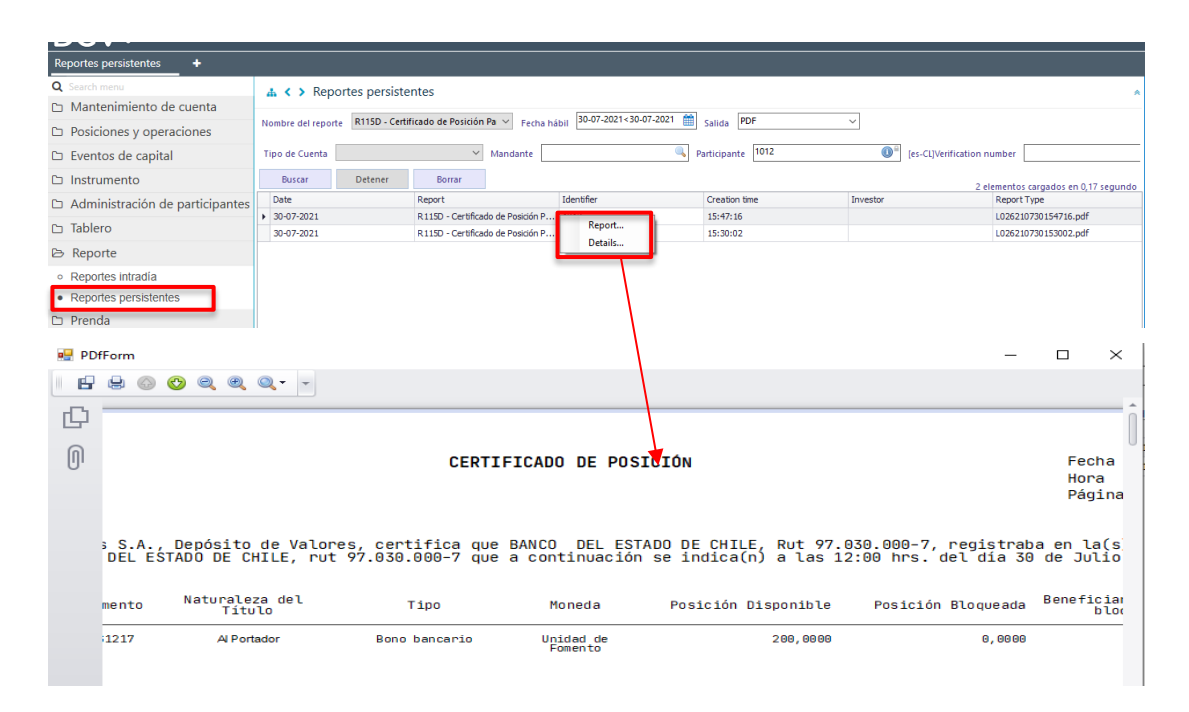

En este caso permite la visualización del reporte de forma inmediata y, además, se despliega un icono **Guardar como** permitiendo al usuario almacenarlo en la ruta que el especifique.

Si el usuario requiere obtener información complementaria de la generación y descarga del reporte, como son: los datos de fecha y hora de creación, código de verificación y usuario con fecha y hora que descargó el reporte, debe presionar el botón derecho sobre la opción **Detalles**, con lo cual se visualizará lo requerido, tal como se muestra en las siguientes pantallas:

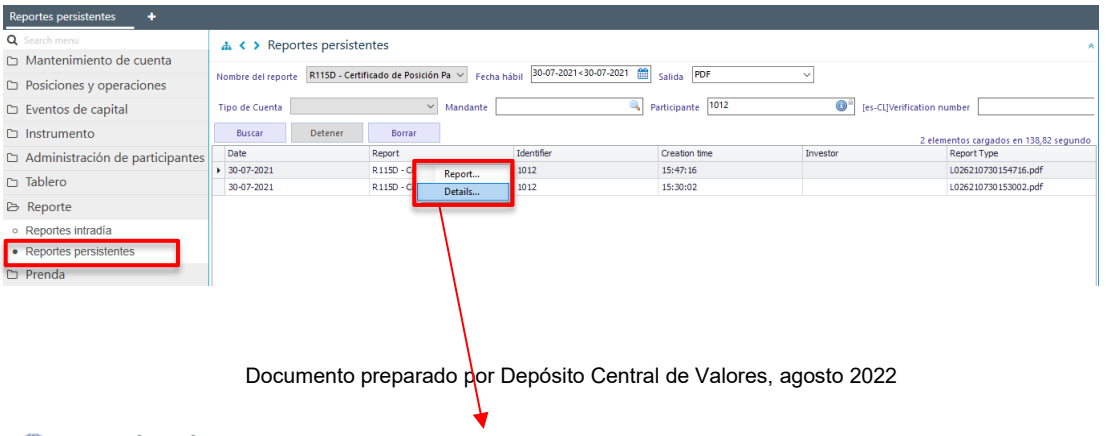

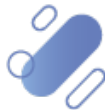

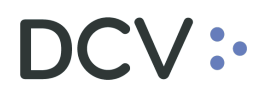

| Reportes persistentes +                   |                                                    |                                                                                                    |                                          |                  |                                      |  |                                              |  |  |  |  |  |
|-------------------------------------------|----------------------------------------------------|----------------------------------------------------------------------------------------------------|------------------------------------------|------------------|--------------------------------------|--|----------------------------------------------|--|--|--|--|--|
| Q Search menu                             | 🚠 < > Reportes persist                             | A < > Reportes persistentes                                                                                                    |                                          |                  |                                      |  |                                              |  |  |  |  |  |
| 🗅 Mantenimiento de cuenta                 |                                                    | · · · · · · · · · · · · · · · · · · ·                                                                                                    |                                          |                  |                                      |  |                                              |  |  |  |  |  |
| Posiciones y operaciones                  | Nombre del reporte R115D - Ce                      | ombre del reporte R115D - Cettificado de Posicion Pa 🗸 Fecha habili (2007-2021 + 30-07-2021 + Salida) (PDF 🗸                                                                                                    |                                          |                  |                                      |  |                                              |  |  |  |  |  |
| 🗅 Eventos de capital                      | Tipo de Cuenta                                     | ilpo de Cuenta Andre Andre |                                          |                  |                                      |  |                                              |  |  |  |  |  |
| 🗅 Instrumento                             | Buscar Detener                                     | Reportes persi                                                                                                    | ×                                        |                  | 2 elementos cargados en 138.82 segun |  |                                              |  |  |  |  |  |
| Administración de participantes           | Date                                               | DCV:                                                                                                    |                                          | Investor         | Report Type                          |  |                                              |  |  |  |  |  |
| 🗀 Tablero                                 | <ul> <li>30-07-2021</li> <li>30-07-2021</li> </ul> | Creado                                                                                                    | 2021-07-30 15:47:16                      |                  |                                      |  | L026210730154716.pdf<br>L026210730153002.pdf |  |  |  |  |  |
| 🗁 Reporte                                 |                                                    | [es-CL]Verification                                                                                                    | ion 67391d2d-4b4d-4535-bb62-aa5935423d99 |                  |                                      |  |                                              |  |  |  |  |  |
| <ul> <li>Reportes intradía</li> </ul>     |                                                    | [es-CL]Download                                                                                                    | Usuario                                  | Hora             |                                      |  |                                              |  |  |  |  |  |
| <ul> <li>Reportes persistentes</li> </ul> |                                                    | Thatory                                                                                                    | 13.351.259-4                             | 30-07-2021 16:00 |                                      |  |                                              |  |  |  |  |  |
| 🗅 Prenda                                  |                                                    |                                                                                                    |                                          |                  |                                      |  |                                              |  |  |  |  |  |
| 🗅 Operación del sistema                   |                                                    |                                                                                                    |                                          |                  |                                      |  |                                              |  |  |  |  |  |
| 🗅 Configuración del sistema               |                                                    | <                                                                                                    |                                          |                  | >                                    |  |                                              |  |  |  |  |  |
| 🗅 Carga de archivo                        |                                                    |                                                                                                    |                                          | Ce               | Tar                                  |  |                                              |  |  |  |  |  |
| 🗅 Suscrinciones de contenido              |                                                    | 1                                                                                                    |                                          |                  |                                      |  |                                              |  |  |  |  |  |

Este reporte cuenta con Firma Electrónica Avanzada (FEA), por lo tanto, genera un código de verificación que se visualiza al interior del reporte, con esto, el receptor puede verificar la autenticidad de este a través del sitio

https://www.dcv.cl/es/verificacion-de-documentos/descripcion.html

#### 3.3. R137A – Informe de operaciones de prenda (solicitud)

Este reporte muestra información de las operaciones de prenda relacionadas al participante.

Para generar el informe de operaciones de prenda, el usuario debe acceder a la siguiente pantalla y seleccionar el reporte requerido en base a las opciones de búsqueda disponibles para ello.

| Reportes intradía +                                       |                                                          |  |  |  |  |  |  |  |  |  |
|-----------------------------------------------------------|----------------------------------------------------------|--|--|--|--|--|--|--|--|--|
| Q Search menu                                             | Reportes intradía                                        |  |  |  |  |  |  |  |  |  |
| 🗅 Mantenimiento de cuenta                                 | identified D127A Information of Description of Table DDE |  |  |  |  |  |  |  |  |  |
| Posiciones y operaciones                                  |                                                          |  |  |  |  |  |  |  |  |  |
| Eventos de capital                                        | Participante 1072 U Fecha Desde                          |  |  |  |  |  |  |  |  |  |
| D Instrumento                                             | Instrumento                                              |  |  |  |  |  |  |  |  |  |
| Administración de participantes                           | Tipo de acreedor Acreedor Tipo de beneficiario EC        |  |  |  |  |  |  |  |  |  |
| n Tablero                                                 | Beneficiario EC Beneficiario EC (mandante)               |  |  |  |  |  |  |  |  |  |
| ⇒ Renorte                                                 | Solicitud Detener                                        |  |  |  |  |  |  |  |  |  |
| Bonortos intradía                                         |                                                          |  |  |  |  |  |  |  |  |  |
| Reportes initialia     Reportes nersistentes              |                                                          |  |  |  |  |  |  |  |  |  |
| <ul> <li>Reportes persistences</li> <li>Prenda</li> </ul> |                                                          |  |  |  |  |  |  |  |  |  |
| <ul> <li>D Operación del sistema</li> </ul>               |                                                          |  |  |  |  |  |  |  |  |  |

Los campos requeridos para poder generar este informe son:

| Campo             | Consideración                                                                                                    |
|-------------------|----------------------------------------------------------------------------------------------------|
| Fecha desde       | Corresponde desde que fecha debe considerar las operaciones para la generación del Informe.                                    |
| Fecha hasta       | Corresponde hasta que fecha debe considerar las operaciones para la generación del Informe.                                    |
| Tipo de operación | Corresponde a los tipos de operación que contiene el<br>informe y se debe seleccionar de una lista:<br>• Todos<br>• Alzamiento |

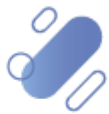

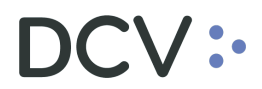

|                     | <ul> <li>Creación</li> <li>Ejecución</li> <li>Evento corporativo</li> <li>Modificación</li> <li>Transferencia</li> </ul>                                                                        |
|---------------------|----------------------------------------------------------------------------------------------------|
| Tipo de instrucción | <ul> <li>Corresponde al tipo de instrucción que contiene este<br/>Informe y se debe seleccionar de una lista:</li> <li>Todos</li> <li>Fiscalía DCV (Notariales)</li> <li>Electrónica</li> </ul> |

Una vez ingresado los datos requeridos, se debe seleccionar la opción **Solicitud** para generar el reporte. Mediante la opción **Detener** se detiene la solicitud de búsqueda.

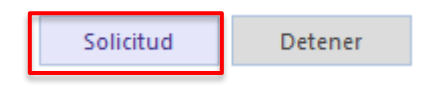

Finalizada la solicitud, el reporte es generado, tal como se visualiza en la siguiente pantalla.

| Reportes intradía +                       |                    |               |                  |           |                         |            |                |                                  |                  |                                 |                                            |      |
|-------------------------------------------|--------------------|---------------|------------------|-----------|-------------------------|------------|----------------|----------------------------------|------------------|---------------------------------|--------------------------------------------|------|
| Q Search menu                             | 👍 < > Rep          | ortes intradi | ía               |           |                         |            |                |                                  |                  |                                 |                                            | *    |
| 🗅 Mantenimiento de cuenta                 | Definisiones de se | D1276         | Informa da Onar  | adam to C | alida PDE               |            |                |                                  |                  |                                 |                                            |      |
| Posiciones y operaciones                  | Demniciones de re  | porte KIS/A-  | inionite de Open |           |                         |            |                |                                  |                  |                                 | 1                                          |      |
| 🗅 Eventos de capital                      | Participante       | 1012          | U                | Fecha D   | esde                    | 22-07-2021 |                | Fecha Hasta                      | 30-07-2          | .021                            | Referencia de prenda                       |      |
| 🗅 Instrumento                             | Instrumento        |               |                  | Tipo de   | deudor                  |            | ~              | Deudor                           |                  | -                               | Deudor (mandante)                          |      |
| Administración de participantes           | Repeficiario EC    |               |                  | Benefici  | r<br>ario EC (mandante) |            | 9              | Tino de operación                | Evento Cor       | rporativo ~                     | Tipo de instrucción                        | Todo |
| 🗅 Tablero                                 | Solicitud          | Detener       |                  |           |                         |            |                | The ac operation                 |                  |                                 | npo de instacción                          |      |
| 🖻 Reporte                                 |                    |               | Q                |           |                         |            |                |                                  |                  |                                 |                                            |      |
| <ul> <li>Reportes intradía</li> </ul>     |                    | ~~~           | ~                |           |                         |            |                |                                  |                  |                                 |                                            |      |
| <ul> <li>Reportes persistentes</li> </ul> | Ľ,                 |               |                  |           |                         |            |                |                                  |                  |                                 |                                            |      |
| 🗅 Prenda                                  |                    |               |                  |           |                         |            |                |                                  |                  |                                 |                                            |      |
| Operación del sistema                     | 0                  |               | ·\/•.            |           |                         |            |                |                                  |                  |                                 | Página                                     | :1   |
| Configuración del sistema                 |                    |               | • V • •          |           |                         | INFORME    | DE OPERA       | CIONES DE PR                     | ENDA             |                                 | Fecha                                      | : 3( |
| 🗅 Carga de archivo                        | 6                  | EPÓSITO CE    | NTRAL DE VA      | LORES S.  | Α.                      | desde 22/  | iu1/2021       | hasta 30/jul/2                   | 021              |                                 |                                            |      |
| Suscripciones de contenido                |                    |               |                  |           |                         | 00000 227  | JU C, 2021     | 10000 00, 500, 2                 | 021              |                                 |                                            |      |
| Administración de custodia                | _                  | NRO. PRENDA   | FECHA            |           | DESCRIPCIÓN             | MONTO      | SALDO INSTRUME | ENTO DEUDO                       | )R               | ACREEDOR                        | BENEFICIARIO                               |      |
|                                           | 0                  | 888884384     | 20210730 Em      | iR178421  | Evento Corpora          | 580.0000   | 0              | .0000 18773 BLANCO<br>S.A.       | Y NEGRO 1        | 012 BANCO DEL<br>STADO DE CHILE | 1012 BANCO DEL<br>ESTADO DE CHILE          | 1    |
|                                           | 9                  | 000003213     | 20210727 BR      | 60150621  | Evento Corpora          | 200.0000   | 100            | .0000 1012 BANCO<br>ESTADO DE CH | DEL 10<br>ILE 10 | 001 BANCO DE CHILE              | 22001 DCV                                  | 1.1  |
|                                           | 0                  | 88868 4415    | 20210727 ES      | TR010521  | Evento Corpora          | 35.0000    | θ              | .8888 99239 Corpor<br>MAY        | ate ANA 10<br>E  | 012 BANCO DEL<br>STADO DE CHILE | 99238 Mariela<br>Josefina Cantauro<br>Lope | r.   |
|                                           |                    | 000007010     | 00010707 00      | 0100000   | P                       | (00.0000   | 700            | 1012 BANCO                       | DEL .            |                                 | 1001 0.000 DF CUTI F                       | , *  |

Este reporte permite la visualización el certificado de forma inmediata y, además, se despliega un icono **Guardar como**, permitiendo al usuario almacenarlo en la ruta que el especifique.

#### 3.4. R191 - Resumen por vendedor

Este reporte muestra la suma de los montos transados, así como el total de las instrucciones de liquidación entre los agentes de liquidación y CCLV.

Para generar el reporte resumen por vendedor, el usuario debe acceder a la siguiente pantalla y seleccionar el reporte requerido en base a las opciones de búsqueda disponibles para ello.

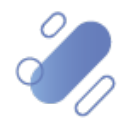
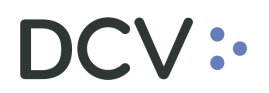

| Reportes intradía 🗙 🔸                     |                                                                     | l |
|-------------------------------------------|---------------------------------------------------------------------|---|
| Q Search menu                             | t < > Reportes intradía                                             | ŀ |
| Mantenimiento de cuenta                   | Definiciones de reporte R191 - Resumen por vendedori > Salida PDF v | - |
| Posiciones y operaciones                  | Settlement Data 12 28/07-2021                                       | I |
| Eventos de capital                        |                                                                     | 1 |
| 🗅 Instrumento                             |                                                                     |   |
| Administración de participantes           |                                                                     |   |
| 🗅 Tablero                                 |                                                                     |   |
| 🕞 Reporte                                 |                                                                     |   |
| <ul> <li>Reportes intradía</li> </ul>     |                                                                     | 1 |
| <ul> <li>Reportes persistentes</li> </ul> |                                                                     |   |
| D Operación del sistema                   |                                                                     |   |

Los campos requeridos para poder generar el reporte son:

| Campo                                       | Consideración                                                                                                    |  |  |
|---------------------------------------------|----------------------------------------------------------------------------------------------------|--|--|
| Fecha liquidación                           | Corresponde a la fecha de liquidación de la operación de la cual se requiere generar el certificado.                                                                                                    |  |  |
| Session ID                                  | Corresponde a la cámara de liquidación para la cual se requiere generar el certificado.                                                                                                    |  |  |
| Reservation status<br>(Estado de retención) | <ul> <li>Corresponde al estado de la retención y se debe seleccionar de la lista desplegada:</li> <li>Instrucciones de liquidaciones retenidas</li> <li>Instrucciones de liquidaciones no retenida</li> <li>Instrucciones de liquidación retenidas y no retenidas</li> </ul> |  |  |

Una vez ingresado los datos requeridos, se debe seleccionar la opción **Solicitud** para generar el reporte. Mediante la opción **Detener** se detiene la solicitud de búsqueda.

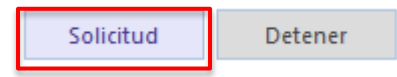

Finalizada la solicitud, el reporte es generado tal como se visualiza en la siguiente pantalla.

| 001                                       |                                                                                                    |
|-------------------------------------------|----------------------------------------------------------------------------------------------------|
| Reportes intradía +                       |                                                                                                    |
| Q Search menu                             | 🛦 < > Reportes intradía                                                                                                    |
| 🗅 Mantenimiento de cuenta                 | Periodenne de monte B101 Recumentador y Sildo BDE y                                                                                              |
| Posiciones y operaciones                  |                                                                                                    |
| 🗅 Eventos de capital                      | Settlemen Date 2007-2021 V Session d P1 V Reservice and not reserve a sett V Instrumento                                                         |
| 🗅 Instrumento                             |                                                                                                    |
| Administración de participantes           |                                                                                                    |
| 🗅 Tablero                                 | Berrad.                                                                                                    |
| 🗁 Reporte                                 |                                                                                                    |
| <ul> <li>Reportes intradia</li> </ul>     |                                                                                                    |
| <ul> <li>Reportes persistentes</li> </ul> |                                                                                                    |
| 🗅 Operación del sistema                   |                                                                                                    |
| 🗅 Configuración del sistema               | Resumen por vendedor                                                                                                    |
| 🗅 Carga de archivo                        |                                                                                                    |
| 🗅 Suscripciones de contenido              | A continuación se muestra la sumatoria de los montos transados, así como la cantidad de<br>operaciones entre los agentes liquidadores y la CCLV. |
| Administración de custodia                |                                                                                                    |
|                                           | Reporte generado a las 19:19:02 del día 28-07-2021                                                                                               |
|                                           |                                                                                                    |
|                                           | Para la generazión de este penente se utilizaron los siguientes filtos                                                                           |
|                                           | Fui a la generación de este repuirte se otitizarión dos siguientes fittios.                                                                      |
|                                           | Fecha de liquidación 28-07-2021 Vendedor 1012                                                                                                    |
|                                           |                                                                                                    |
|                                           |                                                                                                    |

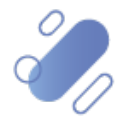

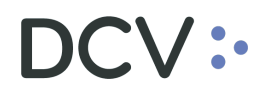

En este caso permite la visualización del reporte de forma inmediata y, además, se despliega un icono **Guardar como**, permitiendo al usuario almacenarlo en la ruta que el especifique.

#### 3.5. R192 - Consulta agregada de operaciones.

Este reporte muestra información resumida del estado de las instrucciones de liquidación registradas, así como las horas de inicio y finalización de la liquidación para cada cámara.

Para generar el reporte resumen por vendedor, el usuario debe acceder a la siguiente pantalla y seleccionar el reporte requerido en base a las opciones de búsqueda disponibles para ello.

| Reportes intradía 🛛 🕂                                                    |                                     |   |
|--------------------------------------------------------------------------|-------------------------------------|---|
| Q Search menu<br>Mantenimiento de cuenta                                 |                                     | * |
| <ul> <li>Posiciones y operaciones</li> <li>Eventos de capital</li> </ul> | Settlement Date From U Session Id V |   |
| Instrumento     Administración de participantes     Tablero              |                                     | î |
| Reporte     Reporte                                                      |                                     | U |
| Reportes nitradid     Reportes persistentes     Operación del sistema    |                                     |   |
|                                                                          |                                     |   |

Los campos requeridos para poder generar el certificado de operaciones de compra son:

| Campo                        | Consideración                                                                           |  |  |  |
|------------------------------|-----------------------------------------------------------------------------------------|--|--|--|
| Fecha liquidación<br>(desde) | Corresponde desde que fecha de liquidación se requiere generar el certificado.          |  |  |  |
| Fecha liquidación<br>(hasta) | Corresponde hasta que fecha de liquidación se requiere generar el certificado.          |  |  |  |
| Session ID                   | Corresponde a la cámara de liquidación para la cual se requiere generar el certificado. |  |  |  |

Una vez ingresado los datos requeridos, se debe seleccionar la opción **Solicitud** para generar el reporte. Mediante la opción **Detener** se detiene la solicitud de búsqueda.

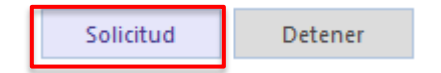

Finalizada la solicitud, el reporte es generado tal como se visualiza en la siguiente pantalla.

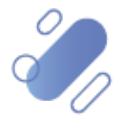

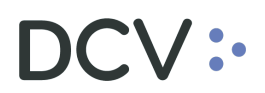

| Reportes intradía +                       |                                                                                                    |
|-------------------------------------------|----------------------------------------------------------------------------------------------------|
| Q Search menu                             | A ( ) Renotes intradía                                                                                                    |
| 🗅 Mantenimiento de cuenta                 |                                                                                                    |
| Posiciones y operaciones                  | Detiniciones de reporte K192 - Consulta agregada de o Salida PDP 🗸                                                                                                    |
| 🗅 Eventos de capital                      | Settlement Date From 🗹 30-07-2021 🐨 Settlement Date To 🗹 30-07-2021 🐨 Setsion id                                                                                         |
| 🗅 Instrumento                             | Solicitud Detener                                                                                                    |
| Administración de participantes           |                                                                                                    |
| 🗅 Tablero                                 |                                                                                                    |
| 🗁 Reporte                                 |                                                                                                    |
| Reportes intradía                         |                                                                                                    |
| <ul> <li>Reportes persistentes</li> </ul> | Consulta agregada de operaciones Pégina: 1 / 1                                                                                                    |
| 🗅 Prenda                                  |                                                                                                    |
| Operación del sistema                     | continuadión se muestra un resumen del estado de las operaciones registradas, así como también el horario de inicio y fin de<br>iquidación para cada una de las cámaras. |
| 🗅 Configuración del sistema               |                                                                                                    |
| 🗅 Carga de archivo                        | eporte generado a las 10:51:54 del día 30-07-2021                                                                                                    |
| 🗅 Suscripciones de contenido              |                                                                                                    |
| Administración de custodia                | ara la generación de este reporte se utilizaron los siguientes filtros.                                                                                                  |
|                                           | echa de liquidación desde 30-07-2021 Fecha de liquidación hasta 30-07-2021                                                                                               |
|                                           | ódigo de la cámara Todos                                                                                                    |
|                                           |                                                                                                    |
|                                           |                                                                                                    |

En este caso permite la visualización del reporte de forma inmediata y, además, se despliega un icono **Guardar como**, permitiendo al usuario almacenarlo en la ruta que el especifique.

# 4. Reportes persistentes

La opción llamada **reportes persistentes**, funciona como una "casilla" y desde allí el usuario que tenga los perfiles asociados, puede recuperar los **reportes periódicos agendados**, los reportes a pedido con firma digital y archivos de respuesta a la carga de archivos, en base a los servicios que tenga contratados en el DCV y que, a través de la parametrización de canales en la suscripción, hubiese indicado que la recepción fuese a través del canal de interfaz gráfica o Plataforma DCVe. La forma de parametrizar los canales de los reportes y archivos se encuentra descrita en el Manual de Administrador de Seguridad en la parte de suscripciones de contenido.

El usuario puede obtener los reportes a requerimiento generados previamente en la funcionalidad **reportes intradía** y que poseen firma electrónica avanzada (FEA).

Detallados en el punto 2 de este manual.

Para acceder a los reportes o archivo, el usuario debe acceder a través del menú principal seleccionando **Reporte – > Reporte persistentes** 

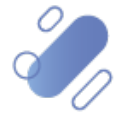

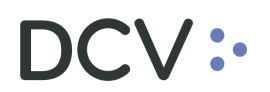

| Reportes persistentes 🗙 🔸                 |                 |                |        |                                 |               |          |             |
|-------------------------------------------|-----------------|----------------|--------|---------------------------------|---------------|----------|-------------|
| <b>Q</b> Search menu                      | 🚓 📢 Re          | portes persist | tentes |                                 |               |          | *           |
| 🗅 Mantenimiento de cuenta                 | Nombro del repe | orta           |        | - Eacha bábil 08-09-2020<08-09- | 2020 🗰 Falida | -        |             |
| Posiciones y operaciones                  | Nombre der repo |                |        |                                 | Salida        | · ·      |             |
| 🗅 Eventos de capital                      | Buscar          | Detener        | Borrar |                                 |               |          |             |
| 🗅 Instrumento                             | Date            |                | Report | Identifier                      | Creation time | Investor | Report Type |
| Administración de participantes           |                 |                |        |                                 |               |          |             |
| 🗅 Tablero                                 |                 |                |        |                                 |               |          |             |
| 🖻 Reporte                                 |                 |                |        |                                 |               |          |             |
| <ul> <li>Reportes intradía</li> </ul>     |                 |                |        |                                 |               |          |             |
| <ul> <li>Reportes persistentes</li> </ul> |                 |                |        |                                 |               |          |             |
| 🗅 Prenda                                  |                 |                |        |                                 |               |          |             |
| Operación del sistema                     |                 |                |        |                                 |               |          |             |
| 🗅 Configuración del sistema               |                 |                |        |                                 |               |          |             |
| 🗅 Carga de archivo                        |                 |                |        |                                 |               |          |             |
| 🗅 Administración de custodia              |                 |                |        |                                 |               |          |             |
| 🗅 Suscripciones de contenido              |                 |                |        |                                 |               |          |             |
|                                           |                 |                |        |                                 |               |          |             |

Los filtros de búsqueda estándar son:

| Campo                 | Consideración                                                                                                    |
|-----------------------|----------------------------------------------------------------------------------------------------|
| Nombre del<br>reporte | Se debe seleccionar de la lista que el sistema presenta, el nombre del reporte o archivo a consultar.                                                                                                    |
| Fecha hábil           | Campo preestablecido con la fecha actual, si se presiona el icono<br>del calendario, permite al usuario seleccionar un rango de fechas<br>para consultar.                                                                                                    |
| Formato de<br>salida  | Este campo está pre condicionado al reporte seleccionado y<br>corresponde al formato del archivo o reporte y se despliega en<br>forma automática. Por ejemplo (DAT, texto, PDF, CSV, otros).<br>Cabe mencionar que, dependiendo del formato de salida del<br>reporte, algunos se pueden visualizar directamente en pantalla<br>(ej. PDF) y otros solamente se pueden descargar (Ej. TXT). |

A continuación, se detalla las columnas que se visualizan en la pantalla anterior.

| Campo               | Consideración                                                                |
|---------------------|------------------------------------------------------------------------------|
| Fecha               | Corresponde a la fecha del reporte.                                          |
| Reporte             | Nombre del reporte.                                                          |
| Identificador       | Corresponde al participante que está solicitando el reporte o archivo.       |
| Hora de<br>creación | Corresponde a la hora de creación del reporte.                               |
| Mandante            | Entrega información relacionada a mandante, en los casos que aplique.        |
| Tipo de reporte     | Corresponde al nombre del reporte (Nombre físico), que incluye la extensión. |

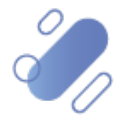

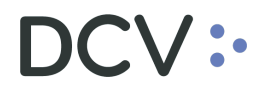

Una vez que se ejecute la consulta del reporte, y en base a los parámetros de búsqueda establecidos y seleccionando la opción **Buscar**, se desplegará el listado de todos los reportes que cumplen con los criterios establecidos. la opción **Detener**, frena la búsqueda y la opción **Borrar**, quita los filtros establecidos.

| Buscar Detener Borrar |
|-----------------------|
|-----------------------|

#### 4.1. Recuperación y descarga de reportes de generación automática

Para realizar la búsqueda de reportes y archivos de generación automática, se puede utilizar el filtro de búsqueda destacado en la siguiente pantalla.

Cabe mencionar que, los reportes y archivos agendados se pueden dividir en 3 grupos:

- Reportes y archivos a participantes,
- Reportes a mandantes,
- Reportes a emisores.

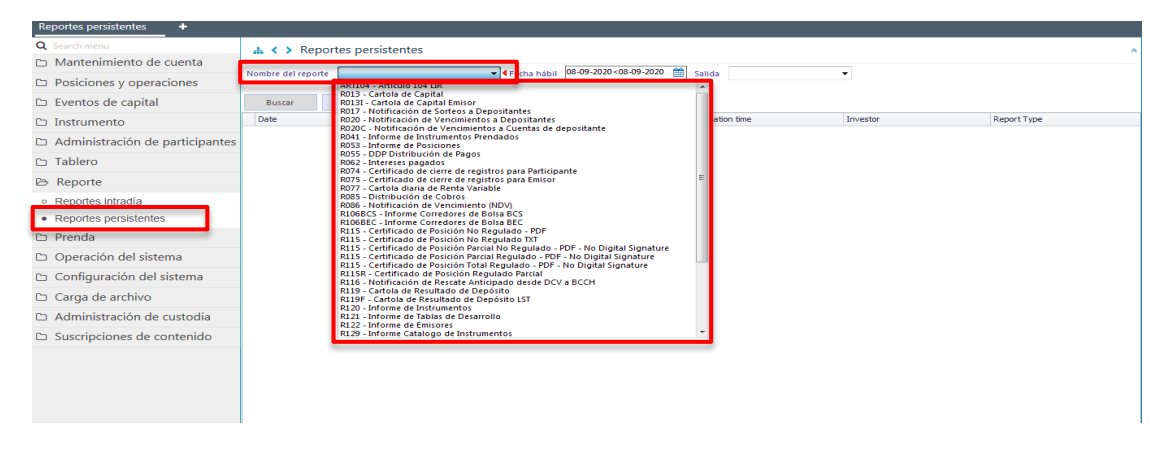

#### 4.1.1. Recuperar reporte o archivo a participante

Para ejemplificar la recuperación de un reporte o archivo a depositante se ha seleccionado el reporte: **R074 Certificado de cierre de registro para participantes (L190)**. Donde se visualiza la habilitación de filtros adicionales como se muestra en la siguiente pantalla:

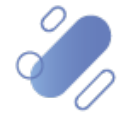

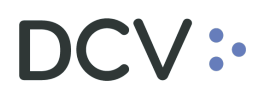

| Reportes persistentes +                   |                    |                                        |            |                      |          |                        |
|-------------------------------------------|--------------------|----------------------------------------|------------|----------------------|----------|------------------------|
| <b>Q</b> Search menu                      | 🚠 < > Repor        | tes persistentes                       |            |                      |          | A                      |
| 🗅 Mantenimiento de cuenta                 |                    |                                        |            | 2.2020 🗮 calleta DDE |          |                        |
| Posiciones y operaciones                  | Nombre dei reporte | Ror4 - certificado de cierre de regi 🔹 |            | Salida Por           | •        |                        |
| 🗅 Eventos de capital                      | Participante 1012  | ID de evento                           | de capital | [es-CL]CA type       |          | ▼ [es-CL]CA meeting ID |
| 🗅 Instrumento                             | Mandante           | ٩                                      |            |                      |          |                        |
| Administración de participantes           | Buscar             | Detener Borrar                         |            |                      |          |                        |
| 🗅 Tablero                                 | Date               | Report                                 | Identifier | Creation time        | Investor | Report Type            |
| 🗁 Reporte                                 |                    |                                        |            |                      |          |                        |
| <ul> <li>Reportes intradía</li> </ul>     |                    |                                        |            |                      |          |                        |
| <ul> <li>Reportes persistentes</li> </ul> |                    |                                        |            |                      |          |                        |
| 🗅 Prenda                                  |                    |                                        |            |                      |          |                        |
| 🗅 Operación del sistema                   |                    |                                        |            |                      |          |                        |
| 🗅 Configuración del sistema               |                    |                                        |            |                      |          |                        |
| 🗅 Carga de archivo                        |                    |                                        |            |                      |          |                        |
| 🗅 Suscripciones de contenido              |                    |                                        |            |                      |          |                        |
| Administración de custodia                |                    |                                        |            |                      |          |                        |

| Campo                        | Consideración                                                                                  |
|------------------------------|------------------------------------------------------------------------------------------------|
| Participante                 | Corresponde al participante que está generando el reporte.                                     |
| ld de evento<br>de capital   | Es la referencia al evento de capital para el cual se genera este reporte.                     |
| Tipo de evento<br>de capital | Se debe seleccionar el tipo de evento de capital.                                              |
| CA meeting ID                | Número que identifica la junta o asamblea, en caso de que el reporte corresponda una asamblea. |
| Mandante                     | Este reporte también permite generarlo para un mandante.                                       |

Una vez que se ejecute la consulta del reporte, y en base a los parámetros de búsqueda establecidos, y seleccionando la opción **Buscar**, se desplegará el listado de todos los reportes que cumplen con los criterios establecidos, tal como se muestra a continuación:

| Reportes persistentes +               |                |                                                                                                    |                  |                     |            |                |            |                                    |  |  |
|---------------------------------------|----------------|----------------------------------------------------------------------------------------------------|------------------|---------------------|------------|----------------|------------|------------------------------------|--|--|
| Q Search menu                         | a < > R        | A people and a people and a |                  |                     |            |                |            |                                    |  |  |
| 🗅 Mantenimiento de cuenta             |                |                                                                                                    |                  |                     |            |                |            |                                    |  |  |
| Posiciones y operaciones              | Nombre del rep | ore del reporte R074 - Certificado de cierre de regi 👻 Fecha hàbil 101-09-2020 < 28-09-2020 🧱 Salida PDF 👻                                                                                                    |                  |                     |            |                |            |                                    |  |  |
| 🗅 Eventos de capital                  | Participante 1 | 012                                                                                                    | 0° 1             | D de evento de capi | tal        | [es-CL]CA type | ▼ [es-CL]0 | CA meeting ID                      |  |  |
| 🗅 Instrumento                         | Mandante       |                                                                                                    | ٩                |                     |            |                |            |                                    |  |  |
| 🗅 Administración de participantes     | Buscar         | Detener                                                                                                    | Borrar           |                     |            |                | 11         | elementos cargados en 0,09 segundo |  |  |
| ∩ Tablero                             | Date           |                                                                                                    | Report           |                     | Identifier | Creation time  | Investor   | Report Type                        |  |  |
|                                       | 01-09-2020     |                                                                                                    | R074 - Certifica | ado de cierre de re | 1012       | 17:27:09       |            | L 19020200901_172709.pdf           |  |  |
| 🖂 Reporte                             | 01-09-2020     |                                                                                                    | R074 - Certifica | ado de cierre de re | 1012       | 17:27:09       |            | L 19020200901_172709.pdf           |  |  |
| <ul> <li>Deportes intradia</li> </ul> | 01-09-2020     |                                                                                                    | R074 - Certifica | ado de cierre de re | 1012       | 17:27:09       |            | L19020200901_172709.pdf            |  |  |
| Reportes persistentes                 | 01-09-2020     |                                                                                                    | R074 - Certifica | ado de cierre de re | 1012       | 17:27:09       |            | L19020200901_172709.pdf            |  |  |
| · Reportes persistences               | 01-09-2020     |                                                                                                    | R074 - Certifica | ado de cierre de re | 1012       | 17:27:09       |            | L19020200901_172709.pdf            |  |  |
| 🗅 Prenda                              | 01-09-2020     |                                                                                                    | R074 - Certifica | ado de cierre de re | 1012       | 17:27:10       |            | L19020200901_172710.pdf            |  |  |
| Conceración del sistema               | 01-09-2020     |                                                                                                    | R074 - Certifica | ado de cierre de re | 1012       | 17:27:10       |            | L19020200901_172710.pdf            |  |  |
|                                       | 01-09-2020     |                                                                                                    | R074 - Certifica | ado de cierre de re | 1012       | 17:27:10       |            | L19020200901_172710.pdf            |  |  |
| Configuración del sistema             | 01-09-2020     |                                                                                                    | R074 - Certifica | ado de cierre de re | 1012       | 17:27:10       |            | L19020200901_172710.pdf            |  |  |
| 🗅 Carga de archivo                    | 01-09-2020     |                                                                                                    | R074 - Certifica | ado de cierre de re | 1012       | 17:27:10       |            | L19020200901_172710.pdf            |  |  |
| Suscripciones de contenido            | 07-09-2020     |                                                                                                    | R074 - Certifica | ado de cierre de re | 1012       | 20:15:00       |            | L19020200907_201500.pdf            |  |  |
| Administración de custodia            |                |                                                                                                    |                  |                     |            |                |            |                                    |  |  |

Adicionalmente, presionando el botón derecho sobre el reporte a consultar, se despliegan 2 opciones que son: reporte y detalles, a las cuales es posible acceder haciendo clic sobre la información requerida.

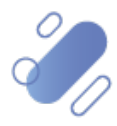

# DCV:

Si el usuario requiere obtener el reporte, debe presionar el botón derecho sobre la opción **Report** (Reporte), con lo cual se visualizará el reporte o permitirá la descarga, dependiente del formato del reporte, lo cual se representa en las siguientes pantallas:

| Post Trade Workstation [1012/13.351.259-4@  | p192.168.3.83:8080]            |                                |                           |                     |                   | _ 0 ×                                       |
|---------------------------------------------|--------------------------------|--------------------------------|---------------------------|---------------------|-------------------|---------------------------------------------|
| DCV: CUSTODIAMOS HOY<br>EL VALOR DEL MAÑANA |                                |                                |                           |                     | Nuevo elemento de | la lista de control 🙁   📥 1012/13.351.259-4 |
| Reportes persistentes +                     |                                |                                |                           |                     |                   |                                             |
| Q Search menu                               | ♣ < > Reportes persis          | tentes                         |                           |                     |                   | *                                           |
| 🗅 Mantenimiento de cuenta                   |                                |                                |                           |                     |                   |                                             |
| Posiciones y operaciones                    | Nombre del reporte R074 - Cert | ificado de cierre de regi 🔻 Fe | cha hábil 01-09-2020<28-0 | 9-2020 🛗 Salida PDF | •                 |                                             |
| 🗅 Eventos de capital                        | Participante 1012              | ID de evento o                 | de capital                | (es-CL)CA type      |                   | [es-CL]CA meeting ID                        |
| 🗅 Instrumento                               | Mandante                       | ٩                              |                           |                     |                   |                                             |
| Administración de participantes             | Buscar Detener                 | Borrar                         |                           |                     |                   | 11 elementos cargados en 197.85 segundo     |
| Tablero                                     | Date                           | Report                         | Identifier                | Creation time       | Investor          | Report Type                                 |
|                                             | • 01-09-2020                   | R074 - Cert Report             | 1012                      | 17:27:09            |                   | L 19020200901_172709.pdf                    |
| 🗁 keporte                                   | 01-09-2020                     | R074 - Cer Details             | 1012                      | 17:27:09            |                   | L19020200901_172709.pdf                     |
| <ul> <li>Reportes intradía</li> </ul>       | 01-09-2020                     | R074 - Cert                    | 1012                      | 17:27:09            |                   | L19020200901_172709.pdf                     |
| <ul> <li>Reportes persistentes</li> </ul>   | 01-09-2020                     | R074 - Certificado de cierre o | le re 1012                | 17:27:09            |                   | 19020200901_172709.pdf                      |
| 🗅 Prenda                                    | 01-09-2020                     | R074 - Certificado de cierre d | le re 1012                | 17:27:10            |                   | 19020200901_172710.pdf                      |
| Programmi (and al distance                  | 01-09-2020                     | R074 - Certificado de cierre d | le ra 1012                | 17:27:10            |                   | L19020200901 172710.pdf                     |
| Operación del sistema                       | 01-09-2020                     | R074 - Certificado de cierre d | e re 1012                 | 17:27:10            |                   | L 19020200901_172710.pdf                    |
| 🗀 Configuración del sistema                 | 01-09-2020                     | R074 - Certificado de cierre d | le re. , 1012             | 17:27:10            |                   | L19020200901_172710.pdf                     |
| 🗅 Carga de archivo                          | 01-09-2020                     | R074 - Certificado de cierre d | le re 1012                | 17:27:10            |                   | L19020200901_172710.pdf                     |
| Suscripciones de contenido                  | 07-09-2020                     | R074 - Certificado de cierre d | le re 1012                | 20:15:00            |                   | L 19020200907_201500.pdf                    |
|                                             |                                |                                |                           |                     |                   |                                             |
| Reportes persistentes + Q Search menu       | 🔥 < > Reportes persis          | itentes                        |                           |                     |                   |                                             |
| Mantenimiento de cuenta                     |                                |                                |                           | 2020 MA             |                   |                                             |
| Posiciones y operacio PJ PDfForm            |                                |                                |                           |                     |                   |                                             |
| 🗅 Eventos de capital 📗 🖶 🔒                  | 6 6 Q Q Q                      |                                |                           |                     |                   | CL CA meeting ID                            |
| 🗅 Instrumento                               |                                |                                |                           |                     |                   | <u>ـ</u>                                    |
| Administración de pa                        | $\mathbf{X}$                   |                                |                           |                     |                   | 1 elementos cargados en 7.08 segundo        |
| D Tablero                                   |                                |                                | 1                         |                     |                   | Report Type                                 |
| Co. Reports                                 |                                |                                | •                         |                     |                   | L 19020200901_172709.pdf                    |
| E Reporte                                   |                                |                                |                           |                     |                   | L 19020200901_1/2/09.pdf                    |
| <ul> <li>Reportes intradia</li> </ul>       |                                |                                |                           |                     |                   | L19020200901 172709.pdf                     |
| <ul> <li>Reportes persistentes</li> </ul>   |                                | <                              |                           |                     |                   | L 19020200901_172709.pdf                    |
| 🗅 Prenda                                    |                                | $\mathbf{X}$                   |                           |                     |                   | L 19020200901_172710.pdf                    |
| Operación del sistema                       | Cantidad Disponible            |                                |                           |                     |                   | L 19020200901_172710.pdf                    |
| 🗅 Configuración del sist                    |                                |                                |                           |                     |                   | L 19020200901_172710.pdf                    |
| D. Carga da arabiya                         |                                |                                |                           |                     |                   | L19020200901_172710.pdf                     |
| Carga de archivo                            | Contido d Dia muse da          | Des effeterie de               |                           |                     |                   | L 19020200907_201500.pdf                    |
| Suscripciones de cont                       | Caniidad Biodreaga             | Beneliciano de v               | aures pioqueados          |                     |                   |                                             |
| Administración de cu:                       |                                |                                |                           |                     |                   | -                                           |
|                                             |                                |                                |                           |                     |                   |                                             |
|                                             |                                |                                |                           |                     |                   |                                             |
|                                             |                                |                                |                           |                     |                   | *                                           |
|                                             |                                |                                |                           |                     | _                 |                                             |
|                                             |                                |                                |                           |                     |                   |                                             |
|                                             | 1                              |                                |                           |                     |                   |                                             |

**Nota:** para certificados de cierre de registro de un evento de juntas para un mandante que tienen sólo valores disponibles y no bloqueados, cuando en el encabezado se muestra en valor "0", en la cantidad de valores que se están certificando, considerar que, el valor real a certificar está informado en campo \*Cantidad disponible\*.

En este caso como el formato del reporte es en .PDF, permite la visualización del reporte de forma inmediata en pantalla y, además, se despliega un icono **Guardar como**, permitiendo al usuario almacenarlo en la ruta que el especifique, tal como se muestra en la siguiente pantalla:

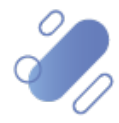

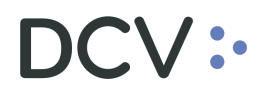

| Reportes persistentes +               |                                               |          |
|---------------------------------------|-----------------------------------------------|----------|
| Q Search menu                         |                                               |          |
| 🗅 Mantenimiento de cuenta             |                                               |          |
| Posiciones y operaciones              |                                               |          |
| 🗅 Monitoreo de liquidación            | PDfForm                                       |          |
| 🗅 Eventos de capital                  | 🖳 Guardar como                                | ×        |
| 🗅 Instrumento                         | Buscar Equipo                                 | 9        |
| 🗅 Administración de participantes     | _ Organizar ▼                                 | •        |
| 🗅 Tablero                             | OneDrive     A Unidades de disco duro (2)     |          |
| 🗅 Tarifas y facturas                  | Disco local (C:)                              |          |
| 🗁 Reporte                             | Documentos 31,4 GB disponibles de 59,8 GB     |          |
| <ul> <li>Reportes intradía</li> </ul> | SystemDisposableDisk (E:)                     | E        |
| Reportes persistentes                 | Vídeos                                        |          |
| 🗅 Prenda                              | Dispositivos con almacenamiento extraíble (1) | -        |
| 🗅 Operación del sistema               | Linidad de DVD (D:)                           |          |
| 🗅 Configuración del sistema           |                                               | -        |
| 🗅 Carga de archivo                    | Nombre: L19020200901_172709.pdf               | _        |
| 🗅 Suscripciones de contenido          | Tipo: Archivos PDF (.pdf) (* .pdf)            | -        |
| Administración de custodia            | Ocultar carpetas Guardar Cancelar             | <b>.</b> |

Si el usuario requiere obtener información complementaria de la generación y descarga del reporte, como son: los datos de fecha y hora de creación, código de verificación y usuario con fecha y hora que descargó el reporte, debe presionar el botón derecho sobre la opción **Detalles**, con lo cual se visualizará lo requerido, tal como se muestra en las siguientes pantallas:

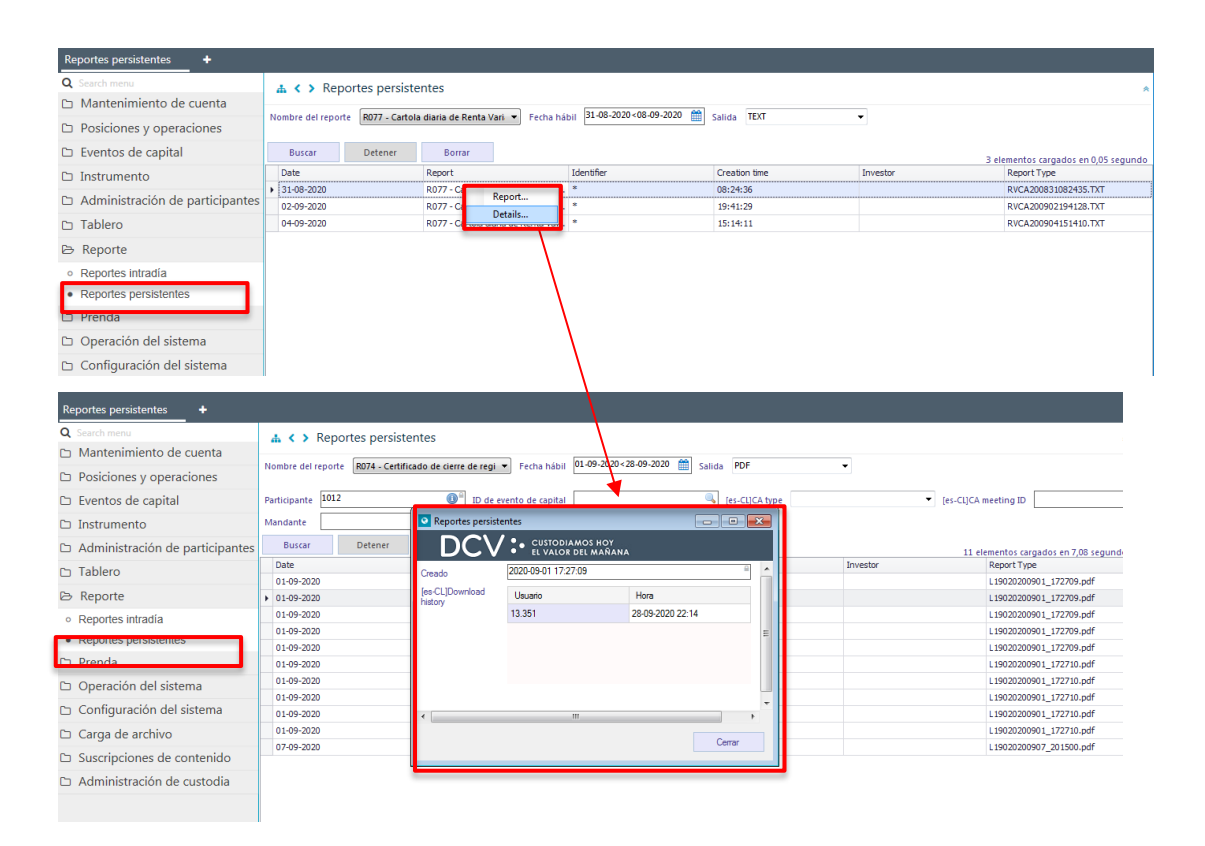

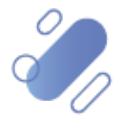

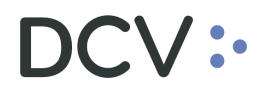

#### 4.1.2. Recuperar reporte o archivo para un mandante

A modo de ejemplo, se ha seleccionado el reporte que es para el depositante, pero es posible que sea generado para el mandante: **R164 - Cartola de movimientos de instrumentos acogidos al artículo 104 de la LIR.** Donde se visualiza la habilitación de filtros adicionales como se muestra en la siguiente pantalla:

| Reportes persistentes +                                              |                                                           |                                |                                       |               |                           |                                      |
|----------------------------------------------------------------------|-----------------------------------------------------------|--------------------------------|---------------------------------------|---------------|---------------------------|--------------------------------------|
| Q Search menu<br>Mantenimiento de cuenta<br>Posiciones y operaciones | A < > Reportes persiste Nombre del reporte R164 - Cartola | entes<br>a de Movimiento de Ir | ▼ Fecha hábil 01-09-2020<28-09-2020 🔮 | Salida PDF    | -                         | *                                    |
| Eventos de capital                                                   | Código de participante 1012                               | 0                              | [es-CL]Account holder code            | ٩ (           | es-CLJVerification number |                                      |
| 🗅 Instrumento                                                        | Buscar Detener                                            | Borrar                         |                                       |               |                           | 0 elementos cargados en 0,05 segundo |
| Administración de participantes                                      | Date                                                      | Report                         | Identifier                            | Creation time | Investor                  | Report Type                          |
| 🗅 Tablero                                                            |                                                           |                                |                                       |               |                           |                                      |
| B Reporte                                                            |                                                           |                                |                                       |               |                           |                                      |
| <ul> <li>Reportes intradía</li> </ul>                                |                                                           |                                |                                       |               |                           |                                      |
| <ul> <li>Reportes persistentes</li> </ul>                            |                                                           |                                |                                       |               |                           |                                      |
| 🗅 Prenda                                                             |                                                           |                                |                                       |               |                           |                                      |
| Operación del sistema                                                |                                                           |                                |                                       |               |                           |                                      |
|                                                                      |                                                           |                                |                                       |               |                           |                                      |

| Campo           | Consideración                                              |
|-----------------|------------------------------------------------------------|
| Código de       | Corresponde al código del participante que está generando  |
| participante    | el reporte.                                                |
| Código del dueñ | io Corresponde al código del dueño de la cuenta, que puede |
| de la cuenta    | ser mandante o participante.                               |
| Número de       | Corresponde al número de verificación generado por el      |
| verificación    | sistema e incluido en el certificado.                      |

Una vez seleccionado el nombre del reporte, el usuario puede realizar la búsqueda específica a través de los filtros de búsqueda destacados en la pantalla anterior.

Una vez que se ejecute la consulta del reporte, y en base a los parámetros de búsqueda establecidos, y seleccionando la opción **Buscar**, se desplegará el listado de todos los reportes que cumplen con los criterios establecidos, tal como se muestra a continuación:

| Reportes persistentes 🗶 🕂                 |                  |                                                                                                    |                                 |               |                   |               |                          |       |                                  |  |
|-------------------------------------------|------------------|----------------------------------------------------------------------------------------------------|---------------------------------|---------------|-------------------|---------------|--------------------------|-------|----------------------------------|--|
| Q Search menu                             | 👍 🄇 🔪 Rei        | > Reportes persistentes                                                                               |                                 |               |                   |               |                          |       |                                  |  |
| 🗅 Mantenimiento de cuenta                 |                  |                                                                                                    |                                 |               |                   |               |                          |       |                                  |  |
| Posiciones y operaciones                  | Nombre del repo  | e del reporte R164 - Cartola de Movimiento de li 🔻 Fecha hàbil 28-06-2020 < 28-09-2020 🛗 Salida PDF 👻 |                                 |               |                   |               |                          |       |                                  |  |
| 🗅 Eventos de capital                      | Código de partic | ipante 1012                                                                                           |                                 | (es-CL)Act    | count holder code | Q,            | [es-CL]Verification numb | er    |                                  |  |
| 🗅 Instrumento                             | Buscar           | Detener                                                                                               | Borrar                          |               |                   |               |                          | 5 ele | mentos cargados en 0.05 segundo  |  |
| Administración de participantes           | Date             |                                                                                                    | Report                          |               | Identifier        | Creation time | Investor                 |       | Report Type                      |  |
|                                           | 07-08-2020       |                                                                                                    | R164 - Cartola de Movimiento de |               | 1012              | 13:14:48      |                          |       | Cartola de Movimiento de Instrum |  |
| 🗅 Tablero                                 | 03-08-2020       |                                                                                                    | R 164 - Cartola de              | Movimiento de | 1012              | 09:00:43      |                          |       | Cartola de Movimiento de Instrum |  |
| 🗁 Reporte                                 | 04-08-2020       |                                                                                                    | R 164 - Cartola de              | Movimiento de | 1012              | 10:36:19      |                          |       | Cartola de Movimiento de Instrum |  |
| · Base and an index of a                  | 06-08-2020       |                                                                                                    | R 164 - Cartola de              | Movimiento de | 1012              | 15:17:30      |                          |       | Cartola de Movimiento de Instrum |  |
| <ul> <li>Reportes Intradia</li> </ul>     | 10-08-2020       |                                                                                                    | R 164 - Cartola de              | Movimiento de | 1012              | 18:12:23      |                          |       | Cartola de Movimiento de Instrum |  |
| <ul> <li>Reportes persistentes</li> </ul> | -                |                                                                                                    |                                 |               |                   |               |                          |       |                                  |  |
| 🗅 Prenda                                  |                  |                                                                                                    |                                 |               |                   |               |                          |       |                                  |  |
| 🗅 Operación del sistema                   |                  |                                                                                                    |                                 |               |                   |               |                          |       |                                  |  |
| 🗅 Configuración del sistema               |                  |                                                                                                    |                                 |               |                   |               |                          |       |                                  |  |
| P3. Carga da arabiya                      |                  |                                                                                                    |                                 |               |                   |               |                          |       |                                  |  |

Adicionalmente, presionando el botón derecho sobre el reporte a consultar, se despliegan 2 opciones que son: reporte y detalles, a las cuales es posible acceder haciendo clic sobre la información requerida.

Si el usuario requiere obtener el reporte, debe presionar el botón derecho sobre la opción **Report** (Reporte), con lo cual se visualizará el reporte o permitirá la descarga,

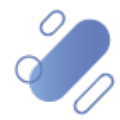

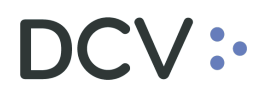

dependiendo del formato del reporte, lo cual se representa en las siguientes pantallas:

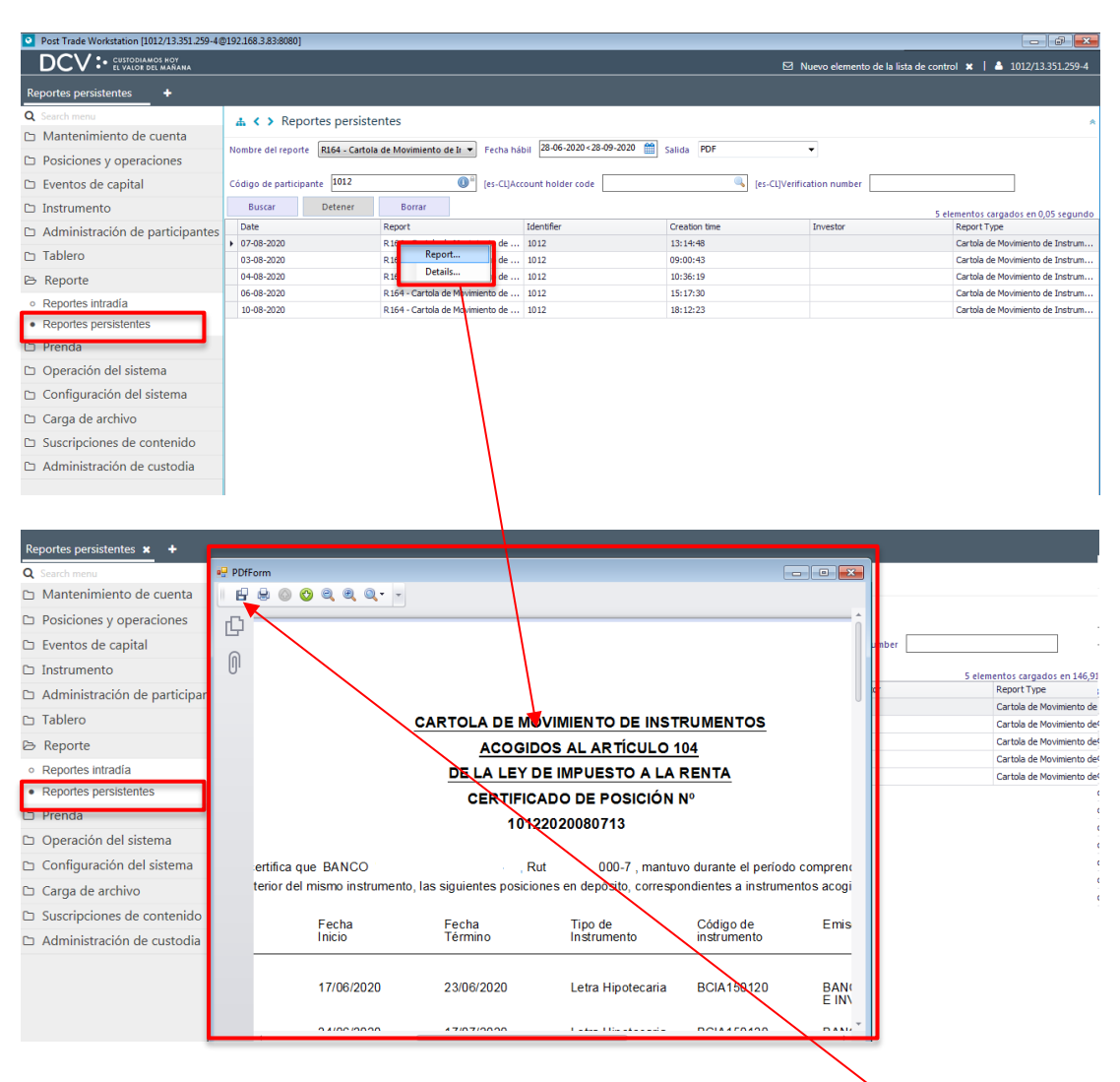

En este caso, como el formato del reporte es en .PDF, permite la visualización del reporte de forma inmediata y, además, se despliega un icono **Guardar como**, permitiendo al usuario almacenarlo en la ruta que el especifique.

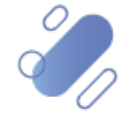

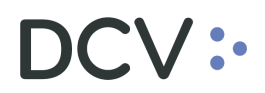

| Reportes persistentes +                   |                                                                                                    |    |
|-------------------------------------------|----------------------------------------------------------------------------------------------------|----|
| Q Search menu                             | A < > Reportes persistentes                                                                                                    |    |
| 🗅 Mantenimiento de cuenta                 |                                                                                                    |    |
| Posiciones y operaciones                  | Nombre del reporte K164 - Cartola de Movimiento de li 🗸 Pecha nabili da do 200 - 2000 - 2000 |    |
| 🗅 Monitoreo de liquidación                | cóg                                                                                                    |    |
| 🗅 Eventos de capital                      | 🖳 Guardar como                                                                                                    | ×  |
| 🗅 Instrumento                             | Bibliotecas > v 4 Buscar Bibliotecas                                                                                                    | ٩  |
| 🗅 Administración de participantes         | Organizar 👻                                                                                                    | )  |
| 🗅 Tablero                                 | Favoritos Bibliotecas                                                                                                    |    |
| 🗅 Tarifas y facturas                      | Abra una biblioteca para ver sus archivos y organícelos por carpeta, fecha y otras prop                                                                                                    |    |
| 🕞 Reporte                                 | Sitios recientes                                                                                                    | ĥ. |
| <ul> <li>Reportes intradía</li> </ul>     | OneDrive                                                                                                    | _  |
| <ul> <li>Reportes persistentes</li> </ul> | Tagenes Bibliotecas                                                                                                    | -  |
| 🗅 Prenda                                  | Documentos                                                                                                    |    |
| 🗅 Operación del sistema                   | Música                                                                                                    |    |
| 🗅 Configuración del sistema               |                                                                                                    | -  |
| 🗅 Carga de archivo                        | Nombre: Cartola de Movimiento de instrumentos acogidos al Artículo 104 de la LIK.pdr                                                                                                    | ÷  |
| Suscripciones de contenido                | npor premiosi or (par)                                                                                                    |    |
| 🗅 Administración de custodia              | Ocultar carpetas     Guardar     Cancelar                                                                                                    | ]  |

El reporte descargado no cuenta con firma, por lo cual, el depositante que lo requiera para efectos de su presentación ante SII, debe solicitarlo a la Mesa Atención a Clientes (MAC) a través del procedimiento vigente. <u>mac@dcv.cl</u>

Si el usuario requiere obtener información complementaria de la generación y descarga del reporte, como son: los datos de fecha y hora de creación, código de verificación y usuario con fecha y hora que descargó el reporte, debe presionar el botón derecho sobre la opción **Detalles**, con lo cual se visualizará lo requerido, tal como se muestra en las siguientes pantallas:

| Reportes persistentes +                                                             |                                 |                                                                                                    |            |               |          |                                   |  |  |  |
|-------------------------------------------------------------------------------------|---------------------------------|----------------------------------------------------------------------------------------------------|------------|---------------|----------|-----------------------------------|--|--|--|
| Q Search menu                                                                       | 🔥 < > Reportes persist          | entes                                                                                                   |            |               |          | *                                 |  |  |  |
| 🗅 Mantenimiento de cuenta                                                           |                                 |                                                                                                    |            |               |          |                                   |  |  |  |
| Posiciones y operaciones                                                            | Nombre del reporte R164 - Carto | ibre del reporte 🛛 R164 - Cartola de Movimiento de la 💌 Fecha hábil 🖉 06-2020 28-09-2020 💼 Salida PDF 🔹 |            |               |          |                                   |  |  |  |
| 🗅 Eventos de capital                                                                | Código de participante 1012     | digo de participante 1012 🐠 (es-CL)Account holder code 🧠 (es-CL)Verification number                     |            |               |          |                                   |  |  |  |
| 🗅 Instrumento                                                                       | Buscar Detener                  | Borrar                                                                                                  |            |               | 5 eler   | mentos cargados en 146,91 segundo |  |  |  |
| Administración de participantes                                                     | Date                            | Report                                                                                                  | Identifier | Creation time | Investor | Report Type                       |  |  |  |
| D Tablero                                                                           | • 07-08-2020                    | Report ento de .                                                                                        | 1012       | 13:14:48      |          | Cartola de Movimiento de Instrum  |  |  |  |
|                                                                                     | 03-08-2020                      | Details                                                                                                 | 1012       | 09:00:43      |          | Cartola de Movimiento de Instrum  |  |  |  |
| 🖻 Reporte                                                                           | 04-08-2020                      | Parce Cartala de Maria anto de .                                                                        | 1012       | 10:36:19      |          | Cartola de Movimiento de Instrum  |  |  |  |
| <ul> <li>Reportes intradía</li> </ul>                                               | 10.08-2020                      | R 164 - Cartola de Movimiento de .                                                                      | 1012       | 15:17:30      |          | Cartola de Movimiento de Instrum  |  |  |  |
| <ul> <li>Reportes persistentes</li> </ul>                                           | 10 00 2020                      | R101 - Cartola de Flovinicato de .                                                                      | 1012       | 10.12.23      |          | cartola de Plovimento de 2150 am  |  |  |  |
| Prenda     Operación del sistema     Configuración del sistema     Carga de archivo |                                 |                                                                                                    |            |               |          |                                   |  |  |  |
|                                                                                     |                                 |                                                                                                    |            |               |          |                                   |  |  |  |

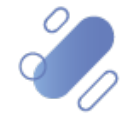

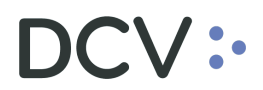

| Reportes persistentes +           |                              |                           |                                                                  |                            |     |                |  |  |  |  |
|-----------------------------------|------------------------------|---------------------------|------------------------------------------------------------------|----------------------------|-----|----------------|--|--|--|--|
| Q Search menu                     | 🛔 < > Reportes pers          | istentes                  |                                                                  |                            |     |                |  |  |  |  |
| 🗅 Mantenimiento de cuenta         |                              |                           |                                                                  |                            |     |                |  |  |  |  |
| Posiciones y operaciones          | Nombre del reporte R164 - Ca | rtola de Movimiento de Ir | Fecha habil 28-0                                                 | 5-2020 28-09-2020 🔛 Salida | PDF |                |  |  |  |  |
| 🗅 Eventos de capital              | Código de participante 1012  |                           | [es-CL]Account hol                                               | der code                   | Q   | [es-CL]Verific |  |  |  |  |
| 🗅 Instrumento                     | Buscar Detener               | Reportes persiste         | intes                                                            |                            |     |                |  |  |  |  |
| 🗅 Administración de participantes | Date                         |                           | • CUSTODIAMOS F                                                  | 10Y                        |     |                |  |  |  |  |
| 🗅 Tablero                         | 03-08-2020                   |                           | <ul> <li>EL VALOR DEL M.</li> <li>D000 00 07 10 14 40</li> </ul> | AÑANA                      |     |                |  |  |  |  |
| 🗁 Reporte                         | 04-08-2020                   | Creado                    | 2020-08-07 13:14:48                                              |                            |     |                |  |  |  |  |
| Reportes intradía                 | 06-08-2020                   | history                   | Usuario                                                          | Hora                       | _   |                |  |  |  |  |
|                                   | 10-08-2020                   | _                         | 13.351                                                           | 28-09-2020 22:54           |     |                |  |  |  |  |
|                                   |                              |                           | 13.301                                                           | 28-09-2020 22:51           | =   |                |  |  |  |  |
|                                   |                              |                           | 13.301                                                           | 28-09-2020 22:50           |     |                |  |  |  |  |
| 🗅 Operación del sistema           |                              |                           |                                                                  |                            |     |                |  |  |  |  |
| 🗅 Configuración del sistema       |                              |                           |                                                                  |                            | +   |                |  |  |  |  |
| 🗅 Carga de archivo                |                              | •                         | III                                                              |                            | Þ   |                |  |  |  |  |
| 🗅 Suscripciones de contenido      |                              |                           |                                                                  | Cem                        | ar  |                |  |  |  |  |
| 🗅 Administración de custodia      |                              |                           |                                                                  |                            |     |                |  |  |  |  |

#### 4.1.3. Recuperar reporte o archivo a emisores

A modo de ejemplo, se ha seleccionado el reporte a emisores: **R-077 Cartola diaria de renta variable (RVCA).** Donde se mantienen los filtros de búsqueda estándar, tal como se visualiza en la siguiente pantalla:

| Reportes persistentes 🗙 🔸             |                    |                |                        |                                  |                 |          |             |
|---------------------------------------|--------------------|----------------|------------------------|----------------------------------|-----------------|----------|-------------|
| Q Search menu                         | 🚠 < > Report       | es persiste    | ntes                   |                                  |                 |          | *           |
| 🗅 Mantenimiento de cuenta             | Nombro del reporte | D077 Cartela   | diaria da Danta Vari 💌 | Eacha bábil 08-09-2020<08-09-202 | 0 m calida TEVT |          |             |
| Posiciones y operaciones              | Nombre der reporte | NUTT - Caltola |                        | recha habii                      | Salida ICA      |          |             |
| 🗅 Eventos de capital                  | Buscar             | Detener        | Borrar                 |                                  |                 |          |             |
| 🗅 Instrumento                         | Date               |                | Report                 | Identifier                       | Creation time   | Investor | Report Type |
| Administración de participantes       |                    |                |                        |                                  |                 |          |             |
| 🗅 Tablero                             |                    |                |                        |                                  |                 |          |             |
| 🗁 Reporte                             |                    |                |                        |                                  |                 |          |             |
| <ul> <li>Reportes intradía</li> </ul> |                    |                |                        |                                  |                 |          |             |
| Reportes persistentes                 |                    |                |                        |                                  |                 |          |             |
| 🗅 Prenda                              |                    |                |                        |                                  |                 |          |             |
| 🗅 Operación del sistema               |                    |                |                        |                                  |                 |          |             |

Una vez seleccionado el nombre del reporte, el usuario puede realizar la búsqueda específica a través de los filtros de búsqueda destacados en la pantalla anterior.

Una vez que se ejecute la consulta del reporte, y en base a los parámetros de búsqueda establecidos, y seleccionando la opción **Buscar**, se desplegará el listado de todos los reportes que cumplen con los criterios establecidos, tal como se muestra a continuación:

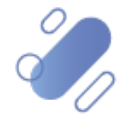

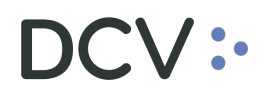

| Reportes persistentes +                   |                                 |                                   |           |               |          |                                  |  |  |  |  |
|-------------------------------------------|---------------------------------|-----------------------------------|-----------|---------------|----------|----------------------------------|--|--|--|--|
| Q Search menu                             | 🚓 < > Reportes persiste         | > Reportes persistentes           |           |               |          |                                  |  |  |  |  |
| Mantenimiento de cuenta                   | Nombra del reporte 0077 Cartela |                                   |           |               |          |                                  |  |  |  |  |
| Posiciones y operaciones                  | Kon - Cartola                   | ulana de Kenta van                |           | Salida        | -        |                                  |  |  |  |  |
| 🗅 Eventos de capital                      | Buscar Detener                  | Borrar                            |           |               | 3 el     | ementos cargados en 0,05 segundo |  |  |  |  |
| 🗅 Instrumento                             | Date                            | Report                            | Identiner | creation time | investor | керогстуре                       |  |  |  |  |
| Administración de participantes           | 31-08-2020                      | R077 - Cartola diaria de Renta Va | *         | 08:24:36      |          | RVCA200831082435.TXT             |  |  |  |  |
| Administración de participantes           | 02-09-2020                      | R077 - Cartola diaria de Renta Va | *         | 19:41:29      |          | RVCA200902194128.TXT             |  |  |  |  |
| 🗅 Tablero                                 | 04-09-2020                      | R077 - Cartola diaria de Renta Va | *         | 15:14:11      |          | RVCA200904151410.TXT             |  |  |  |  |
| 🖻 Reporte                                 |                                 |                                   |           |               |          |                                  |  |  |  |  |
| <ul> <li>Reportes intradía</li> </ul>     |                                 |                                   |           |               |          |                                  |  |  |  |  |
| <ul> <li>Reportes persistentes</li> </ul> |                                 |                                   |           |               |          |                                  |  |  |  |  |
| 🗅 Prenda                                  |                                 |                                   |           |               |          |                                  |  |  |  |  |
| 🗅 Operación del sistema                   |                                 |                                   |           |               |          |                                  |  |  |  |  |
| 🗅 Configuración del sistema               |                                 |                                   |           |               |          |                                  |  |  |  |  |

Adicionalmente, presionando el botón derecho sobre el reporte a consultar, se despliegan 2 opciones que son: reporte y detalles, a las cuales es posible acceder haciendo clic sobre la información requerida.

Si el usuario requiere obtener el reporte, debe presionar el botón derecho sobre la opción **Report** (Reporte), con lo cual para este caso se visualizará la descarga del reporte, lo cual se representa en las siguientes pantallas:

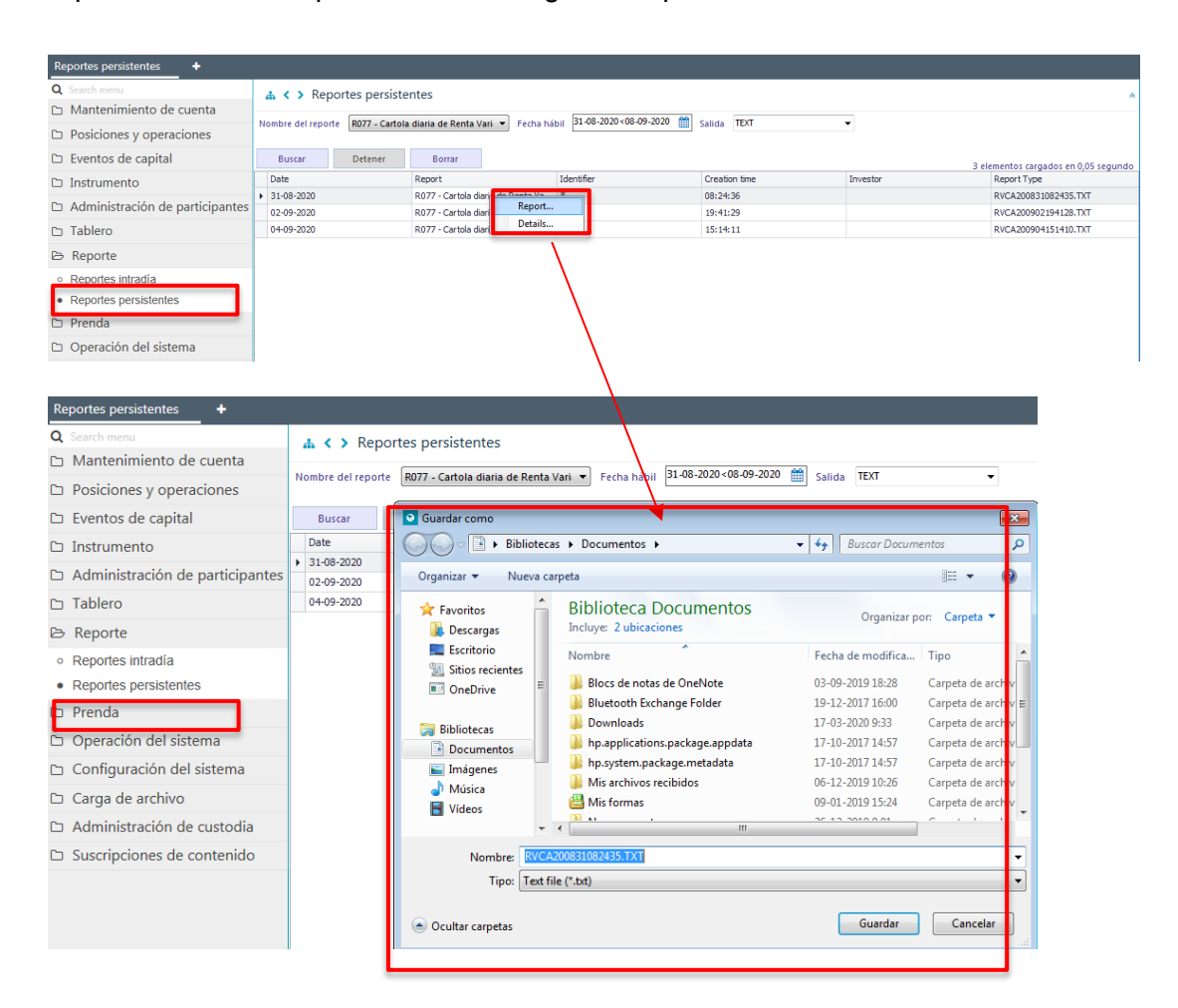

Para finalizar la descarga, el usuario guarda el archivo o reporte en el repositorio que tenga destinado para estos efectos.

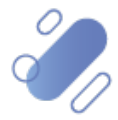

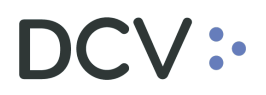

Si el usuario requiere obtener información complementaria de la generación y descarga del reporte, como son: los datos de fecha y hora de creación, código de verificación y usuario con fecha y hora que descargó el reporte, debe presionar el botón derecho sobre la opción **Detalles**, con lo cual se visualizará lo requerido, tal como se muestra en las siguientes pantallas:

| Reportes persistentes +                   |                        |                     | _                 |              |                            |                      |                   |                |                               |
|-------------------------------------------|------------------------|---------------------|-------------------|--------------|----------------------------|----------------------|-------------------|----------------|-------------------------------|
| Q Search menu                             | <mark>₄∢&gt;</mark> Re | eportes persiste    | entes             |              |                            |                      |                   |                | *                             |
| 🗅 Mantenimiento de cuenta                 |                        |                     |                   |              | 21.02.202.00               | 2020 (9)             |                   |                |                               |
| Posiciones y operaciones                  | Nombre del rep         | orte R077 - Cartola | a diaria de Renti | a Vari 🔻 Fe  | cha hábil 51-08-2020<08-05 | Salida TEXT          | <b>•</b>          |                |                               |
| 🗅 Eventos de capital                      | Buscar                 | Detener             | Borrar            |              |                            |                      |                   | 3 elementos ca | rgados en 0.05 segundo        |
| 🗅 Instrumento                             | Date                   |                     | Report            |              | Identifier                 | Creation time        | Investor          | Report Ty      | pe                            |
| 🕞 Administración de participantes         | 31-08-2020             |                     | R077 - Ca         | Report       |                            | 08:24:36             |                   | RVCA2008       | 331082435.TXT                 |
| California action de participantes        | 02-09-2020             |                     | R077 - C          | Details      | *                          | 19:41:29             |                   | RVCA2009       | 02194128.TXT<br>004151410.TXT |
| B Reporte                                 |                        |                     |                   |              |                            |                      |                   |                |                               |
| <ul> <li>Deportes intradía</li> </ul>     |                        |                     |                   |              | 1                          |                      |                   |                |                               |
| Departes persistentes                     |                        |                     |                   |              | 1                          |                      |                   |                |                               |
| Reportes persistences                     |                        |                     |                   |              |                            |                      |                   |                |                               |
| 🗅 Prenda                                  |                        |                     |                   |              |                            |                      |                   |                |                               |
|                                           | ·                      |                     |                   |              |                            |                      |                   |                |                               |
| Reportes persistentes +                   |                        |                     |                   |              |                            |                      |                   |                |                               |
| Q Search menu                             |                        | # < > F             | Reportes          | persiste     | entes                      |                      |                   |                |                               |
| 🗅 Mantenimiento de cuer                   | nta                    |                     | '                 | ·            |                            |                      |                   |                |                               |
| Desisiones y operacione                   |                        | Nombre del re       | porte R0          | 77 - Cartola | a diaria de Renta Vari     | ▼ Fecha hábil 31-08- | 2020<08-09-2020 🛗 | Salida TEXT    | -                             |
| Posiciones y operacione                   | es                     |                     |                   |              |                            |                      |                   |                |                               |
| 🗅 Eventos de capital                      |                        | Buscar              | De                | tener        | Borrar                     |                      |                   |                |                               |
| 🗅 Instrumento                             |                        | Date                |                   |              | Reportes persis            | tentes               | [                 |                | Inv                           |
| C Administración de parti                 | cipantes               | 31-08-2020          |                   | _            | ::dc)                      | CUSTODIAMOS H        | or                |                |                               |
|                                           | cipances               | 02-09-2020          |                   |              |                            | • EL VALOR DEL MA    | NANA              |                |                               |
| 🗅 Tablero                                 |                        | 04-09-2020          |                   | -            | Creado                     | 2020-08-31 08:24:36  |                   | ^              |                               |
| 🗁 Reporte                                 |                        |                     |                   |              | [es-CL]Download<br>history | Usuario              | Hora              |                |                               |
| <ul> <li>Reportes intradía</li> </ul>     |                        |                     |                   |              | -                          | 13.3                 | 08-09-2020 20:15  | 6              |                               |
| <ul> <li>Reportes persistentes</li> </ul> |                        |                     |                   |              |                            | 13.3                 | 08-09-2020 20:15  | )<br>E         |                               |
| ר] Prenda                                 |                        |                     |                   |              |                            |                      |                   |                |                               |
|                                           |                        |                     |                   |              |                            |                      |                   |                |                               |
| Operación del sistema                     |                        |                     |                   |              |                            |                      |                   |                |                               |
| 🗅 Configuración del sister                | na                     |                     |                   |              | •                          | m                    |                   |                |                               |
| 🗅 Carga de archivo                        |                        |                     |                   |              |                            |                      |                   | Cerrar         |                               |
| 🗅 Administración de custo                 | odia                   |                     |                   |              |                            |                      |                   | Jona           |                               |
| D. Cusarinsianas da conta                 | alda                   |                     |                   |              |                            |                      |                   |                |                               |

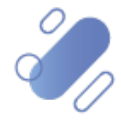

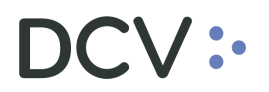

# 4.2. búsqueda de los reportes de forma agrupada, en base a la similitud de campos solicitados.

#### 4.2.1. Grupo 1

Una vez seleccionado el reporte que el usuario requiere generar, es necesario completar los campos con la información requerida, de acuerdo con la pantalla adjunta. Cabe indicar que, existe un grupo de campos autocompletados los cuales se destacan en color verde, y otro en color rojo, que pueden ser seleccionados en base a lo que se requiere obtener.

#### 4.2.1.1. R013- Cartola de capital

| Reportes persistentes 🗙 🕂                 |                    |                           |                            |               |          |             |
|-------------------------------------------|--------------------|---------------------------|----------------------------|---------------|----------|-------------|
| Q Search menu                             | 🔥 < > Repor        | tes persistentes          |                            |               |          |             |
| 🗅 Mantenimiento de cuenta                 |                    | Data controls do Constant | 30.07.2021 < 30.0          | 7.2021 🔲 Dat  |          |             |
| Posiciones y operaciones                  | Nombre del reporte | RUIS - Cartola de Capital | Fecha habil                | Salida DAI    |          |             |
| 🗅 Eventos de capital                      | Representante      | Solio                     | itante (Participante) 1012 | 0"            |          |             |
| 🗅 Instrumento                             | Buscar             | Detener Borrar            |                            |               |          |             |
| Administración de participantes           | Date               | Report                    | Identifier                 | Creation time | Investor | Report Type |
| 🗀 Tablero                                 |                    |                           |                            |               |          |             |
| 🗁 Reporte                                 |                    |                           |                            |               |          |             |
| <ul> <li>Reportes intradía</li> </ul>     |                    |                           |                            |               |          |             |
| <ul> <li>Reportes persistentes</li> </ul> |                    |                           |                            |               |          |             |
| 🗅 Prenda                                  |                    |                           |                            |               |          |             |
|                                           |                    |                           |                            |               |          |             |

# 4.2.1.2. R013I-Cartola de capital emisor

| Reportes persistentes +                   |                                 |                                  |                       |               |          |             |
|-------------------------------------------|---------------------------------|----------------------------------|-----------------------|---------------|----------|-------------|
| Q Search menu                             | 🚠 < > Reportes persis           | tentes                           |                       |               |          |             |
| 🗅 Mantenimiento de cuenta                 | 10012L Cod                      | tela de Capital Emiror           | 30-07-2021<30-07-2021 | o ru DAT      |          |             |
| Posiciones y operaciones                  | Nombre del reporte Norbi - Cali | tola de capital cillisor echa hi | abli [                | Salida        |          |             |
| 🗅 Eventos de capital                      | Emisor Representante            | Solicitant                       | e (Participante) 1012 | 0°            |          |             |
| 🗅 Instrumento                             | Buscar Detener                  | Borrar                           |                       |               |          |             |
| Administración de participantes           | Date                            | Report                           | Identifier            | Creation time | Investor | Report Type |
| 🗅 Tablero                                 |                                 |                                  |                       |               |          |             |
| 🗁 Reporte                                 |                                 |                                  |                       |               |          |             |
| <ul> <li>Reportes intradía</li> </ul>     |                                 |                                  |                       |               |          |             |
| <ul> <li>Reportes persistentes</li> </ul> |                                 |                                  |                       |               |          |             |
| 🗅 Prenda                                  |                                 |                                  |                       |               |          |             |

A continuación, se describen los campos de las pantallas anteriores:

| Campo              | Consideración                                                                                                    |
|--------------------|----------------------------------------------------------------------------------------------------|
| Nombre del reporte | Se debe seleccionar de la lista que el sistema presenta, el nombre del reporte o archivo a consultar.                                                     |
| Fecha hábil        | Campo preestablecido con la fecha actual, si se presiona el icono<br>del calendario, permite al usuario seleccionar un rango de fechas<br>para consultar. |
| Salida             | Este campo está pre condicionado al reporte seleccionado y corresponde al formato del archivo o reporte y se despliega en forma automática.               |
| Solicitante        | Corresponde al código del depositante que está efectuando la consulta para la generación del reporte y que es parte de la operación.                      |

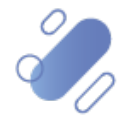

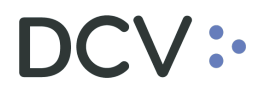

| Emisor        | Corresponde al emisor y permite realizar la selección. |
|---------------|--------------------------------------------------------|
| representante |                                                        |

#### 4.2.2. Grupo 2

Una vez seleccionado el reporte que el usuario requiere generar, es necesario completar los campos con la información requerida, de acuerdo con la pantalla adjunta. Cabe indicar que, existe un grupo de campos autocompletados los cuales se destacan en color verde, y otro en color rojo, que pueden ser seleccionados en base a lo que se requiere obtener.

#### 4.2.2.1. R020- notificación de vencimiento a depositante

| Reportes persistentes +                   |                                 |                                 |                               |               |          |             |
|-------------------------------------------|---------------------------------|---------------------------------|-------------------------------|---------------|----------|-------------|
| Q Search menu                             | A < > Reportes persist          | entes                           |                               |               |          | *           |
| 🗅 Mantenimiento de cuenta                 |                                 |                                 | 20.07.2021-20.07.2021         |               |          |             |
| Posiciones y operaciones                  | Nombre del reporte 8020 - NOTIF | cación de vencimients 🗠 Fecha h | abil 50-07-2021 (50-07-2021 ) | Salida        | ~        |             |
| 🗅 Eventos de capital                      | Mandante                        | iolicitante (Participa          | nte) 1012                     | 0*            |          |             |
| 🗅 Instrumento                             | Buscar Detener                  | Borrar                          |                               |               |          |             |
| Administración de participantes           | Date                            | Report                          | Identifier                    | Creation time | Investor | Report Type |
| 🗅 Tablero                                 |                                 |                                 |                               |               |          |             |
| 🗁 Reporte                                 |                                 |                                 |                               |               |          |             |
| <ul> <li>Reportes intradía</li> </ul>     |                                 |                                 |                               |               |          |             |
| <ul> <li>Reportes persistentes</li> </ul> |                                 |                                 |                               |               |          |             |
|                                           |                                 |                                 |                               |               |          |             |

#### 4.2.2.2. R020C - notificación de vencimientos a cuentas de depositantes

| Reportes persistentes * +                 |                                   |                                |                             |               |          |             |
|-------------------------------------------|-----------------------------------|--------------------------------|-----------------------------|---------------|----------|-------------|
| Q Search menu                             | 🛔 < > Reportes persiste           | ntes                           |                             |               |          | *           |
| 🗅 Mantenimiento de cuenta                 |                                   |                                | 20.07.2021 (20.07.2021 (20. | D.17          |          |             |
| Posiciones y operaciones                  | Nombre del reporte R020C - Notifi | cacion de Vencimien; 🗠 Fecha h | ábil 50-07-2021(30-07-2021) | Sa'ida DAI    | ~        |             |
| 🗅 Eventos de capital                      | Mandante                          | Solicitante (Participa         | nte) 1012                   | 0°            |          |             |
| 🗅 Instrumento                             | Buscar Detener                    | Borrar                         |                             |               |          |             |
| Administración de participantes           | Date                              | Report                         | Identifier                  | Creation time | Investor | Report Type |
| 🗅 Tablero                                 |                                   |                                |                             |               |          |             |
| 🗁 Reporte                                 |                                   |                                |                             |               |          |             |
| <ul> <li>Reportes intradía</li> </ul>     |                                   |                                |                             |               |          |             |
| <ul> <li>Reportes persistentes</li> </ul> |                                   |                                |                             |               |          |             |

#### 4.2.2.3. R083- Cartola trimestral de mandantes

| Reportes persistentes +                   |                         |                    |                  |               |          |                                      |
|-------------------------------------------|-------------------------|--------------------|------------------|---------------|----------|--------------------------------------|
| Q Search menu                             | 🔥 < > Reportes pe       | ersistentes        |                  |               |          | *                                    |
| 🗅 Mantenimiento de cuenta                 |                         |                    | 01.05.2021+20.07 | 2021 M        |          |                                      |
| Posiciones y operaciones                  | Nombre del reporte R083 | - Cartola Mandante | Fecha hábil      | Salida PDF    | ~        |                                      |
| 🗅 Eventos de capital                      | Mandante                | مrticip            | ante 1012        | D°            |          |                                      |
| 🗅 Instrumento                             | Buscar Deter            | ner Borrar         |                  |               |          | 0 elementos cargados en 0,14 segundo |
| Administración de participantes           | Date                    | Report             | ♥ Identifier     | Creation time | Investor | Report Type                          |
| 🗅 Tablero                                 |                         |                    |                  |               |          |                                      |
| 🗁 Reporte                                 |                         |                    |                  |               |          |                                      |
| <ul> <li>Reportes intradía</li> </ul>     |                         |                    |                  |               |          |                                      |
| <ul> <li>Reportes persistentes</li> </ul> |                         |                    |                  |               |          |                                      |
| Pa Branda                                 | II                      |                    |                  |               |          |                                      |

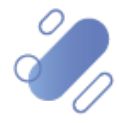

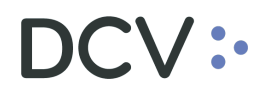

#### 4.2.2.4. Art104- Cartola de movimientos instrumentos acogidos art. 104 LIR (Excel)

| Reportes persistentes +                   |                                   |              |                             |                  |          |             |
|-------------------------------------------|-----------------------------------|--------------|-----------------------------|------------------|----------|-------------|
| Q Search menu                             | 🛦 < > Reportes persiste           | entes        |                             |                  |          | *           |
| 🗅 Mantenimiento de cuenta                 |                                   |              | 20.07.2021-20.07.2021       |                  |          |             |
| Posiciones y operaciones                  | Nombre del reporte ARI 104 - Arti | culo 104 LIR | hábil 301071202143010712021 | Salida EXCEL_XLS | ~        |             |
| 🗅 Eventos de capital                      | Participante 1012                 | Mandante     | ٩                           |                  |          |             |
| 🗅 Instrumento                             | Buscar Detener                    | Borrar       |                             |                  |          |             |
| Administración de participantes           | Date                              | Report       | Identifier                  | Creation time    | Investor | Report Type |
| 🗅 Tablero                                 |                                   |              |                             |                  |          |             |
| 🗁 Reporte                                 |                                   |              |                             |                  |          |             |
| <ul> <li>Reportes intradía</li> </ul>     |                                   |              |                             |                  |          |             |
| <ul> <li>Reportes persistentes</li> </ul> |                                   |              |                             |                  |          |             |
| 🗅 Prenda                                  |                                   |              |                             |                  |          |             |
|                                           |                                   |              |                             |                  |          |             |

### 4.2.2.5. R085- DDC distribución de cobros

| Reportes persistentes 🗙 🕂                 |                    |                        |                   |                            |               |          |             |
|-------------------------------------------|--------------------|------------------------|-------------------|----------------------------|---------------|----------|-------------|
| Q Search menu                             | 🚠 < > Reportes     | s persistentes         |                   |                            |               |          |             |
| 🗅 Mantenimiento de cuenta                 |                    |                        |                   | 20.07.2021 20.07.2021      | D.UT          |          |             |
| Posiciones y operaciones                  | Nombre del reporte | Ruos - Distribución de | Cobros Y Fecha ha | bil 50-07-2021-030-07-2021 | Srilida DAi   |          |             |
| 🗅 Eventos de capital                      | Mandante           |                        | Participante 1012 | 0°                         |               |          |             |
| 🗅 Instrumento                             | Buscar E           | Detener Bo             | rar               |                            |               |          |             |
| Administración de participantes           | Date               | Report                 |                   | Identifier                 | Creation time | Investor | Report Type |
| 🗅 Tablero                                 |                    |                        |                   |                            |               |          |             |
| 🕞 Reporte                                 |                    |                        |                   |                            |               |          |             |
| <ul> <li>Reportes intradía</li> </ul>     |                    |                        |                   |                            |               |          |             |
| <ul> <li>Reportes persistentes</li> </ul> |                    |                        |                   |                            |               |          |             |
| 🗅 Prenda                                  |                    |                        |                   |                            |               |          |             |

A continuación, se describen los campos de las pantallas anteriores:

| -                     |                                                                                                    |
|-----------------------|----------------------------------------------------------------------------------------------------|
| Campo                 | Consideración                                                                                                    |
| Nombre del<br>reporte | Se debe seleccionar de la lista que el sistema presenta, el nombre del reporte o archivo a consultar.                                                     |
| Fecha hábil           | Campo preestablecido con la fecha actual, si se presiona el icono<br>del calendario, permite al usuario seleccionar un rango de fechas<br>para consultar. |
| Salida                | Este campo está pre condicionado al reporte seleccionado y corresponde al formato del archivo o reporte y se despliega en forma automática.               |
| Solicitante           | Corresponde al código del depositante que está efectuando la consulta para la generación del reporte y que es parte de la operación.                      |
| Mandante              | Permite seleccionar al mandante, desplegando la lista de todos los mandantes administrados por el depositante.                                            |

### 4.2.3. Grupo 3

Una vez seleccionado el reporte que el usuario requiere generar, es necesario completar los campos con la información requerida, de acuerdo con la pantalla adjunta. Cabe indicar que, existe un grupo de campos autocompletados los cuales se destacan en color verde, y otro en color rojo, que pueden ser seleccionados en base a lo que se requiere obtener.

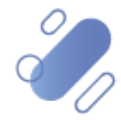

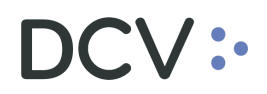

#### 4.2.3.1. R055- DDP distribución de pagos

| Reportes persistentes 🗶 🕂                 |                  |                |                    |                |                          |               |          |             |
|-------------------------------------------|------------------|----------------|--------------------|----------------|--------------------------|---------------|----------|-------------|
| Q Search menu                             | 🔥 < > Rep        | ortes persiste | entes              |                |                          |               |          |             |
| 🗅 Mantenimiento de cuenta                 |                  |                | latella da Da a    |                | 30-07-2021 × 30-07-202   | 21 🗰 Dat      |          |             |
| Posiciones y operaciones                  | Nombre del repor | te KUSS - DUPL | istribución de Pag | 25.; Y Fecha h | abil solor carrisolor ca | Salida DAi    |          |             |
| 🗅 Eventos de capital                      | Agente Pagador   | 1012           | 0°                 | Emisor         |                          | 2             |          |             |
| 🗅 Instrumento                             | Buscar           | Detener        | Borrar             |                |                          |               |          |             |
| Administración de participantes           | Date             |                | Report             |                | Identifier               | Creation time | Investor | Report Type |
| 🗅 Tablero                                 |                  |                |                    |                |                          |               |          |             |
| 😂 Reporte                                 |                  |                |                    |                |                          |               |          |             |
| <ul> <li>Reportes intradía</li> </ul>     |                  |                |                    |                |                          |               |          |             |
| <ul> <li>Reportes persistentes</li> </ul> |                  |                |                    |                |                          |               |          |             |
| 🗅 Prenda                                  |                  |                |                    |                |                          |               |          |             |

A continuación, se describen los campos de la pantalla anterior:

| Campo                 | Consideración                                                                                                    |
|-----------------------|----------------------------------------------------------------------------------------------------|
| Nombre del<br>reporte | Se debe seleccionar de la lista que el sistema presenta, el nombre del reporte o archivo a consultar.                                                     |
| Fecha hábil           | Campo preestablecido con la fecha actual, si se presiona el icono<br>del calendario, permite al usuario seleccionar un rango de fechas<br>para consultar. |
| Salida                | Este campo está pre condicionado al reporte seleccionado y corresponde al formato del archivo o reporte y se despliega en forma automática.               |
| Agente<br>pagador     | Corresponde al código del depositante que está efectuando la consulta para la generación del reporte.                                                     |
| Emisor                | Corresponde al emisor y permite realizar la selección.                                                                                                    |

#### 4.2.4. Grupo 4

Una vez seleccionado el reporte que el usuario requiere generar, es necesario completar los campos con la información requerida, de acuerdo con la pantalla adjunta. Cabe indicar que, existe un grupo de campos autocompletados los cuales se destacan en color verde, y otro en color rojo, que pueden ser seleccionados en base a lo que se requiere obtener.

#### 4.2.4.1. R062- Informe anual de intereses pagados

| Reportes persistentes 🗶 🕂                 |                    |                    |          |                                   |               |          |             |
|-------------------------------------------|--------------------|--------------------|----------|-----------------------------------|---------------|----------|-------------|
| Q Search menu                             | 🔥 < > Reportes     | persistentes       |          |                                   |               |          |             |
| 🗅 Mantenimiento de cuenta                 |                    |                    |          | 30.07.2021<30.07.2021             | DAT           |          |             |
| Posiciones y operaciones                  | Nombre del reporte | 62 - Intereses pag | Fecha ha | bil 50-07-2021 ( 50-07-2021 ) [[[ | Salida DAI    | <u> </u> |             |
| 🗅 Eventos de capital                      | Emisor             | 0                  | <b>N</b> |                                   |               |          |             |
| 🗅 Instrumento                             | Buscar De          | tener              | Borrar   |                                   |               |          |             |
| Administración de participantes           | Date               | Repo               | ort      | Identifier                        | Creation time | Investor | Report Type |
| 🗅 Tablero                                 |                    |                    |          |                                   |               |          |             |
| 🗁 Reporte                                 |                    |                    |          |                                   |               |          |             |
| <ul> <li>Reportes intradía</li> </ul>     |                    |                    |          |                                   |               |          |             |
| <ul> <li>Reportes persistentes</li> </ul> |                    |                    |          |                                   |               |          |             |
| 🗅 Prenda                                  |                    |                    |          |                                   |               |          |             |

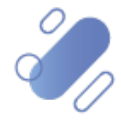

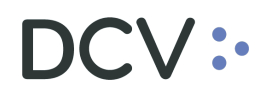

A continuación, se describen los campos de la pantalla anterior:

| Campo                 | Consideración                                                                                                    |
|-----------------------|----------------------------------------------------------------------------------------------------|
| Nombre del<br>reporte | Se debe seleccionar de la lista que el sistema presenta, el nombre del reporte o archivo a consultar.                                                     |
| Fecha hábil           | Campo preestablecido con la fecha actual, si se presiona el icono<br>del calendario, permite al usuario seleccionar un rango de fechas<br>para consultar. |
| Salida                | Este campo está pre condicionado al reporte seleccionado y corresponde al formato del archivo o reporte y se despliega en forma automática.               |
| Emisor                | Corresponde al emisor y permite realizar la selección.                                                                                                    |

#### 4.2.5. Grupo 5

Una vez seleccionado el reporte que el usuario requiere generar, es necesario completar los campos con la información requerida, de acuerdo con la pantalla adjunta. Cabe indicar que, existe un grupo de campos autocompletados los cuales se destacan en color verde, y otro en color rojo, que pueden ser seleccionados en base a lo que se requiere obtener.

#### 4.2.5.1. R075- Certificado de cierre de registro para emisor

| Reportes persistentes +                   |                                   |                                   |                             |                     |          |             |
|-------------------------------------------|-----------------------------------|-----------------------------------|-----------------------------|---------------------|----------|-------------|
| Q Search menu                             | 🚓 < > Reportes persiste           | entes                             |                             |                     |          |             |
| 🗀 Mantenimiento de cuenta                 |                                   |                                   | 20.07.2021 (20.07.2021      | l mr.               |          |             |
| 🗅 Posiciones y operaciones                | Nombre del reporte R075 - Certifi | tado de cierre de regi 🗠 Fecha ha | ibil 50-07-2021 (30-07-2021 | Salida PDF          | ~        |             |
| 🗅 Eventos de capital                      | Emisor                            | Svento de capital                 | 0                           | es-CL]CA event type | ✓ Asamb  | lea         |
| 🗅 Instrumento                             | Participante 1012                 | <u> </u>                          |                             |                     |          |             |
| Administración de participantes           | Buscar Detener                    | Borrar                            |                             |                     |          |             |
| 🗅 Tablero                                 | Date                              | Report                            | Identifier                  | Creation time       | Investor | Report Type |
| 🗁 Reporte                                 |                                   |                                   |                             |                     |          |             |
| <ul> <li>Reportes intradía</li> </ul>     |                                   |                                   |                             |                     |          |             |
| <ul> <li>Reportes persistentes</li> </ul> |                                   |                                   |                             |                     |          |             |

Campo Consideración Nombre del Se debe seleccionar de la lista que el sistema presenta, el reporte nombre del reporte o archivo a consultar. Fecha hábil Campo preestablecido con la fecha actual, si se presiona el icono del calendario, permite al usuario seleccionar un rango de fechas para consultar. Salida Este campo está pre condicionado al reporte seleccionado y corresponde al formato del archivo o reporte y se despliega en forma automática. En este caso el formato es PDF, por tanto, se puede visualizar en pantalla. Emisor Permite seleccionar al emisor. Evento de Es la referencia al evento de capital para el cual se genera este capital reporte.

A continuación, se describen los campos de la pantalla anterior:

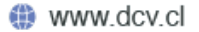

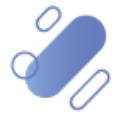

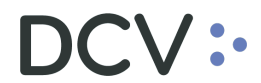

| Tipo de<br>evento de<br>capital | Se debe seleccionar el tipo de evento de capital.                                                     |
|---------------------------------|----------------------------------------------------------------------------------------------------|
| Asamblea                        | Número que identifica la junta o asamblea, en caso de que el reporte corresponda una asamblea.        |
| Participante                    | Corresponde al código del depositante que está efectuando la consulta para la generación del reporte. |

**Nota:** en el caso de que el reporte muestre espacios en la columna "Posición Disponible" se debe asumir que es "0". Esto ocurre sólo cuando el participante o mandante tiene sólo posición bloqueada y no disponible.

#### 4.2.6. Grupo 6

Una vez seleccionado el reporte que el usuario requiere generar, es necesario completar los campos con la información requerida, de acuerdo con la pantalla adjunta. Cabe indicar que, existe un grupo de campos autocompletados los cuales se destacan en color verde, y otro en color rojo, que pueden ser seleccionados en base a lo que se requiere obtener.

#### 4.2.6.1. R109 - Informe de pactos diario

| Reportes persistentes +                   |                   |                |                     |             |                     |          |             |   |
|-------------------------------------------|-------------------|----------------|---------------------|-------------|---------------------|----------|-------------|---|
| Q Search menu                             | 🔥 < > Repo        | ortes persiste | entes               |             |                     |          | _           | ٨ |
| 🗅 Mantenimiento de cuenta                 |                   |                |                     | 20.07       | 0001 × 20 07 2021 💏 |          |             |   |
| Posiciones y operaciones                  | Nombre del report | R109 - Inforr  | ne de Pactos Diario | Fecha hábil | Salica PDF          | Ŷ        | _           |   |
| 🗅 Eventos de capital                      | Buscar            | Detener        | Borrar              |             |                     |          |             |   |
| 🗅 Instrumento                             | Date              |                | Report              | Identifier  | Creation time       | Investor | Report Type |   |
| Administración de participantes           |                   |                |                     |             |                     |          |             |   |
| 🗅 Tablero                                 |                   |                |                     |             |                     |          |             |   |
| 🗁 Reporte                                 |                   |                |                     |             |                     |          |             |   |
| <ul> <li>Reportes intradía</li> </ul>     |                   |                |                     |             |                     |          |             |   |
| <ul> <li>Reportes persistentes</li> </ul> |                   |                |                     |             |                     |          |             |   |
| 🗅 Prenda                                  |                   |                |                     |             |                     |          |             |   |
|                                           |                   |                |                     |             |                     |          |             |   |

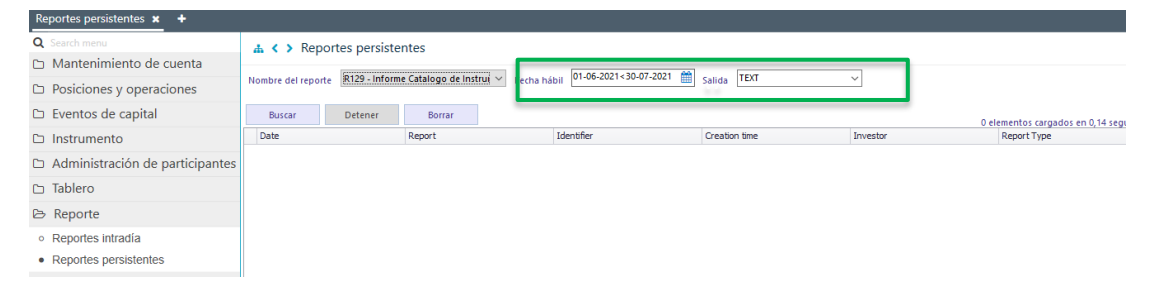

#### 4.2.6.2. R129- Informe catálogo de instrumentos

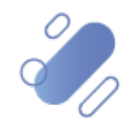

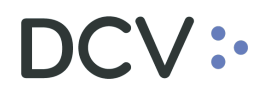

4.2.6.3. R150- Valores mantenidos por la industria - BCCH

| Reportes persistentes 🗙 🕂                 |                    |               |                         |                       |               |          |                             |
|-------------------------------------------|--------------------|---------------|-------------------------|-----------------------|---------------|----------|-----------------------------|
| Q Search menu                             | 🔥 < > Repo         | rtes persiste | entes                   |                       |               |          |                             |
| 🗅 Mantenimiento de cuenta                 |                    |               |                         | 01.05.2021.20.07.2021 | 49            |          |                             |
| Posiciones y operaciones                  | Nombre del reporte | R150 - Inform | ne Valores Mantenido; N | Fecha hábil           | Salida TEXI   | ~        |                             |
| 🗅 Eventos de capital                      | Buscar             | Detener       | Borrar                  |                       |               |          | 0 elementos cargados en 0.1 |
| 🗅 Instrumento                             | Date               |               | Report                  | Identifier            | Creation time | Investor | Report Type                 |
| Administración de participantes           |                    |               |                         |                       |               |          |                             |
| 🗅 Tablero                                 |                    |               |                         |                       |               |          |                             |
| 🕞 Reporte                                 |                    |               |                         |                       |               |          |                             |
| <ul> <li>Reportes intradía</li> </ul>     |                    |               |                         |                       |               |          |                             |
| <ul> <li>Reportes persistentes</li> </ul> |                    |               |                         |                       |               |          |                             |
|                                           |                    |               |                         |                       |               |          |                             |

### 4.2.6.4. R156- Informe diario de transacciones para participantes

| ientos cargados e |
|-------------------|
| leport Type       |
|                   |
|                   |
|                   |
|                   |
|                   |
|                   |

# 4.2.6.5. R157- Vencimientos por tipo

| Reportes persistentes 🗶 🕂                 |                    |               |                          |                                  |               |          |                         |
|-------------------------------------------|--------------------|---------------|--------------------------|----------------------------------|---------------|----------|-------------------------|
| Q Search menu                             | 🚓 < 🔉 Repor        | tes persiste  | entes                    |                                  |               |          |                         |
| 🗅 Mantenimiento de cuenta                 |                    |               |                          | 01.05.2021.20.07.2021            | - 00 Tour     |          |                         |
| Posiciones y operaciones                  | Nombre del reporte | R157 - Vencir | niento por Tipo 🔅 🗡 Fech | ha hábil 01-06-2021 ( 50-07-2021 | Salida IEXI   | ~        |                         |
| 🗅 Eventos de capital                      | Buscar             | Detener       | Borrar                   |                                  |               |          | 0 elementos cargados en |
| 🗅 Instrumento                             | Date               |               | Report                   | Identifier                       | Creation time | Investor | Report Type             |
| Administración de participantes           |                    |               |                          |                                  |               |          |                         |
| 🗅 Tablero                                 |                    |               |                          |                                  |               |          |                         |
| 🗁 Reporte                                 |                    |               |                          |                                  |               |          |                         |
| <ul> <li>Reportes intradía</li> </ul>     |                    |               |                          |                                  |               |          |                         |
| <ul> <li>Reportes persistentes</li> </ul> |                    |               |                          |                                  |               |          |                         |

A continuación, se describen los campos de las pantallas anteriores:

| Campo                 | Consideración                                                                                                    |
|-----------------------|----------------------------------------------------------------------------------------------------|
| Nombre del<br>reporte | Se debe seleccionar de la lista que el sistema presenta, el nombre del reporte o archivo a consultar.                                                     |
| Fecha hábil           | Campo preestablecido con la fecha actual, si se presiona el icono<br>del calendario, permite al usuario seleccionar un rango de fechas<br>para consultar. |
| Salida                | Este campo está pre condicionado al reporte seleccionado y corresponde al formato del archivo o reporte y se despliega en forma automática.               |

**Nota:** si bien el informe se visualiza sin ordenar los datos, el cliente al recibir el archivo y descargarlo en Excel, puede ordenar por criterio esperado (por fecha de

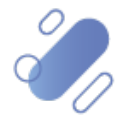

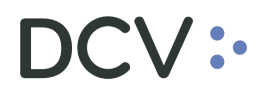

pago, del más antiguo al más reciente, código nemotécnico, alfabéticamente y mercado).

#### 4.2.7. Grupo 7

Una vez seleccionado el reporte que el usuario requiere generar, es necesario completar los campos con la información requerida, de acuerdo con la pantalla adjunta. Cabe indicar que, existe un grupo de campos autocompletados los cuales se destacan en color verde, y otro en color rojo, que pueden ser seleccionados en base a lo que se requiere obtener.

#### 4.2.7.1. R119- cartola de resultado de depósito

| Reportes persistentes × +                                                                                                    |                    |                                 |                   |                            |               |          |             |
|----------------------------------------------------------------------------------------------------|--------------------|---------------------------------|-------------------|----------------------------|---------------|----------|-------------|
| <b>Q</b> Search menu                                                                                                    | 👍 < > Reportes     | persistentes                    |                   |                            |               |          |             |
| 🗀 Mantenimiento de cuenta                                                                                                    |                    | •                               |                   | 20.07.2021 - 20.07.2021    | 155           | _        |             |
| Posiciones y operaciones                                                                                                    | Nombre del reporte | 119 - Cartola de Resultado de l | echa ha           | bil 50-07-2021 (50-07-2021 | Salida ASC    | ✓        |             |
| 🗅 Eventos de capital                                                                                                    | Emisor             | 🔍 Solicitar                     | te (Participante) | 1012                       | 8             |          |             |
| 🗅 Instrumento                                                                                                    | Buscar D           | etener Borrar                   |                   |                            |               |          |             |
| 🗅 Administración de participantes                                                                                                    | Date               | Report                          |                   | Identifier                 | Creation time | Investor | Report Type |
| 🗅 Tablero                                                                                                    |                    |                                 |                   |                            |               |          |             |
| 🕞 Reporte                                                                                                    |                    |                                 |                   |                            |               |          |             |
| <ul> <li>Reportes intradía</li> </ul>                                                                                                    |                    |                                 |                   |                            |               |          |             |
| <ul> <li>Reportes persistentes</li> </ul>                                                                                                    |                    |                                 |                   |                            |               |          |             |
| 🗅 Prenda                                                                                                    |                    |                                 |                   |                            |               |          |             |
| <ul> <li>Administración de participantes</li> <li>Tablero</li> <li>Reporte</li> <li>Reportes intradía</li> <li>Reportes persistentes</li> <li>Prenda</li> </ul> | Date               | Report                          |                   | Identifier                 | Creation time | Investor | Report Type |

#### 4.2.7.2. R119F-cartola de resultado de depósito LST

| Q Search menu                             |                    |                                   |                         |               |          |             |
|-------------------------------------------|--------------------|-----------------------------------|-------------------------|---------------|----------|-------------|
|                                           | 🚠 < > Report       | tes persistentes                  |                         |               |          |             |
| 🗅 Mantenimiento de cuenta                 |                    |                                   | 20.07.2021 (2           | 0.07.2021 6   |          |             |
| Posiciones y operaciones                  | Nombre del reporte | R119F - Cartola de Resultado de D | Fecha hábil 50-07-20213 | Salida LSI    | ~        |             |
| 🗅 Monitoreo de liquidación                | Emisor             | Solicitante                       | Participante) 1012      | ٩,0           |          |             |
| 🗅 Eventos de capital                      | Buscar             | Detener Borrar                    |                         |               |          |             |
| 🗅 Instrumento                             | Date               | Report                            | Identifier              | Creation time | Investor | Report Type |
| Administración de participantes           |                    |                                   |                         |               |          |             |
| 🗅 Tablero                                 |                    |                                   |                         |               |          |             |
| 🗅 Tarifas y facturas                      |                    |                                   |                         |               |          |             |
| 🕞 Reporte                                 |                    |                                   |                         |               |          |             |
| <ul> <li>Reportes intradía</li> </ul>     |                    |                                   |                         |               |          |             |
| <ul> <li>Reportes persistentes</li> </ul> |                    |                                   |                         |               |          |             |
| 🗅 Prenda                                  |                    |                                   |                         |               |          |             |

#### 4.2.7.3. R150M- Tipos de instrumentos emitidos mensual

| Reportes persistentes +                   |                    |                           |                       |                            |               |          |                                  |
|-------------------------------------------|--------------------|---------------------------|-----------------------|----------------------------|---------------|----------|----------------------------------|
| Q Search menu                             | 🚓 < > Repor        | tes persistentes          |                       |                            |               |          |                                  |
| 🗅 Mantenimiento de cuenta                 |                    | '                         |                       | 01.05.2021+20.07.2021      |               |          |                                  |
| 🗅 Posiciones y operaciones                | Nombre del reporte | R150M - Informe Valores I | lantenic 🗡 🛛 Fecha ha | ibil 01-06-2021430-07-2021 | Salida CSV    | Ň        |                                  |
| 🗅 Eventos de capital                      | Emisor             | e                         | rticipante 1012       | 0                          |               |          |                                  |
| 🗅 Instrumento                             | Buscar             | Detener Borrar            |                       |                            |               |          | 0 elementos cargados en 0,14 sec |
| 🗅 Administración de participantes         | Date               | Report                    |                       | Identifier                 | Creation time | Investor | Report Type                      |
| 🗅 Tablero                                 |                    |                           |                       |                            |               |          |                                  |
| 🗁 Reporte                                 |                    |                           |                       |                            |               |          |                                  |
| <ul> <li>Reportes intradía</li> </ul>     |                    |                           |                       |                            |               |          |                                  |
| <ul> <li>Reportes persistentes</li> </ul> |                    |                           |                       |                            |               |          |                                  |
|                                           |                    |                           |                       |                            |               |          |                                  |

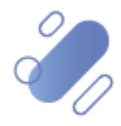

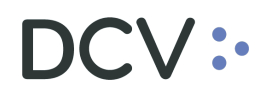

|                                           | •                            |                           |                                  |               |          |                            |
|-------------------------------------------|------------------------------|---------------------------|----------------------------------|---------------|----------|----------------------------|
| Reportes persistentes 🗶 🔸                 |                              |                           |                                  |               |          |                            |
| Q Search menu                             | 🛔 < > Reportes persi         | stentes                   |                                  |               |          |                            |
| 🗅 Mantenimiento de cuenta                 |                              |                           | 01.05.0001.00.07.0               | 221 (9)       |          |                            |
| Posiciones y operaciones                  | Nombre del reporte R150W - I | nforme valores mantenid \ | Fecha hábil 01-06-2021< 50-07-20 | Salida CSV    | ~        |                            |
| 🗅 Eventos de capital                      | Emisor                       | 🔍 larticipante            | 1012                             |               |          |                            |
| 🗅 Instrumento                             | Buscar Detener               | Borrar                    |                                  |               |          | 0 elementos cargados en 0. |
| Administración de participantes           | Date                         | Report                    | Identifier                       | Creation time | Investor | Report Type                |
| 🗅 Tablero                                 |                              |                           |                                  |               |          |                            |
| 🗁 Reporte                                 |                              |                           |                                  |               |          |                            |
| <ul> <li>Reportes intradía</li> </ul>     |                              |                           |                                  |               |          |                            |
| <ul> <li>Reportes persistentes</li> </ul> |                              |                           |                                  |               |          |                            |

4.2.7.4. R150W- Tipos de instrumentos emitidos semanal

A continuación, se describen los campos de las pantallas anteriores:

| Campo                         | Consideración                                                                                                    |
|-------------------------------|----------------------------------------------------------------------------------------------------|
| Nombre del<br>reporte         | Se debe seleccionar de la lista que el sistema presenta, el nombre del reporte o archivo a consultar.                                                     |
| Fecha hábil                   | Campo preestablecido con la fecha actual, si se presiona el icono<br>del calendario, permite al usuario seleccionar un rango de fechas<br>para consultar. |
| Salida                        | Este campo está pre condicionado al reporte seleccionado y corresponde al formato del archivo o reporte y se despliega en forma automática.               |
| Emisor                        | Corresponde al emisor y permite realizar la selección.                                                                                                    |
| Solicitante<br>(Participante) | Corresponde al código del depositante que está efectuando la consulta para la generación del reporte.                                                     |

#### 4.2.8. Grupo 8

Puntualmente en esta sección se agrupan los reportes por campos similares, correspondiendo adicionalmente todos éstos al Servicio de Prendas

Una vez seleccionado el reporte que el usuario requiere generar, es necesario completar los campos con la información requerida, de acuerdo con la pantalla adjunta. Cabe indicar que, existe un grupo de campos autocompletados los cuales se destacan en color verde, y otro en color rojo, que pueden ser seleccionados en base a lo que se requiere obtener.

#### 4.2.8.1. R041- Informe instrumentos prendados detalle mandantes

| Reportes persistentes +                   |                   |                  |                         |          |                           |               |          |             |
|-------------------------------------------|-------------------|------------------|-------------------------|----------|---------------------------|---------------|----------|-------------|
| Q Search menu                             | 🚠 < > Repo        | ortes persiste   | entes                   |          |                           |               |          |             |
| 🗅 Mantenimiento de cuenta                 |                   | -                |                         |          | 20.07.2021 (20.07.2021 00 | 604           |          |             |
| Posiciones y operaciones                  | Nombre del report | e (R041 - Inform | e de Instrumentos Pri 🗸 | Fecha há | bil 50-07-2021 50-07-2021 | Salida CSV    | ~        |             |
| 🗅 Eventos de capital                      | Solicitante 1012  |                  |                         |          |                           |               |          |             |
| 🗅 Instrumento                             | Buscar            | Detener          | Borrar                  |          |                           |               |          |             |
| Administración de participantes           | Date              |                  | Report                  |          | Identifier                | Creation time | Investor | Report Type |
| 🗅 Tablero                                 |                   |                  |                         |          |                           |               |          |             |
| 🗁 Reporte                                 |                   |                  |                         |          |                           |               |          |             |
| <ul> <li>Reportes intradía</li> </ul>     |                   |                  |                         |          |                           |               |          |             |
| <ul> <li>Reportes persistentes</li> </ul> |                   |                  |                         |          |                           |               |          |             |
| ·                                         |                   |                  |                         |          |                           |               |          |             |

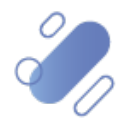

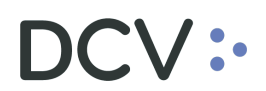

| DCV:                                                               |                                       |                                              |                                                              |                   |          | : ۵         |
|--------------------------------------------------------------------|---------------------------------------|----------------------------------------------|--------------------------------------------------------------|-------------------|----------|-------------|
| Reportes persistentes 🗶 🕂                                          |                                       |                                              |                                                              |                   |          |             |
| Q Search menu D Mantenimiento de cuenta D Posiciones y operaciones | A      Reportes p  Nombre del reporte | ersistentes<br>- Informe Diario de Cartera d | <ul> <li>echa hábil</li> <li>30-07-2021&lt;30-07-</li> </ul> | 2021 🛗 Salida XML | ~        |             |
| <ul> <li>Eventos de capital</li> </ul>                             | Solicitante (Participante)            | 1012                                         |                                                              |                   |          |             |
| 🗅 Instrumento                                                      | Buscar Dete                           | ner Borrar                                   |                                                              |                   |          |             |
| 🗅 Administración de participantes                                  | Date                                  | Report                                       | Identifier                                                   | Creation time     | Investor | Report Type |
| 🗅 Tablero                                                          |                                       |                                              |                                                              |                   |          |             |
| 🗁 Reporte                                                          |                                       |                                              |                                                              |                   |          |             |
| <ul> <li>Reportes intradía</li> </ul>                              |                                       |                                              |                                                              |                   |          |             |
| <ul> <li>Reportes persistentes</li> </ul>                          |                                       |                                              |                                                              |                   |          |             |
| 🗅 Prenda                                                           |                                       |                                              |                                                              |                   |          |             |

# 4.2.8.2. R060A- certificado constitución de prenda

| Reportes persistentes +                   |                    |                                         |                  |               |          |             |
|-------------------------------------------|--------------------|-----------------------------------------|------------------|---------------|----------|-------------|
| Q Search menu                             | 🚠 < > Reporte      | es persistentes                         |                  |               |          |             |
| 🗅 Mantenimiento de cuenta                 |                    | ,<br>                                   | 20.07.2021-20.07 | 2021 (2)      |          |             |
| Posiciones y operaciones                  | Nombre del reporte | R060A - Certificado Constitución d 🌱 Fr | echa hábil       | Salida PDF    | ~        |             |
| 🗅 Eventos de capital                      | Solicitante 1012   | 0                                       |                  |               |          |             |
| 🗅 Instrumento                             | Buscar             | Detener Borrar                          |                  |               |          |             |
| 🗅 Administración de participantes         | Date               | Report                                  | Identifier       | Creation time | Investor | Report Type |
| 🗅 Tablero                                 |                    |                                         |                  |               |          |             |
| 🗁 Reporte                                 |                    |                                         |                  |               |          |             |
| <ul> <li>Reportes intradía</li> </ul>     |                    |                                         |                  |               |          |             |
| <ul> <li>Reportes persistentes</li> </ul> |                    |                                         |                  |               |          |             |
| 🗅 Prenda                                  |                    |                                         |                  |               |          |             |
|                                           |                    |                                         |                  |               |          |             |

#### 4.2.8.3. R060B- certificado de alzamiento de prenda

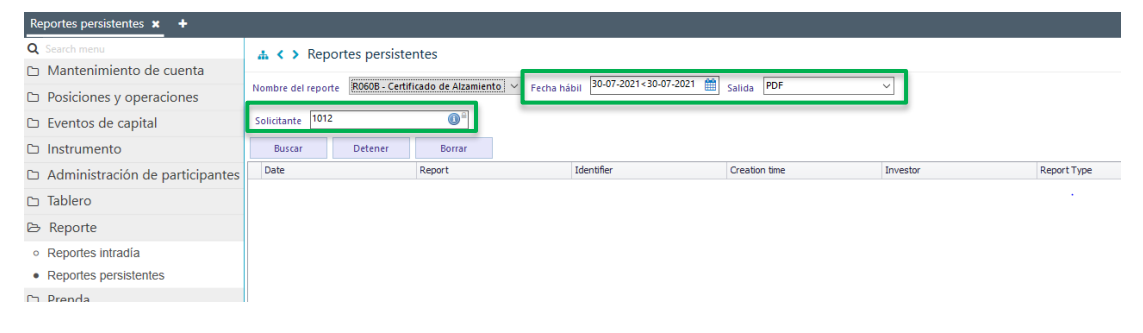

#### 4.2.8.4. R060C- Certificado de modificación de prenda

| Reportes persistentes +                   |                                   |          |                         |               |          |             |
|-------------------------------------------|-----------------------------------|----------|-------------------------|---------------|----------|-------------|
| <b>Q</b> Search menu                      | 🚠 < > Reportes persiste           | ntes     |                         |               |          |             |
| 🗅 Mantenimiento de cuenta                 | 20000 C                           |          | 30-07-2021-30-07-2021   | 005           |          |             |
| Posiciones y operaciones                  | Nombre del reporte ROBUC - Certin | recha hi | bil soorezer soorezer i | Salida        |          |             |
| 🗅 Eventos de capital                      | Solicitante 1012                  | 0        |                         |               |          |             |
| 🗅 Instrumento                             | Buscar Detener                    | Borrar   |                         |               |          |             |
| Administración de participantes           | Date                              | Report   | Identifier              | Creation time | Investor | Report Type |
| 🗅 Tablero                                 |                                   |          |                         |               |          |             |
| 🗁 Reporte                                 |                                   |          |                         |               |          |             |
| <ul> <li>Reportes intradía</li> </ul>     |                                   |          |                         |               |          |             |
| <ul> <li>Reportes persistentes</li> </ul> |                                   |          |                         |               |          |             |
| on Decede                                 | d                                 |          |                         |               |          |             |

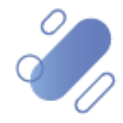

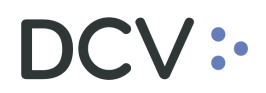

### 4.2.8.5. R060D- Certificado de transferencia de prenda

| Reportes persistentes +                   |                          |                                         |                                  |               |          |             |
|-------------------------------------------|--------------------------|-----------------------------------------|----------------------------------|---------------|----------|-------------|
| Q Search menu                             | 🚠 < > Reportes per       | rsistentes                              |                                  |               |          |             |
| 🗅 Mantenimiento de cuenta                 | 00000                    |                                         | 30-07-2021≤30-07-2021            | 00 PD5        |          |             |
| Posiciones y operaciones                  | Nombre del reporte R000D | - Centificado de Cesión o Ini V Fecha I | habil seen correction correction | Salida POP    |          |             |
| 🗅 Eventos de capital                      | Solicitante 1012         | 0                                       |                                  |               |          |             |
| 🗅 Instrumento                             | Buscar Detene            | er Borrar                               |                                  |               |          |             |
| Administración de participantes           | Date                     | Report                                  | Identifier                       | Creation time | Investor | Report Type |
| 🗅 Tablero                                 |                          |                                         |                                  |               |          |             |
| 🗁 Reporte                                 |                          |                                         |                                  |               |          |             |
| <ul> <li>Reportes intradía</li> </ul>     |                          |                                         |                                  |               |          |             |
| <ul> <li>Reportes persistentes</li> </ul> |                          |                                         |                                  |               |          |             |
| ר Prenda                                  |                          |                                         |                                  |               |          |             |

# 4.2.8.6. R060E- Certificado de ejecución de prenda

| Q. Search menu L. ( ). Paportes pareistantes                                                                                                    |           |
|----------------------------------------------------------------------------------------------------|-----------|
| a V Reportes persistences                                                                                                    |           |
| D Mantenimiento de cuenta                                                                                                    |           |
| 🗅 Posiciones y operaciones Nombre del reporte Robert - L'effantación de Creculario de Creculario de |           |
| Eventos de capital Solicitante Torz                                                                                                    |           |
| D Instrumento Busar Detener Borrar                                                                                                    |           |
| Administración de participantes           Date         Report         Identifier         Creation time         Investor         Reg                                                                                                    | port Type |
| 🗅 Tablero                                                                                                    |           |
| 🕞 Reporte                                                                                                    |           |
| Reportes intradía                                                                                                    |           |
| Reportes persistentes                                                                                                    |           |

### 4.2.8.7. R137- informe operaciones de prenda (.csv)

| Reportes persistentes × +                 |                    |                 |                                |                            |               |          |             |
|-------------------------------------------|--------------------|-----------------|--------------------------------|----------------------------|---------------|----------|-------------|
| Q Search menu                             | 🔥 < > Report       | es persister    | ites                           |                            |               |          |             |
| 🗅 Mantenimiento de cuenta                 |                    |                 |                                | 20.07.2021.20.07.2021.021  |               |          |             |
| Posiciones y operaciones                  | Nombre del reporte | R137 - (CSV) In | forme de Operacioni 🗡 Fecha ha | ibil 50-07-2021<50-07-2021 | Salida CSV    | ~        |             |
| 🗅 Eventos de capital                      | Solicitante 1012   |                 | O                              |                            |               |          |             |
| 🗅 Instrumento                             | Buscar             | Detener         | Borrar                         |                            |               |          |             |
| Administración de participantes           | Date               |                 | Report                         | Identifier                 | Creation time | Investor | Report Type |
| 🗅 Tablero                                 |                    |                 |                                |                            |               |          |             |
| 🗁 Reporte                                 |                    |                 |                                |                            |               |          |             |
| <ul> <li>Reportes intradía</li> </ul>     |                    |                 |                                |                            |               |          |             |
| <ul> <li>Reportes persistentes</li> </ul> |                    |                 |                                |                            |               |          |             |
|                                           |                    |                 |                                |                            |               |          |             |

A continuación, se describen los campos de las pantallas anteriores:

| Campo                 | Consideración                                                                                                    |
|-----------------------|----------------------------------------------------------------------------------------------------|
| Nombre del<br>reporte | Se debe seleccionar de la lista que el sistema presenta, el nombre del reporte o archivo a consultar.                                                                       |
| Fecha hábil           | Campo preestablecido con la fecha actual, si se presiona el icono<br>del calendario, permite al usuario seleccionar un rango de fechas<br>para consultar.                   |
| Salida                | Este campo está pre condicionado al reporte seleccionado y corresponde al formato del archivo o reporte y se despliega en forma automática. En este caso el formato es PDF. |
| Solicitante           | Corresponde al código del depositante que está efectuando la consulta para la generación del reporte y que es parte de la operación.                                        |

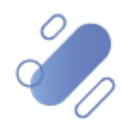

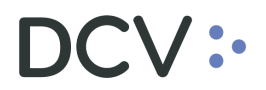

#### 4.2.9. Grupo 9

Una vez seleccionado el reporte que el usuario requiere generar, es necesario completar los campos con la información requerida, de acuerdo con la pantalla adjunta. Cabe indicar que, existe un grupo de campos autocompletados los cuales se destacan en color verde, y otro en color rojo, que pueden ser seleccionados en base a lo que se requiere obtener.

#### 4.2.9.1. R086- notificación de vencimiento

| Reportes persistentes +                   |                                |                                 |                            |                       |          |             |
|-------------------------------------------|--------------------------------|---------------------------------|----------------------------|-----------------------|----------|-------------|
| Q Search menu                             | 🛦 < > Reportes persis          | tentes                          |                            |                       |          |             |
| 🗅 Mantenimiento de cuenta                 |                                |                                 | 20.07.2021 = 30.0          | 7 2021 🔲 🛛            |          |             |
| Posiciones y operaciones                  | Nombre del reporte (8086 - NOT | ficación de vencimiente V Fecha | hábil   50-07-2021 ( 50-0. | Salida DAi            | Ŷ        |             |
| 🗅 Eventos de capital                      | Emisor revisor 1012            | Emisor                          |                            | 🤍 Fecha pago evento 🔲 |          |             |
| 🗅 Instrumento                             | Buscar Detener                 | Borrar                          |                            |                       |          |             |
| Administración de participantes           | Date                           | Report                          | Identifier                 | Creation time         | Investor | Report Type |
| 🗅 Tablero                                 |                                |                                 |                            |                       |          |             |
| 🗁 Reporte                                 |                                |                                 |                            |                       |          |             |
| <ul> <li>Reportes intradía</li> </ul>     |                                |                                 |                            |                       |          |             |
| <ul> <li>Reportes persistentes</li> </ul> |                                |                                 |                            |                       |          |             |
| 🗅 Prenda                                  |                                |                                 |                            |                       |          |             |

A continuación, se describen los campos de la pantalla anterior:

| Campo                 | Consideración                                                                                                    |
|-----------------------|----------------------------------------------------------------------------------------------------|
| Nombre del<br>reporte | Se debe seleccionar de la lista que el sistema presenta, el nombre del reporte o archivo a consultar.                                                     |
| Fecha hábil           | Campo preestablecido con la fecha actual, si se presiona el icono<br>del calendario, permite al usuario seleccionar un rango de fechas<br>para consultar. |
| Salida                | Este campo está pre condicionado al reporte seleccionado y corresponde al formato del archivo o reporte y se despliega en forma automática.               |
| Emisor<br>Revisor     | Corresponde al código del depositante que está efectuando la consulta para la generación del reporte.                                                     |
| Emisor                | Corresponde al emisor y permite realizar la selección.                                                                                                    |
| Fecha pago<br>evento  | Permite seleccionar la fecha de pago del evento.                                                                                                    |

#### 4.2.10. Grupo 10

Una vez seleccionado el reporte que el usuario requiere generar, es necesario completar los campos con la información requerida, de acuerdo con la pantalla adjunta. Cabe indicar que, existe un grupo de campos autocompletados los cuales se destacan en color verde, y otro en color rojo, que pueden ser seleccionados en base a lo que se requiere obtener.

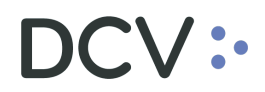

4.2.10.1. R017- notificación de sorteos a depositantes

| Reportes persistentes +                   |                                   |                       |                             |               |          |             |
|-------------------------------------------|-----------------------------------|-----------------------|-----------------------------|---------------|----------|-------------|
| Q Search menu                             | 🚓 < > Reportes persiste           | entes                 |                             |               |          |             |
| 🗀 Mantenimiento de cuenta                 |                                   |                       | 20.07.2021.20.07.2021.      |               |          |             |
| Posiciones y operaciones                  | Nombre del reporte R017 - Notifie | tación de Sorteos a D | ibil 50-07-2021< 50-07-2021 | Salida        | ~        |             |
| 🗅 Eventos de capital                      | Solicitante (Participante) 1012   | 0°                    |                             |               |          |             |
| 🗅 Instrumento                             | Buscar Detener                    | Borrar                |                             |               |          |             |
| Administración de participantes           | Date                              | Report                | Identifier                  | Creation time | Investor | Report Type |
| 🗅 Tablero                                 |                                   |                       |                             |               |          |             |
| 🗁 Reporte                                 |                                   |                       |                             |               |          |             |
| <ul> <li>Reportes intradía</li> </ul>     |                                   |                       |                             |               |          |             |
| <ul> <li>Reportes persistentes</li> </ul> |                                   |                       |                             |               |          |             |

# 4.2.10.2. R026-CCLV operaciones de cámara

| Reportes persistentes +                   |                            |                               |                              |               |          |             |
|-------------------------------------------|----------------------------|-------------------------------|------------------------------|---------------|----------|-------------|
| Q Search menu                             | 🔥 < > Reportes pe          | ersistentes                   |                              |               |          |             |
| 🗅 Mantenimiento de cuenta                 |                            |                               | 30.07.2021<30.07             | 2021 🕅        |          |             |
| Posiciones y operaciones                  | Nombre del reporte 18026   | - CCLV Operaciones de Cama: V | cha hábil 50-07-2027 (50-07- | Salida TEXT   |          |             |
| 🗅 Eventos de capital                      | Solicitante (Participante) | 012                           |                              |               |          |             |
| 🗅 Instrumento                             | Buscar Deten               | ner Borrar                    |                              |               |          |             |
| 🗅 Administración de participantes         | Date                       | Report                        | Identifier                   | Creation time | Investor | Report Type |
| 🗅 Tablero                                 |                            |                               |                              |               |          |             |
| 🗁 Reporte                                 |                            |                               |                              |               |          |             |
| <ul> <li>Reportes intradía</li> </ul>     |                            |                               |                              |               |          |             |
| <ul> <li>Reportes persistentes</li> </ul> |                            |                               |                              |               |          |             |

### 4.2.10.3. R053-informe de posiciones

| Reportes persistentes +                   |                    |                   |                  |             |                              |               |          |             |
|-------------------------------------------|--------------------|-------------------|------------------|-------------|------------------------------|---------------|----------|-------------|
| Q Search menu                             | 🔥 < > Rep          | ortes persiste    | entes            |             |                              |               |          |             |
| 🗅 Mantenimiento de cuenta                 |                    |                   |                  |             | 30.07.2021-30.07.2021        | 00 TEVT       |          |             |
| Posiciones y operaciones                  | Nombre del repo    | rte RU53 - Inform | ie de Posiciones | i 🌱 🛛 Fecha | hábil 50-07-2021 (50-07-2021 | Salida IEXI   | <u> </u> |             |
| 🗅 Eventos de capital                      | Solicitante (Parti | cipante) 1012     |                  | 0           |                              |               |          |             |
| 🗅 Instrumento                             | Buscar             | Detener           | Borrar           |             |                              |               |          |             |
| Administración de participantes           | Date               |                   | Report           |             | Identifier                   | Creation time | Investor | Report Type |
| 🗅 Tablero                                 |                    |                   |                  |             |                              |               |          |             |
| 🗁 Reporte                                 |                    |                   |                  |             |                              |               |          |             |
| <ul> <li>Reportes intradía</li> </ul>     |                    |                   |                  |             |                              |               |          |             |
| <ul> <li>Reportes persistentes</li> </ul> |                    |                   |                  |             |                              |               |          |             |

# 4.2.10.4. R106BCS- informe diario de corredores de bolsa BCS

| Reportes persistentes +                   |                                 |                               |                             |               |          |             |
|-------------------------------------------|---------------------------------|-------------------------------|-----------------------------|---------------|----------|-------------|
| Q Search menu                             | ▲ < > Reportes persist          | entes                         |                             |               |          |             |
| 🗀 Mantenimiento de cuenta                 |                                 |                               | 20.07.2021 + 20.07.2021     | (m)           | _        |             |
| 🗅 Posiciones y operaciones                | Nombre del reporte R106BCS - Ir | forme Corredores de t 🌱 Fecha | hábil 30-07-2021 30-07-2021 | Salida        | <u> </u> |             |
| 🗅 Eventos de capital                      | Solicitante (Participante) 1012 | 0°                            |                             |               |          |             |
| 🗅 Instrumento                             | Buscar Detener                  | Borrar                        |                             |               |          |             |
| Administración de participantes           | Date                            | Report                        | Identifier                  | Creation time | Investor | Report Type |
| 🗅 Tablero                                 |                                 |                               |                             |               |          |             |
| 🖻 Reporte                                 |                                 |                               |                             |               |          |             |
| <ul> <li>Reportes intradía</li> </ul>     |                                 |                               |                             |               |          |             |
| <ul> <li>Reportes persistentes</li> </ul> |                                 |                               |                             |               |          |             |

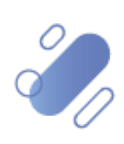

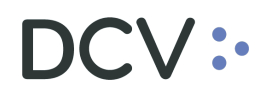

### 4.2.10.5. R106BEC- Informe diario de corredores de bolsa para BEC

| Reportes persistentes +                   |                    |                 |                    |          |                               |               |          |                        |
|-------------------------------------------|--------------------|-----------------|--------------------|----------|-------------------------------|---------------|----------|------------------------|
| <b>Q</b> Search menu                      | 🚠 < > Reportes     | s persistent    | tes                |          |                               |               |          |                        |
| 🗅 Mantenimiento de cuenta                 |                    |                 |                    |          | 28.05.2021 - 30.07.2021       | ···           |          |                        |
| Posiciones y operaciones                  | Nombre del reporte | 106BEC - Inforr | me Corredores de t | Fecha hà | bil 20-00-2021 ( 30-07-2021 ) | Salida CSV    | ĭ        |                        |
| 🗅 Eventos de capital                      | Solicitante 1012   |                 | 0                  |          |                               |               |          |                        |
| 🗅 Instrumento                             | Buscar D           | Detener         | Borrar             |          |                               |               |          | 0 elementos cargados e |
| Administración de participantes           | Date               | F               | Report             |          | Identifier                    | Creation time | Investor | Report Type            |
| 🗅 Tablero                                 |                    |                 |                    |          |                               |               |          |                        |
| 🗁 Reporte                                 |                    |                 |                    |          |                               |               |          |                        |
| <ul> <li>Reportes intradía</li> </ul>     |                    |                 |                    |          |                               |               |          |                        |
| <ul> <li>Reportes persistentes</li> </ul> |                    |                 |                    |          |                               |               |          |                        |
| Pa Drenda                                 | l                  |                 |                    |          |                               |               |          |                        |

# 4.2.10.6. R110- Informe mensual de pactos

| Reportes persistentes 🗙 🕂                                           |                         |                                |                               |                |          |                                     |
|---------------------------------------------------------------------|-------------------------|--------------------------------|-------------------------------|----------------|----------|-------------------------------------|
| Q Search menu                                                       | ▲ < > Reportes pe       | ersistentes                    |                               |                |          |                                     |
| 🗅 Mantenimiento de cuenta                                           |                         |                                | 20.05.2024.20.07.2            | ana (11)       |          |                                     |
| Posiciones y operaciones                                            | Nombre del reporte R110 | - Informe de Pactos Mensuali 🗸 | echa hábil 28-06-2021<30-07-2 | 021 Balida PDF | ~        |                                     |
| 🗅 Eventos de capital                                                | Solicitante 1012        | 0                              |                               |                |          |                                     |
| 🗅 Instrumento                                                       | Buscar Deter            | ner Borrar                     |                               |                |          | 0 elementos cargados en 0.13 segund |
| 🗅 Administración de participantes                                   | Date                    | Report                         | Identifier                    | Creation time  | Investor | Report Type                         |
| 🗅 Tablero                                                           |                         |                                |                               |                |          |                                     |
| 🕞 Reporte                                                           |                         |                                |                               |                |          |                                     |
| <ul> <li>Reportes intradía</li> </ul>                               |                         |                                |                               |                |          |                                     |
| <ul> <li>Reportes persistentes</li> </ul>                           |                         |                                |                               |                |          |                                     |
| Tablero     Reporte     Reportes intradía     Reportes persistentes |                         |                                |                               |                |          |                                     |

### 4.2.10.7. R115- Certificado de posición total electrónico no regulado TXT

| Reportes persistentes 🗙 🕂                 |                                   |                         |                                 |               |          |                                   |
|-------------------------------------------|-----------------------------------|-------------------------|---------------------------------|---------------|----------|-----------------------------------|
| Q Search menu                             |                                   | entes                   |                                 |               |          |                                   |
| 🗅 Mantenimiento de cuenta                 |                                   |                         | 20.05.2021-20.07.2              | 001 00        |          |                                   |
| Posiciones y operaciones                  | Nombre del reporte R115 - Certifi | cado de Posición No t 🗸 | Fecha hábil 28-08-2021< 30-07-2 | Salida TEXT   |          |                                   |
| 🗅 Eventos de capital                      | Solicitante 1012                  | @°                      |                                 |               |          |                                   |
| 🗅 Instrumento                             | Buscar Detener                    | Borrar                  |                                 |               |          | 0 elementos cargados en 0,13 segu |
| 🗅 Administración de participantes         | Date                              | Report                  | Identifier                      | Creation time | Investor | Report Type                       |
| 🗅 Tablero                                 |                                   |                         |                                 |               |          |                                   |
| 🗁 Reporte                                 |                                   |                         |                                 |               |          |                                   |
| <ul> <li>Reportes intradía</li> </ul>     |                                   |                         |                                 |               |          |                                   |
| <ul> <li>Reportes persistentes</li> </ul> |                                   |                         |                                 |               |          |                                   |
| ~ > 1                                     |                                   |                         |                                 |               |          |                                   |

### 4.2.10.8. R115R- Certificado de posición total electrónico regulado TXT

| Reportes persistentes 🗙 🔸             |                    |                                       |                  |               |          |                            |
|---------------------------------------|--------------------|---------------------------------------|------------------|---------------|----------|----------------------------|
| Q Search menu                         | 🔥 < > Repor        | tes persistentes                      |                  |               |          |                            |
| 🗅 Mantenimiento de cuenta             | -                  |                                       | 28.06.2021+20.07 | 2021 🗰        |          |                            |
| Posiciones y operaciones              | Nombre del reporte | R115R - Certificado de Posición Rei V | Fecha hábil      | Salida TEXT   |          |                            |
| 🗅 Eventos de capital                  | Solicitante 1012   | 0°                                    |                  |               |          |                            |
| 🗅 Instrumento                         | buscar             | Detener Borrar                        |                  |               |          | 0 elementos cargados en 0, |
| Administración de participantes       | Date               | Report                                | Identifier       | Creation time | Investor | Report Type                |
| 🗅 Tablero                             |                    |                                       |                  |               |          |                            |
| 🕞 Reporte                             |                    |                                       |                  |               |          |                            |
| <ul> <li>Reportes intradía</li> </ul> |                    |                                       |                  |               |          |                            |
| Reportes persistentes                 |                    |                                       |                  |               |          |                            |

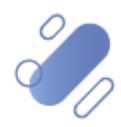

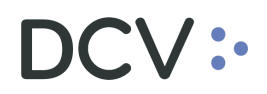

4.2.10.9. R116- notificación de rescate anticipado desde el DCV al BCCH

| Reportes persistentes 🗙 🕂                 |                        |                                    |             |                     |               |          |             |
|-------------------------------------------|------------------------|------------------------------------|-------------|---------------------|---------------|----------|-------------|
| Q Search menu                             | 🚠 < > Repor            | tes persistentes                   |             |                     |               |          |             |
| 🗅 Mantenimiento de cuenta                 |                        | -                                  | 20.0        | 7 2021 - 30 07 2021 | TEVE          |          |             |
| Posiciones y operaciones                  | Nombre del reporte     | R116 - Notificación de Rescate Ant | Fecha hábil | 1-2021 < 30-07-2021 | Salida IEXI   | ĭ        |             |
| Eventos de capital                        | Solicitante (Participa | nte) 1012                          | 0           |                     |               |          |             |
| 🗅 Instrumento                             | Buscar                 | Detener Borrar                     |             |                     |               |          |             |
| 🗅 Administración de participantes         | Date                   | Report                             | Identifie   |                     | Creation time | Investor | Report Type |
| 🗅 Tablero                                 |                        |                                    |             |                     |               |          |             |
| 🗁 Reporte                                 |                        |                                    |             |                     |               |          |             |
| <ul> <li>Reportes intradía</li> </ul>     |                        |                                    |             |                     |               |          |             |
| <ul> <li>Reportes persistentes</li> </ul> |                        |                                    |             |                     |               |          |             |

# 4.2.10.10.R120- Tablas de desarrollo - Instrumentos

| Reportes persistentes × +             |                    |                |                        |          |                           |               |          |                         |
|---------------------------------------|--------------------|----------------|------------------------|----------|---------------------------|---------------|----------|-------------------------|
| Q Search menu                         | 🚓 < > Repor        | tes persiste   | entes                  |          |                           |               |          |                         |
| 🗅 Mantenimiento de cuenta             |                    |                |                        |          | 28.06.2021<30.07.2021     | MA TENT       |          |                         |
| Posiciones y operaciones              | Nombre del reporte | (K120 - Inform | ie de instrumentos 👔 🗸 | Fecha ha | bil 2000-2021 (50-07-2021 | Salida IEXI   |          |                         |
| 🗅 Eventos de capital                  | Solicitante 1012   |                | 0                      |          |                           |               |          |                         |
| 🗅 Instrumento                         | Buscar             | Detener        | Borrar                 |          |                           |               |          | 0 elementos cargados er |
| 🗅 Administración de participantes     | Date               |                | Report                 |          | Identifier                | Creation time | Investor | Report Type             |
| 🗅 Tablero                             |                    |                |                        |          |                           |               |          |                         |
| 🖻 Reporte                             |                    |                |                        |          |                           |               |          |                         |
| <ul> <li>Reportes intradía</li> </ul> |                    |                |                        |          |                           |               |          |                         |
| Reportes persistentes                 |                    |                |                        |          |                           |               |          |                         |

### 4.2.10.11.R121- Tablas de desarrollo - Tablas de vencimientos

| Reportes persistentes 🗙 🔸                 |                    |                                   |            |                        |               |          |                      |
|-------------------------------------------|--------------------|-----------------------------------|------------|------------------------|---------------|----------|----------------------|
| Q Search menu                             | 🚠 < > Repor        | tes persistentes                  |            |                        |               |          |                      |
| 🗅 Mantenimiento de cuenta                 |                    |                                   |            | 28.06.2021-20.07.2021  | AM TEVE       |          |                      |
| Posiciones y operaciones                  | Nombre del reporte | R121 - Informe de Tablas de Desar | echa hábil | 2010012021113010712021 | Salida IEXI   | `        |                      |
| 🗅 Eventos de capital                      | Solicitante 1012   | 0°                                | _          |                        |               |          |                      |
| 🗅 Instrumento                             | Buscar             | Detener Borrar                    |            |                        |               |          | 0 elementos cargados |
| 🗅 Administración de participantes         | Date               | Report                            | Id         | entifier               | Creation time | Investor | Report Type          |
| 🗅 Tablero                                 |                    |                                   |            |                        |               |          |                      |
| 🗁 Reporte                                 |                    |                                   |            |                        |               |          |                      |
| <ul> <li>Reportes intradía</li> </ul>     |                    |                                   |            |                        |               |          |                      |
| <ul> <li>Reportes persistentes</li> </ul> |                    |                                   |            |                        |               |          |                      |
| Pa Bronda                                 |                    |                                   |            |                        |               |          |                      |

#### 4.2.10.12.R122- Tablas de desarrollo - emisores

| Reportes persistentes 🗙 🕂                 |                    |                                |                     |               |          |                      |
|-------------------------------------------|--------------------|--------------------------------|---------------------|---------------|----------|----------------------|
| Q Search menu                             | 🔥 < > Repor        | tes persistentes               |                     |               |          |                      |
| 🗅 Mantenimiento de cuenta                 |                    |                                | 20.05.2021.20.07.20 | on 69         |          |                      |
| Posiciones y operaciones                  | Nombre del reporte | R122 - Informe de Emisores : V | Fecha hábil         | Salida TEXI   | ~        |                      |
| 🗅 Eventos de capital                      | Solicitante 1012   | 0                              |                     |               |          |                      |
| 🗅 Instrumento                             | Buscar             | Detener Borrar                 |                     |               |          | 0 elementos cargados |
| Administración de participantes           | Date               | Report                         | Identifier          | Creation time | Investor | Report Type          |
| 🗅 Tablero                                 |                    |                                |                     |               |          |                      |
| 🕞 Reporte                                 |                    |                                |                     |               |          |                      |
| <ul> <li>Reportes intradía</li> </ul>     |                    |                                |                     |               |          |                      |
| <ul> <li>Reportes persistentes</li> </ul> |                    |                                |                     |               |          |                      |

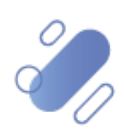

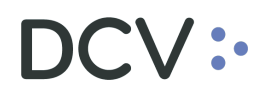

#### 4.2.10.13.R155- Informe de custodia

| Reportes persistentes 🗶 🔸                 |                    |                                   |                      |               |          |                         |
|-------------------------------------------|--------------------|-----------------------------------|----------------------|---------------|----------|-------------------------|
| Q Search menu                             | 🔥 < > Repor        | tes persistentes                  |                      |               |          |                         |
| 🗅 Mantenimiento de cuenta                 |                    | -                                 | 01.05.202120.07.2021 | <b>60</b>     |          |                         |
| Posiciones y operaciones                  | Nombre del reporte | R155 - Informe de Custodias 🛛 🗸 🗸 | Fecha hábil          | Salida IEXI   |          |                         |
| 🗅 Eventos de capital                      | Solicitante 1012   | 0*                                |                      |               |          |                         |
| 🗅 Instrumento                             | Buscar             | Detener Borrar                    |                      |               |          | 0 elementos cargados en |
| Administración de participantes           | Date               | Report                            | Identifier           | Creation time | Investor | Report Type             |
| 🗅 Tablero                                 |                    |                                   |                      |               |          |                         |
| 🗁 Reporte                                 |                    |                                   |                      |               |          |                         |
| <ul> <li>Reportes intradía</li> </ul>     |                    |                                   |                      |               |          |                         |
| <ul> <li>Reportes persistentes</li> </ul> |                    |                                   |                      |               |          |                         |

#### 4.2.10.14.R182- Informe resumen órdenes de rescate para BCCH

| Reportes persistentes 🗶 🕂                 |                                 |                        |                                 |               |          |                              |
|-------------------------------------------|---------------------------------|------------------------|---------------------------------|---------------|----------|------------------------------|
| Q Search menu                             | 👍 < > Reportes persist          | entes                  |                                 |               |          |                              |
| 🗀 Mantenimiento de cuenta                 |                                 |                        | 01 05 2021 - 20 07 2021         | M Inc.        |          |                              |
| Posiciones y operaciones                  | Nombre del reporte R182 - Infor | me Resumen Ordenes   Y | hábil 01-06-2021 ( 30-07-2021 ) | Salida TEXI   | <u> </u> |                              |
| 🗅 Eventos de capital                      | Solicitante (Participante) 1012 | 0                      |                                 |               |          |                              |
| 🗅 Instrumento                             | Buscar Detener                  | Borrar                 |                                 |               |          | 0 elementos cargados en 0,14 |
| 🗅 Administración de participantes         | Date                            | Report                 | Identifier                      | Creation time | Investor | Report Type                  |
| 🗅 Tablero                                 |                                 |                        |                                 |               |          |                              |
| 🖻 Reporte                                 |                                 |                        |                                 |               |          |                              |
| <ul> <li>Reportes intradía</li> </ul>     |                                 |                        |                                 |               |          |                              |
| <ul> <li>Reportes persistentes</li> </ul> |                                 |                        |                                 |               |          |                              |

### 4.2.10.15.F036 Factura detalle cliente

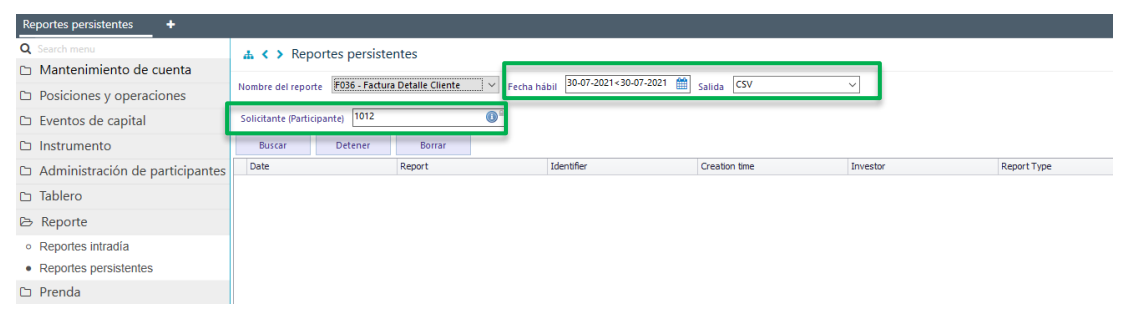

A continuación, se describen los campos de las pantallas anteriores:

| Campo                 | Consideración                                                                                                    |
|-----------------------|----------------------------------------------------------------------------------------------------|
| Nombre del<br>reporte | Se debe seleccionar de la lista que el sistema presenta, el nombre del reporte o archivo a consultar.                                       |
| Fecha hábil           | Si se presiona el icono del calendario, permite al usuario seleccionar un rango de fechas para consultar.                                   |
| Salida                | Este campo está pre condicionado al reporte seleccionado y corresponde al formato del archivo o reporte y se despliega en forma automática. |
| Solicitante           | Corresponde al código del depositante que está efectuando la consulta para la generación del reporte y que es parte de la operación.        |

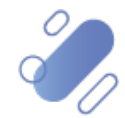

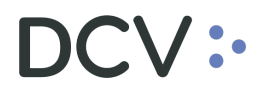

### 4.2.11. Grupo 11

Una vez seleccionado el reporte que el usuario requiere generar, es necesario completar los campos con la información requerida, de acuerdo con la pantalla adjunta. Cabe indicar que, existe un grupo de campos autocompletados los cuales se destacan en color verde, y otro en color rojo, que pueden ser seleccionados en base a lo que se requiere obtener.

# 4.2.11.1. R139- cartola de amortizaciones e intereses por evento de capital

| Reportes persistentes +                   |                                  |                          |                 |                       |          |             |
|-------------------------------------------|----------------------------------|--------------------------|-----------------|-----------------------|----------|-------------|
| Q Search menu                             | 🚠 < > Reportes persiste          | entes                    |                 |                       |          |             |
| 🗅 Mantenimiento de cuenta                 |                                  |                          | 20.07.2021.20.0 | 1 0001 00             |          |             |
| Posiciones y operaciones                  | Nombre del reporte R139 - Cartol | la de Amortizaciones e 🗸 | Fecha hábil     | Salida DAI            |          | 1           |
| 🗅 Eventos de capital                      | Agente Pagador 1012              | 🐠 Emis                   | ior             | Semisor Representante | ٩        |             |
| 🗅 Instrumento                             | Buscar Detener                   | Borrar                   |                 |                       |          |             |
| Administración de participantes           | Date                             | Report                   | Identifier      | Creation time         | Investor | Report Type |
| 🗅 Tablero                                 |                                  |                          |                 |                       |          |             |
| 🗁 Reporte                                 |                                  |                          |                 |                       |          |             |
| <ul> <li>Reportes intradía</li> </ul>     |                                  |                          |                 |                       |          |             |
| <ul> <li>Reportes persistentes</li> </ul> |                                  |                          |                 |                       |          |             |
| 🗅 Prenda                                  |                                  |                          |                 |                       |          |             |

A continuación, se describen los campos de la pantalla anterior:

| Campo                   | Consideración                                                                                                    |
|-------------------------|----------------------------------------------------------------------------------------------------|
| Nombre del<br>reporte   | Se debe seleccionar de la lista que el sistema presenta, el nombre del reporte o archivo a consultar.                                                     |
| Fecha hábil             | Campo preestablecido con la fecha actual, si se presiona el<br>icono del calendario, permite al usuario seleccionar un rango<br>de fechas para consultar. |
| Salida                  | Este campo está pre condicionado al reporte seleccionado y corresponde al formato del archivo o reporte y se despliega en forma automática.               |
| Agente Pagador          | Corresponde al código del depositante que está efectuando la consulta para la generación del reporte.                                                     |
| Emisor                  | Corresponde al emisor y permite realizar la selección.                                                                                                    |
| Emisor<br>representante | Corresponde al emisor representante y permite realizar la selección.                                                                                      |

#### 4.2.12. Grupo 12

Una vez seleccionado el reporte que el usuario requiere generar, es necesario completar los campos con la información requerida, de acuerdo con la pantalla adjunta. Cabe indicar que, existe un grupo de campos autocompletados los cuales se destacan en color verde, y otro en color rojo, que pueden ser seleccionados en base a lo que se requiere obtener.

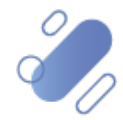

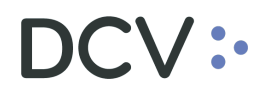

# 4.2.12.1. R139D- Cartola de amortizaciones e intereses por eventos de capital para participantes

| Reportes persistentes +                   |                     |               |                      |           |                            |               |          |                     |
|-------------------------------------------|---------------------|---------------|----------------------|-----------|----------------------------|---------------|----------|---------------------|
| Q Search menu                             | A < > Report        | tes persiste  | ntes                 |           |                            |               |          |                     |
| 🗅 Mantenimiento de cuenta                 | · · ·               |               |                      |           | 01.00.0001.00.07.0001      | <u>99</u>     |          |                     |
| Posiciones y operaciones                  | Nombre del reporte  | R139D - Carto | la de Amortizaciones | Y Fecha h | ibil 01-06-2021<30-07-2021 | Salida DAT    | Y        |                     |
| 🗅 Eventos de capital                      | Emisor Representant | te            |                      | Nandant   | e                          | <u>.</u>      |          |                     |
| 🗅 Instrumento                             | Buscar              | Detener       | Borrar               |           |                            | _             |          | 0 elementos cargado |
| 🗅 Administración de participantes         | Date                |               | Report               |           | Identifier                 | Creation time | Investor | Report Type         |
| 🗅 Tablero                                 |                     |               |                      |           |                            |               |          |                     |
| 🗁 Reporte                                 |                     |               |                      |           |                            |               |          |                     |
| <ul> <li>Reportes intradía</li> </ul>     |                     |               |                      |           |                            |               |          |                     |
| <ul> <li>Reportes persistentes</li> </ul> |                     |               |                      |           |                            |               |          |                     |

A continuación, se describen los campos de la pantalla anterior:

| Campo                   | Consideración                                                                                                    |
|-------------------------|----------------------------------------------------------------------------------------------------|
| Nombre del<br>reporte   | Se debe seleccionar de la lista que el sistema presenta, el nombre del reporte o archivo a consultar.                                                     |
| Fecha hábil             | Campo preestablecido con la fecha actual, si se presiona el<br>icono del calendario, permite al usuario seleccionar un rango<br>de fechas para consultar. |
| Salida                  | Este campo está pre condicionado al reporte seleccionado y corresponde al formato del archivo o reporte y se despliega en forma automática.               |
| Emisor<br>representante | Corresponde al emisor representante y permite realizar la selección.                                                                                      |
| Mandante                | Permite seleccionar al mandante.                                                                                                    |

#### 4.2.13. Grupo 13

Puntualmente en esta sección se agrupan los reportes por campos similares, correspondiendo adicionalmente todos estos, a aquellos cuyo destinatario es la Superintendencia de Pensiones.

Una vez seleccionado el reporte que el usuario requiere generar, es necesario completar los campos con la información requerida, de acuerdo con la pantalla adjunta. Cabe indicar que, existe un grupo de campos autocompletados los cuales se destacan en color verde, y otro en color rojo, que pueden ser seleccionados en base a lo que se requiere obtener.

#### 4.2.13.1. R142A- Informe diario de posiciones para SP (fondo A)

| Reportes persistentes 🗙 🕂                 |                    |               |                       |            |                              |               |          |             |
|-------------------------------------------|--------------------|---------------|-----------------------|------------|------------------------------|---------------|----------|-------------|
| Q Search menu                             | 🚓 < 🔉 Report       | es persiste   | ntes                  |            |                              |               |          |             |
| 🗅 Mantenimiento de cuenta                 |                    |               |                       |            | 20.07.2021.20.07.2021        | 9] [          |          |             |
| Posiciones y operaciones                  | Nombre del reporte | R142A - Archi | vo de Posiciones para | Y Fecha ha | ibil 50-07-2021 4 50-07-2021 | Salida TEXT   | ~        |             |
| 🗅 Eventos de capital                      | Solicitante 1012   |               | 0                     |            |                              |               |          |             |
| 🗅 Instrumento                             | Buscar             | Detener       | Borrar                |            |                              |               |          |             |
| Administración de participantes           | Date               |               | Report                |            | Identifier                   | Creation time | Investor | Report Type |
| 🗅 Tablero                                 |                    |               |                       |            |                              |               |          |             |
| 🕞 Reporte                                 |                    |               |                       |            |                              |               |          |             |
| <ul> <li>Reportes intradía</li> </ul>     |                    |               |                       |            |                              |               |          |             |
| <ul> <li>Reportes persistentes</li> </ul> |                    |               |                       |            |                              |               |          |             |
|                                           | I                  |               |                       |            |                              |               |          |             |

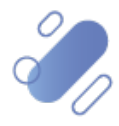

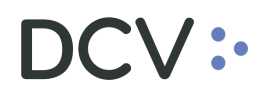

4.2.13.2. R142B- Informe diario de posiciones para SP (fondo B)

| Reportes persistentes +                   |                    |                                    |               |               |          |             |
|-------------------------------------------|--------------------|------------------------------------|---------------|---------------|----------|-------------|
| Q Search menu                             | 🚓 < > Repor        | tes persistentes                   |               |               |          |             |
| 🗅 Mantenimiento de cuenta                 |                    |                                    | 20.07.2021-20 | 07 2021 🙀     |          |             |
| Posiciones y operaciones                  | Nombre del reporte | R1420 - Archivo de Posiciones para | Fecha habil   | Salida TEXT   |          |             |
| 🗅 Eventos de capital                      | Solicitante 1012   | 0°                                 |               |               |          |             |
| 🗅 Instrumento                             | Buscar             | Detener Borrar                     |               |               |          |             |
| Administración de participantes           | Date               | Report                             | Identifier    | Creation time | Investor | Report Type |
| 🗅 Tablero                                 |                    |                                    |               |               |          |             |
| 🗁 Reporte                                 |                    |                                    |               |               |          |             |
| <ul> <li>Reportes intradía</li> </ul>     |                    |                                    |               |               |          |             |
| <ul> <li>Reportes persistentes</li> </ul> |                    |                                    |               |               |          |             |
| Pa Bronda                                 |                    |                                    |               |               |          |             |

### 4.2.13.3. R142C- Informe diario de posiciones para SP (fondo C)

| Reportes persistentes 🗙 🕂                 |                    |                                      |                    |               |          |             |
|-------------------------------------------|--------------------|--------------------------------------|--------------------|---------------|----------|-------------|
| Q Search menu                             | 🚠 < > Repor        | tes persistentes                     |                    |               |          |             |
| Mantenimiento de cuenta                   |                    | 01426 Aubine de Preisine en enviro   | 30-07-2021<30-07-2 | 021 🕮         |          |             |
| Posiciones y operaciones                  | Nombre del reporte | K142C - Archivo de Posiciones para V | Fecha habil        | Salida Text   | Ľ        |             |
| 🗅 Eventos de capital                      | Solicitante 1012   | 0°                                   |                    |               |          |             |
| 🗅 Instrumento                             | Buscar             | Detener Borrar                       |                    |               |          |             |
| Administración de participantes           | Date               | Report                               | Identifier         | Creation time | Investor | Report Type |
| 🗅 Tablero                                 |                    |                                      |                    |               |          |             |
| 🗁 Reporte                                 |                    |                                      |                    |               |          |             |
| <ul> <li>Reportes intradía</li> </ul>     |                    |                                      |                    |               |          |             |
| <ul> <li>Reportes persistentes</li> </ul> |                    |                                      |                    |               |          |             |
| no nore de                                | I                  |                                      |                    |               |          |             |
|                                           |                    |                                      |                    |               |          |             |

4.2.13.4. R142D- Informe diario de posiciones para SP (fondo D)

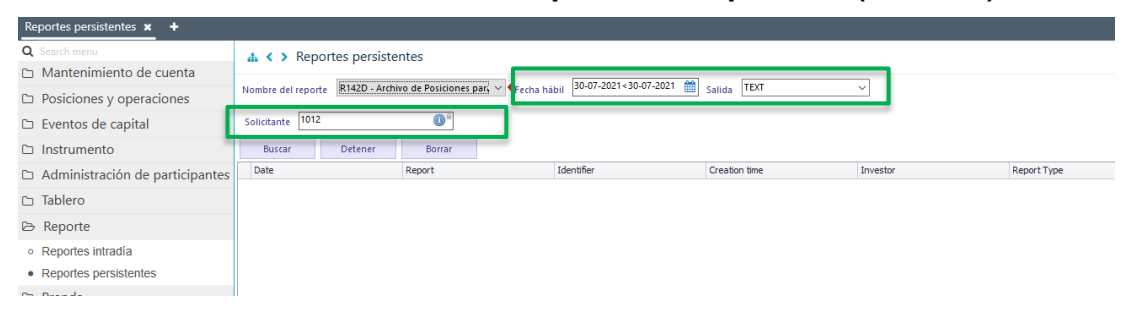

#### 4.2.13.5. R142E- Informe diario de posiciones para SP (fondo E)

| Reportes persistentes +                   |                    |                                      |                      |               |          |             |
|-------------------------------------------|--------------------|--------------------------------------|----------------------|---------------|----------|-------------|
| Q Search menu                             | 🔥 < > Report       | es persistentes                      |                      |               |          |             |
| 🗅 Mantenimiento de cuenta                 |                    |                                      | 20.07.2021.20.07.202 | 11 (10)       |          |             |
| Posiciones y operaciones                  | Nombre del reporte | R142E - Archivo de Posiciones para V | Fecha hábil          | Salida TEXT   | ¥        |             |
| 🗅 Eventos de capital                      | Solicitante 1012   | 0                                    |                      |               |          |             |
| 🗅 Instrumento                             | Buscar             | Detener Borrar                       |                      |               |          |             |
| Administración de participantes           | Date               | Report                               | Identifier           | Creation time | Investor | Report Type |
| 🗅 Tablero                                 |                    |                                      |                      |               |          |             |
| 🖻 Reporte                                 |                    |                                      |                      |               |          |             |
| <ul> <li>Reportes intradía</li> </ul>     |                    |                                      |                      |               |          |             |
| <ul> <li>Reportes persistentes</li> </ul> |                    |                                      |                      |               |          |             |

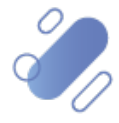

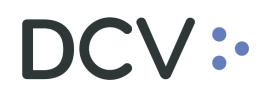

#### 4.2.13.6. R142CIC- Informe diario de posiciones para SP (CIC)

| Reportes persistentes 🗴 🔸                 |                    |                                    |                  |                |          |             |
|-------------------------------------------|--------------------|------------------------------------|------------------|----------------|----------|-------------|
| Q Search menu                             | 🚠 < > Repor        | tes persistentes                   |                  |                |          |             |
| 🗅 Mantenimiento de cuenta                 |                    | DIADOIC Author de Destringer et    | 30.07.2021 < 30. | 07-2021 🔲 TEXT |          |             |
| Posiciones y operaciones                  | Nombre del reporte | R142CIC - Archivo de Posiciones pe | Fecha habil      | Salida TEXI    |          |             |
| 🗅 Eventos de capital                      | Solicitante 1012   | 0                                  |                  |                |          |             |
| 🗅 Instrumento                             | Buscar             | Detener Borrar                     |                  |                |          |             |
| Administración de participantes           | Date               | Report                             | Identifier       | Creation time  | Investor | Report Type |
| 🗅 Tablero                                 |                    |                                    |                  |                |          |             |
| 🗁 Reporte                                 |                    |                                    |                  |                |          |             |
| <ul> <li>Reportes intradía</li> </ul>     |                    |                                    |                  |                |          |             |
| <ul> <li>Reportes persistentes</li> </ul> |                    |                                    |                  |                |          |             |
| Pa Drenda                                 |                    |                                    |                  |                |          |             |

### 4.2.13.7. R142FCS- Informe diario de posiciones para SP (FCS)

| Reportes persistentes +               |                    |                   |                                   |          |                             |               |          |             |
|---------------------------------------|--------------------|-------------------|-----------------------------------|----------|-----------------------------|---------------|----------|-------------|
| Q Search menu                         | 👍 < > Repor        | tes persistente   | es                                |          |                             |               |          |             |
| 🗅 Mantenimiento de cuenta             |                    | D140500 1         | de Declalarse et a                |          | 30-07-2021 = 30-07-2021     | TEXT          |          |             |
| Posiciones y operaciones              | Nombre del reporte | R142FCS - Archivi | to de Posiciones p <sub>i</sub> ~ | Fecha ha | bil solor-zazi (solor-zazi) | Salida TEXT   | Ť        |             |
| 🗅 Eventos de capital                  | Solicitante 1012   |                   | 0                                 |          |                             |               |          |             |
| 🗅 Instrumento                         | Buscar             | Detener           | Borrar                            |          |                             |               |          |             |
| 🗅 Administración de participantes     | Date               | Re                | leport                            |          | Identifier                  | Creation time | Investor | Report Type |
| 🗀 Tablero                             |                    |                   |                                   |          |                             |               |          |             |
| 🗁 Reporte                             |                    |                   |                                   |          |                             |               |          |             |
| <ul> <li>Reportes intradía</li> </ul> |                    |                   |                                   |          |                             |               |          |             |
| Reportes persistentes                 |                    |                   |                                   |          |                             |               |          |             |

# 4.2.13.8. R143A- Informe diario de transacciones sujetas a control de límite para SP (fondo A)

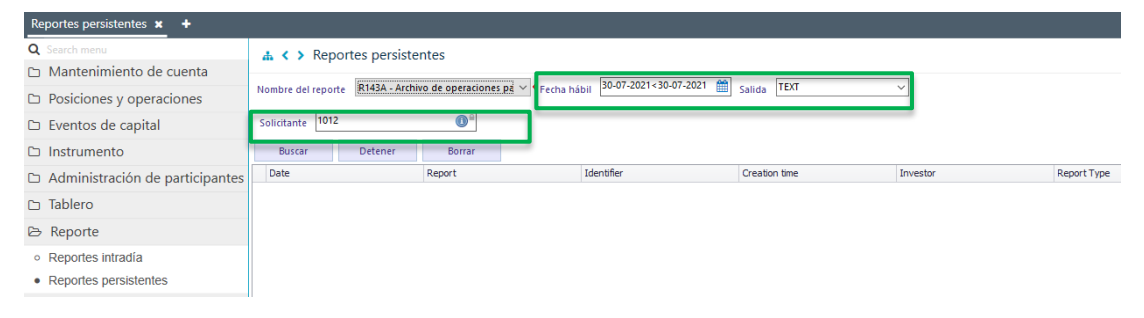

# 4.2.13.9. R143B- Informe diario de transacciones sujetas a control de límite para SP (fondo B)

| Q Search menu                         | 🔥 < > Report       | tes persistentes                  |                                |               |          |             |
|---------------------------------------|--------------------|-----------------------------------|--------------------------------|---------------|----------|-------------|
| 🗅 Mantenimiento de cuenta             |                    |                                   | 20.07.0001.00.07               | 2024 68       |          |             |
| Posiciones y operaciones              | Nombre del reporte | R143B - Archivo de operaciones pa | Fecha hábil 50-07-2021< 50-07- | Salida TEXT   | ~        |             |
| 🗅 Eventos de capital                  | Solicitante 1012   | <b>()</b> <sup>2</sup>            |                                |               |          |             |
| 🗅 Instrumento                         | Buscar             | Detener Borrar                    |                                |               |          |             |
| 🗅 Administración de participantes     | Date               | Report                            | Identifier                     | Creation time | Investor | Report Type |
| 🗅 Tablero                             |                    |                                   |                                |               |          |             |
| ≥ Reporte                             |                    |                                   |                                |               |          |             |
| <ul> <li>Reportes intradía</li> </ul> |                    |                                   |                                |               |          |             |
|                                       |                    |                                   |                                |               |          |             |

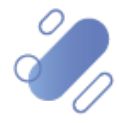

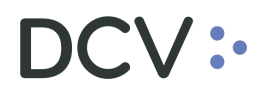

# 4.2.13.10.R143C- Informe diario de transacciones sujetas a control de límite para SP (fondo C)

| Reportes persistentes 🗙 🕂                 |                    |                                   |             |                |               |                |
|-------------------------------------------|--------------------|-----------------------------------|-------------|----------------|---------------|----------------|
| Q Search menu                             | 🚠 < > Report       | tes persistentes                  |             |                |               |                |
| 🗅 Mantenimiento de cuenta                 |                    |                                   | 20.07.203   | 1 + 20 07 2021 | The           |                |
| Posiciones y operaciones                  | Nombre del reporte | R143C - Archivo de operaciones pa | Fecha hábil | Salida         | TEXI          |                |
| 🗅 Eventos de capital                      | Solicitante 1012   | 0                                 |             |                |               |                |
| 🗅 Instrumento                             | Buscar             | Detener Borrar                    |             |                |               |                |
| Administración de participantes           | Date               | Report                            | Identifier  | Creation       | n time Invest | or Report Type |
| 🗅 Tablero                                 |                    |                                   |             |                |               |                |
| 🕞 Reporte                                 |                    |                                   |             |                |               |                |
| <ul> <li>Reportes intradía</li> </ul>     |                    |                                   |             |                |               |                |
| <ul> <li>Reportes persistentes</li> </ul> |                    |                                   |             |                |               |                |
| o o i                                     | I                  |                                   |             |                |               |                |

# 4.2.13.11.R143D- Informe diario de transacciones sujetas a control de límite para SP (fondo D)

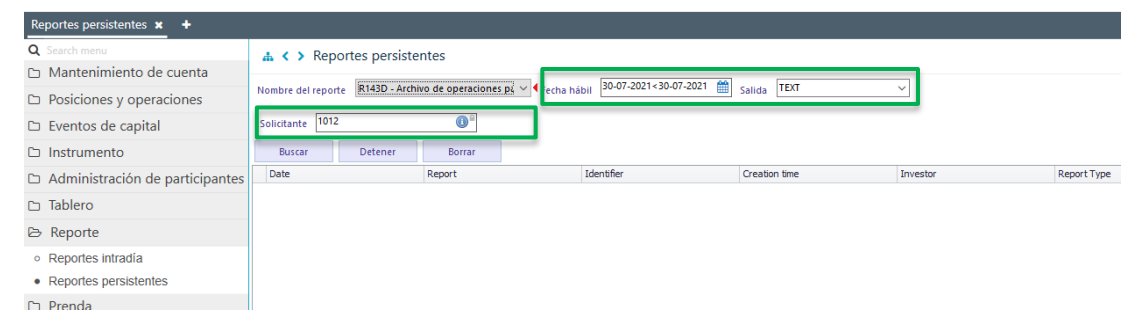

# 4.2.13.12.R143E- Informe diario de transacciones sujetas a control de límite para SP (fondo E)

| Reportes persistentes +                   |                    |                                   |                 |               |          |             |
|-------------------------------------------|--------------------|-----------------------------------|-----------------|---------------|----------|-------------|
| Q Search menu                             | 🔥 < > Report       | tes persistentes                  |                 |               |          |             |
| 🗅 Mantenimiento de cuenta                 |                    |                                   | 20.07.2021-20.0 | 7 2021 🙀      |          |             |
| Posiciones y operaciones                  | Nombre del reporte | R143E - Archivo de operaciones pa | cha hábil       | Salida TEXT   | ~        |             |
| 🗅 Eventos de capital                      | Solicitante 1012   | 0°                                |                 |               |          |             |
| 🗅 Instrumento                             | Buscar             | Detener Borrar                    |                 |               |          |             |
| Administración de participantes           | Date               | Report                            | Identifier      | Creation time | Investor | Report Type |
| 🗅 Tablero                                 |                    |                                   |                 |               |          |             |
| 🕞 Reporte                                 |                    |                                   |                 |               |          |             |
| <ul> <li>Reportes intradía</li> </ul>     |                    |                                   |                 |               |          |             |
| <ul> <li>Reportes persistentes</li> </ul> |                    |                                   |                 |               |          |             |
|                                           |                    |                                   |                 |               |          |             |

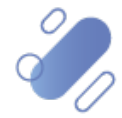

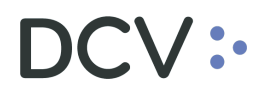

# 4.2.13.13.R143CIC- Informe diario de transacciones sujetas a control de límite para SP (CIC)

| Reportes persistentes +                   |                                  |                                    |                             |               |          |             |
|-------------------------------------------|----------------------------------|------------------------------------|-----------------------------|---------------|----------|-------------|
| Q Search menu                             | 👍 < > Reportes persiste          | entes                              |                             |               |          |             |
| 🗅 Mantenimiento de cuenta                 |                                  |                                    | 20.07.2021.20.07.2021       | NO.0          |          |             |
| Posiciones y operaciones                  | Nombre del reporte R143CIC - Arc | hivo de operaciones j 🗠 🛛 Fecha há | bil 50-07-2021 \$30-07-2021 | Salida        | $\simeq$ |             |
| 🗅 Eventos de capital                      | Solicitante 1012                 | 0                                  |                             |               |          |             |
| 🗅 Instrumento                             | Buscar Detener                   | Borrar                             |                             |               |          |             |
| 🗅 Administración de participantes         | Date                             | Report                             | Identifier                  | Creation time | Investor | Report Type |
| 🗅 Tablero                                 |                                  |                                    |                             |               |          |             |
| 🕞 Reporte                                 |                                  |                                    |                             |               |          |             |
| <ul> <li>Reportes intradía</li> </ul>     |                                  |                                    |                             |               |          |             |
| <ul> <li>Reportes persistentes</li> </ul> |                                  |                                    |                             |               |          |             |

# 4.2.13.14.R143FCS- Informe diario de transacciones sujetas a control de límite para SP (FCS)

| Reportes persistentes +                   |                    |                      |                       |                        |               |          |             |
|-------------------------------------------|--------------------|----------------------|-----------------------|------------------------|---------------|----------|-------------|
| Q Search menu                             | 🚠 < > Report       | tes persistentes     |                       |                        |               |          |             |
| 🗅 Mantenimiento de cuenta                 |                    | -                    |                       | 30.07.2021 < 30.07.202 | 1 00 TEXT     |          |             |
| Posiciones y operaciones                  | Nombre del reporte | R143FCS - Archivo de | operaciones V         | cha hábil              | Salida IEXI   |          |             |
| 🗅 Eventos de capital                      | Solicitante 1012   |                      | <b>O</b> <sup>2</sup> |                        |               |          |             |
| 🗅 Instrumento                             | Buscar             | Detener B            | orrar                 |                        |               |          |             |
| Administración de participantes           | Date               | Repor                | t                     | Identifier             | Creation time | Investor | Report Type |
| 🗅 Tablero                                 |                    |                      |                       |                        |               |          |             |
| 🗁 Reporte                                 |                    |                      |                       |                        |               |          |             |
| <ul> <li>Reportes intradía</li> </ul>     |                    |                      |                       |                        |               |          |             |
| <ul> <li>Reportes persistentes</li> </ul> |                    |                      |                       |                        |               |          |             |

A continuación, se describen los campos de las pantallas anteriores:

| Campo                 | Consideración                                                                                                    |
|-----------------------|----------------------------------------------------------------------------------------------------|
| Nombre del<br>reporte | Se debe seleccionar de la lista que el sistema presenta, el nombre del reporte o archivo a consultar.                                       |
| Fecha hábil           | Si se presiona el icono del calendario, permite al usuario seleccionar un rango de fechas para consultar.                                   |
| Salida                | Este campo está pre condicionado al reporte seleccionado y corresponde al formato del archivo o reporte y se despliega en forma automática. |
| Solicitante           | Corresponde al código de la SP que está efectuando la consulta para la generación del reporte.                                              |

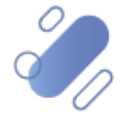